Kementerian Kesihatan Malaysia <sup>2010</sup>

# eNotifikasi User Guide

For Non-System Administrative User

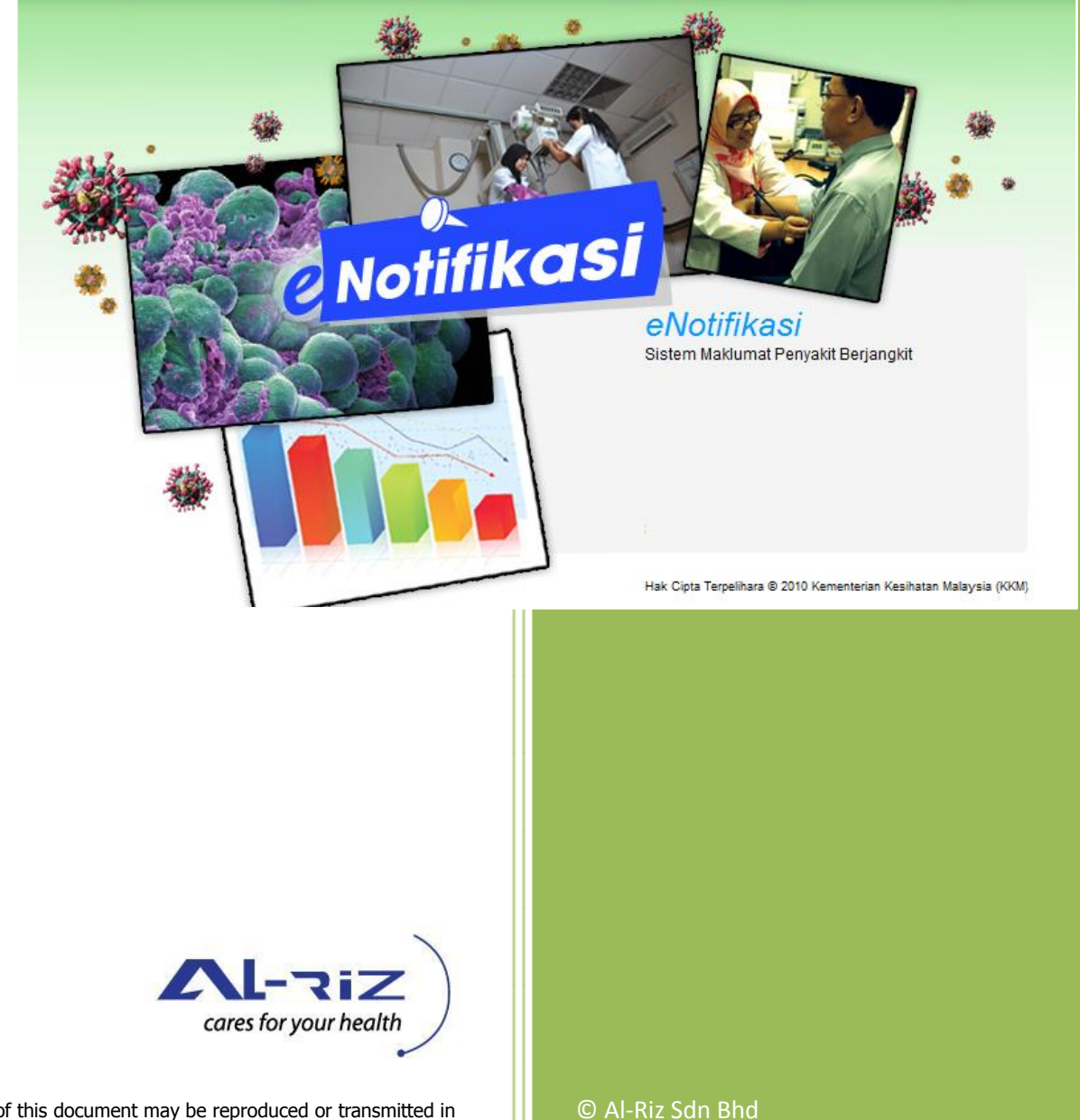

All rights reserved. No part of this document may be reproduced or transmitted in any form or by any means, electronic or mechanical, including photocopying, recording, or information storage and retrieval systems, without express written confirmation from Al-Riz Sdn Bhd

2010 (To be updated)

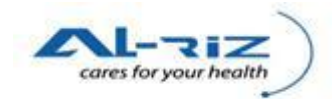

# **Table of Contents**

| 1  | Overv | view Of The User Guide                                    |
|----|-------|-----------------------------------------------------------|
| 2  | Input | Notifikasi                                                |
|    | 2.1   | Carian/ Input Notifikasi                                  |
|    | 2.1.1 | Steps for executing the function                          |
| 3  | Kema  | skini9                                                    |
|    | 3.1   | Pertanyaan/ Kemaskini/ Simpan9                            |
|    | 3.1.1 | Steps for executing the function                          |
| 4  | Dafta | r Notifikasi13                                            |
|    | 4.1   | Daftar Notifikasi                                         |
|    | 4.1.1 | Steps for executing the function                          |
| 5  | Dafta | r Kes/ Abai Kes17                                         |
|    | 5.1   | Mohon Daftar Kes/ Mohon Abai Notifikasi17                 |
|    | 5.1.1 | Steps for executing the function                          |
|    | 5.2   | Sokong Daftar Kes/ Sokong Abai Notifikasi                 |
|    | 5.2.1 | Steps for executing the function                          |
|    | 5.3   | Lulus Daftar Kes/ Lulus Abai Notifikasi                   |
|    | 5.3.1 | Steps for executing the function                          |
| 6  | Pinda | h Kes                                                     |
|    | 6.1   | Mohon Pindah Kes                                          |
|    | 6.1.1 | Steps for executing the function                          |
| 7  | Kema  | skini Selepas 4 Minggu                                    |
|    | 7.1   | Mohon <i>Re-open</i> Daftar Kes                           |
|    | 7.1.1 | Steps for executing the function                          |
|    | 7.2   | Lulus Re-open Daftar Kes/ Tolak Sokong Re-open Daftar Kes |
|    | 7.2.1 | Steps for executing the function                          |
| 8  | Kema  | skini Makmal41                                            |
|    | 8.1   | Kemaskini Ujian Makmal41                                  |
|    | 8.1.1 | Steps for executing the function41                        |
| 9  | Batal | Kes43                                                     |
|    | 9.1   | Mohon Batal Kes43                                         |
|    | 9.1.1 | Steps for executing the function43                        |
|    | 9.2   | Sokong Batal Kes/ Tolak Mohon Batal Kes46                 |
|    | 9.2.1 | Steps for executing the function                          |
|    | 9.3   | Lulus Batal Kes/ Tolak Sokong Batal Kes48                 |
|    | 9.3.1 | Steps for executing the function                          |
| 10 | Otl   | ner Useful Guides                                         |

# **1** OVERVIEW OF THE USER GUIDE

This User Guide details steps to execute the following functions. Target audience of this User Guide is the non-administrative user as listed below.

Functions:

- 1. Input Notifikasi
- 2. Kemaskini Notifikasi
- 3. Daftar Notifikasi
- 4. Daftar Kes/ Abai Kes
- 5. Pindah Kes
- 6. Kemaskini Selepas 4 Minggu
- 7. Kemaskini Makmal
- 8. Batal Kes

Users:

- 1. Pegawai Kesihatan Daerah (EPID/MOH)/ Pegawai Perubatan dan Kesihatan
- 2. PPKP U32 KE ATAS (U32/U36/U42)
- 3. IK /PPKP Peringkat Daerah U29 (Unit Tibi/Kusta, Unit Vektor, Unit CDC, Unit AIDS/HIV)
- 4. IK / PPKP Peringkat Daerah CDC

# **2 INPUT NOTIFIKASI**

This function allows authorized user to input notification. The users of this module are:

- Hospital / Klinik
- IK /PPKP Peringkat Daerah U29 (Unit Tibi/Kusta, Unit Vektor, Unit CDC, Unit AIDS/HIV)
- IK /PPKP Peringkat Daerah CDC

## 2.1 Carian/ Input Notifikasi

The Carian function allows user to search for a patient's history records before inputting a new case.

### 2.1.1 Steps for executing the function

| AM - Muka Depan - Mozilla Firefox                                                                   | Contraction of the local data                                                 |                                                             | _                                               |                                |
|----------------------------------------------------------------------------------------------------|-------------------------------------------------------------------------------|-------------------------------------------------------------|-------------------------------------------------|--------------------------------|
| <u>File Edit View History Bookmarks Tools H</u> elp                                                 |                                                                               |                                                             |                                                 |                                |
| 🔇 💽 🗸 🖒 🗋 http://enotisuat.                                                                         | noh.gov.my/UserInterface/Desktop/Main.aspx                                    |                                                             | 😭 👻 🚼 😁 Google                                  | ٩                              |
| 🔊 Most Visited 🏶 Getting Started <u>N</u> Latest Headlines                                          |                                                                               |                                                             |                                                 |                                |
| Coading × AM                                                                                        | Muka Depan 🛛 🗙 🕂                                                              |                                                             |                                                 | -                              |
| KKM, CDCIS e-Notifikasi<br>HMLK03 (TAHIR) - AMRO (Penolon<br>AM Pendattaran Pertanyaan Penyelenggar | j Pegawai Rekod Perubatan (AMRO - HOS)<br>an Muat Turun Laporan Keluar Sister | PITAL KERAJAAN))                                            | 16 Dec 20                                       | 10-Version 0.10 <u>diunCur</u> |
| Muka I Carian/Input Notifikasi                                                                      | Tahun 2010 - Pengumuman                                                       |                                                             |                                                 |                                |
|                                                                                                    | PERHATIAN                                                                     |                                                             |                                                 |                                |
| Pengumuman                                                                                          | 1 Biasa Pengguna dinasit                                                      | natkan untuk TIDAK menekan butang 'Enter' semasa memas      | sukkan maklumat pada borang notifikasi terutama | 01/01/2008                     |
|                                                                                                    | pada semua ruan                                                               | gan Alamat, Maklumat Keputusan,Maklumat klinikal dan Kon    | nen.                                            | 0110112000                     |
|                                                                                                    |                                                                               |                                                             |                                                 | =                              |
|                                                                                                    |                                                                               |                                                             |                                                 |                                |
| Hak Cipta Terpelihara © 2006-2007 Kementerian Kesi                                                  | atan Malaysia (KKM). Maklumat yang dipaparka                                  | n adalah sulit. Sila pastikan proses kerahsiaan data dipatu | hi.                                             |                                |
| Done                                                                                                |                                                                               |                                                             |                                                 |                                |
| 📀 🤌 🚞 😽 🔮                                                                                           |                                                                               |                                                             | EN 🔺 (*                                         | 10:24 PM<br>12/15/2010         |

Click on Pendaftaran and select Carian/Input Notifikasi on the menu bar.

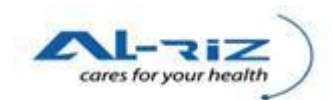

| 2 Input Notifikasi - Mozilla Firefox                                                                                | Sector Sector Sector                      |                           |                          |
|----------------------------------------------------------------------------------------------------|-------------------------------------------|---------------------------|--------------------------|
| <u>File Edit View History Bookmarks Iools Help</u>                                                                  |                                           |                           |                          |
| 🔇 🕞 C 🔀 🏠 🕒 http://enotisuat.moh.gov.my/UserInterface/Notif/InputNotification.aspx                                  |                                           | 🟠 👻 🚼 🔹 sample user guide | ٩                        |
| 🔬 Most Visited 🥐 Getting Started 🔝 Latest Headlines                                                                 |                                           |                           |                          |
| 📋 iAuthSampleApp.pdf (application/p × 📄 Input Notifikasi 🛛 🗙 📄 CDCIS eNotifikasi                                    | ×÷                                        |                           | -                        |
| KKM, CDCIS e-Notifikasi<br>HMLK03 (TAHIR) - AMRO (Penolong Pegawai Rekod Perubatan (AMRO - HOSPITAL KERAJAA         | N))                                       | 18 Noc 2010 Version       | 0<br>).10 <u>SignOur</u> |
| AM Pendaftaran Pertanyaan Penyelenggaraan Muat Turun Laporan Keluar Sistem                                          |                                           |                           |                          |
| Carian/Input Notifikasi                                                                                             |                                           |                           |                          |
| Kewarganegaraan :                                                                                                   | 🖲 All 💿 Warganegara 💿 Bukan Warganegara   |                           |                          |
| Pengenalan Diri :                                                                                                   | All O Sendiri O Pengiring                 |                           |                          |
| No pengenalan diri/ No. dokumen perjalanan :                                                                        | 980301089899                              |                           |                          |
| Nama :                                                                                                    | LUCAS MUTHU                               |                           |                          |
| Diagnosis                                                                                                    |                                           | -                         | 1                        |
| Sub Diagnosis                                                                                                    |                                           | -                         | i                        |
| Tarikh Diagnosis                                                                                                    |                                           |                           | i                        |
| Tarikh Notifikasi                                                                                                   |                                           | -                         | i                        |
| Cari                                                                                                    | Rekod                                     |                           | _                        |
| Hak Cipta Terpelihara © 2006-2007 Kementerian Kesihatan Malaysia (KKM). Maklumat yang dipaparkan adalah sulit. Sila | pastikan proses kerahsiaan data dipatuhi. |                           |                          |
| Uone                                                                                                    |                                           |                           |                          |
|                                                                                                    |                                           | en 🔺 🏲 û 📢 🟗              | 12:03 AM<br>12/16/2010   |

Enter one or multiple search information to search for records. It is recommended to check on "ALL" options under Kewarganegaraan and Pengenalan Diri to obtain comprehensive search result.

Click on Cari Rekod button to start searching.

| 🥹 Input N                | lotifikasi - Mozilla Firefox         |                               |                       | Collector and        | -                            |                       |                   |                    |                                       |                                    |
|--------------------------|--------------------------------------|-------------------------------|-----------------------|----------------------|------------------------------|-----------------------|-------------------|--------------------|---------------------------------------|------------------------------------|
| <u>File</u> <u>E</u> dit | View History Bookmarks               | Tools Help                    |                       |                      |                              |                       |                   |                    | NEL                                   |                                    |
| <u>S</u> 2               | - C × 🗠 🗋 h                          | http://enotisuat.moh.gov.my/U | serInterface/Notif/In | putNotification.aspx | )                            |                       |                   | <u>्रिः</u> 🚺      | <ul> <li>sample user guide</li> </ul> | م                                  |
| A Most V                 | /isited 🥐 Getting Started <u>ଲ</u> L | Latest Headlines              |                       |                      |                              |                       |                   |                    |                                       |                                    |
| iAuth                    | SampleApp.pdf (application/p.        | × Input Notifikasi            | ×                     | CDCIS eNotifi        | kasi                         | × +                   |                   |                    |                                       | -                                  |
| 1                        | KKM. CDCIS e-I                       | Notifikasi                    |                       |                      |                              | 1                     | - 0 C             |                    |                                       |                                    |
| Cur                      | HMLK03 (TAHIR) - AM                  | IRO (Penolong Pegawai R       | ekod Perubatan        | AMRO - HOSPITA       | L KERAJAAN))                 | 5.3                   | Ship              |                    | 18 Dec 2010 Ma                        | minu D 40 Elementer                |
| AM P                     | endaftaran Pertanyaan                | Penvelenggaraan Muat Tu       | irun Laporan          | Keluar Sistem        |                              |                       |                   | Interest Antipage  | 16 Dec 2010- Ve                       | eacou o son <del>sectare a</del> r |
|                          |                                      |                               |                       |                      |                              |                       |                   |                    |                                       |                                    |
|                          | Senarai Kes yang telah (             | dinotifikasi. Sila Klik nam   | a pesakit untuk m     | asukkan notifikas    | 1.                           |                       |                   |                    |                                       |                                    |
|                          |                                      |                               |                       |                      | 1                            |                       |                   |                    |                                       |                                    |
|                          | Nama                                 | No. Peng Diri<br>Pesakit      | Jen Peng Diri         | Nama Pengiring       | No. Peng Diri<br>Pengiring 🛱 | Diagnosis             | Sub-Diagnosis     | Tkh Input<br>Notis | Tkh<br>Diagnosis Tkh Onset            | Tkh<br>Notifika                    |
|                          |                                      |                               |                       |                      | A Tinda                      | Pakad                 |                   |                    |                                       |                                    |
|                          |                                      |                               |                       |                      |                              | Rekou                 |                   |                    |                                       |                                    |
|                          | •                                    |                               |                       | m                    | 1                            |                       |                   |                    |                                       | •                                  |
|                          |                                      |                               |                       |                      |                              |                       |                   |                    |                                       |                                    |
|                          |                                      |                               |                       |                      | Back                         | nput Kes Baru         |                   |                    |                                       |                                    |
|                          |                                      |                               |                       |                      |                              |                       |                   |                    |                                       |                                    |
|                          |                                      |                               |                       |                      |                              |                       |                   |                    |                                       |                                    |
|                          |                                      |                               |                       |                      |                              |                       |                   |                    |                                       |                                    |
|                          |                                      |                               |                       |                      |                              |                       |                   |                    |                                       |                                    |
|                          |                                      |                               |                       |                      |                              |                       |                   |                    |                                       |                                    |
|                          |                                      |                               |                       |                      |                              |                       |                   |                    |                                       |                                    |
|                          |                                      |                               |                       |                      |                              |                       |                   |                    |                                       |                                    |
| Hak Cipta<br>Done        | Terpelihara © 2006-2007 Kem          | nenterian Kesihatan Malaysia  | (KKM). Maklumat y     | ang dipaparkan ada   | alah sulit. Sila pas         | tikan proses kerahsia | an data dipatuhi. |                    |                                       |                                    |
|                          |                                      |                               |                       |                      |                              |                       |                   |                    | EN 🔺 🕨 🔒 👍                            | 12:10 AM                           |
| <u> </u>                 |                                      |                               |                       |                      |                              |                       |                   |                    |                                       | 12/16/2010                         |

If no record, user clicks on Input Kes Baru button to proceed.

EN 🔺 🏴 🗊 📢 🗊

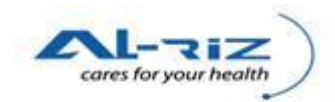

| 🗿 Input Notifikasi - Mozilla Firefox |                                                                                               |                                           |                     |                                  |                               |                    |                  |           |                   |             |                          |
|--------------------------------------|-----------------------------------------------------------------------------------------------|-------------------------------------------|---------------------|----------------------------------|-------------------------------|--------------------|------------------|-----------|-------------------|-------------|--------------------------|
| <u>File</u> <u>E</u> dit             | View History Bookmark                                                                         | s <u>T</u> ools <u>H</u> elp              |                     |                                  |                               |                    |                  |           |                   |             |                          |
|                                      | C X 🏠 🗋 http://127.0.0.1/UserInterface/Notif/InputNotification.aspx 🏠 - 🔀 sample user guide 🔎 |                                           |                     |                                  |                               |                    |                  |           |                   |             |                          |
| 🙇 Most Vis                           | b Most Visited 🖗 Getting Started 🔂 Latest Headlines                                           |                                           |                     |                                  |                               |                    |                  |           |                   |             |                          |
| iAuthS                               | ampleApp.pdf (application                                                                     | /p × 🛛 🛕 Problem loading page             | × 🗋 Input N         | lotifikasi >                     | · +                           |                    |                  |           |                   |             |                          |
| <b>1</b>                             | KKM, CDCIS e                                                                                  | ə <b>-Notifikasi</b><br>AMRO              |                     |                                  | 353                           |                    |                  |           | 6 Dec 2010-       | Version 0.1 | 2<br>0<br><u>SignOur</u> |
| AM                                   | Pendaftaran Perta                                                                             | nyaan Penyelenggaraan Muat 1              | urun Laporan        | Keluar Sistem                    |                               |                    |                  |           |                   |             |                          |
|                                      |                                                                                               |                                           |                     |                                  |                               |                    |                  |           |                   |             |                          |
|                                      | Senarai Kes yang tela                                                                         | h dinotifikasi. Sila Klik nama pesakit u  | ntuk masukkan not   | ifikasi                          |                               |                    |                  |           |                   |             |                          |
|                                      |                                                                                               |                                           |                     | 1                                |                               |                    |                  |           |                   |             |                          |
|                                      | Nama                                                                                          | No. Peng Diri                             | Jen Peng Diri       | Diagnosis                        | Sub-Diagnosis                 | Tkh Input<br>Notis | Tkh<br>Diagnosis | Tkh Onset | Tkh<br>Notifikasi | Status Pe   |                          |
|                                      | TAN WONG                                                                                      | 650604035653                              | Sendiri             | CHOLERA                          |                               | 26/10/2010         | 03/10/2010       |           | 06/10/2010        |             |                          |
|                                      | TAN WONG                                                                                      | 650604035653                              | Sendiri             | CHOLERA                          |                               | 26/10/2010         | 03/10/2010       |           | 06/10/2010        |             | F                        |
|                                      | TAN WONG                                                                                      | 650604035653                              | Sendiri             | CHOLERA                          |                               | 26/10/2010         | 03/10/2010       |           | 06/10/2010        |             |                          |
|                                      | TAN WONG                                                                                      | 650604035653                              | Sendiri             | CHOLERA                          |                               | 26/10/2010         | 03/10/2010       |           | 06/10/2010        |             |                          |
|                                      | TAN WONG                                                                                      | 650604035653                              | Sendiri             | CHOLERA                          |                               | 26/10/2010         | 03/10/2010       |           | 06/10/2010        |             |                          |
|                                      | TAN WONG                                                                                      | 650604035653                              | Sendiri             | CHOLERA                          |                               | 26/10/2010         | 03/10/2010       |           | 06/10/2010        |             |                          |
|                                      | TAN WONG                                                                                      | 650604035653                              | Sendiri             | CHOLERA                          |                               | 26/10/2010         | 03/10/2010       |           | 06/10/2010        |             |                          |
|                                      | •                                                                                             |                                           | III                 |                                  |                               |                    |                  |           |                   | F.          |                          |
|                                      |                                                                                               |                                           |                     | 1                                |                               |                    |                  |           |                   |             |                          |
|                                      |                                                                                               |                                           |                     | Back Input Kes                   | Baru                          |                    |                  |           |                   |             |                          |
| Hak Cipta T                          | erpelihara © 2006-2007 K                                                                      | Cementerian Kesihatan Malaysia (KKM). Mak | lumat yang dipapark | an adalah sulit. Sila pastikan p | proses kerahsiaan data dipatu | hi.                |                  |           |                   |             |                          |
| Done                                 |                                                                                               |                                           |                     |                                  |                               |                    |                  |           |                   |             |                          |

#### 📀 🥖 🚞 🚓 🕹 🖉

If patient has been registered in the system before, records will be shown. User may click on any of the record to create new input while copying certain information i.e. Nama, No. Pengenalan, Jatina, Kewarganegaraan, and Alamat Semasa per previous record.

Note: Nama & No. Pengenalan fields are disabled for changes. (see Kemaskini)

| Votifi<br>Eile Ed | cation Form - Mozilla Firefox<br>t <u>V</u> iew Higtory <u>B</u> ookmarks <u>T</u> ools<br><b>C</b> × A <u>http://</u><br>Visited <b>P</b> Getting Started <u>Latest</u> | Help<br>127.0.0.1/UserInterface/Notif/I<br>Headlines | NotificationForm.aspx?a=NFC&n | =205&pn=205&     | cp=t                       |                    | ्रि * 🛛 🛃 र sample user guide | <u>× ه –</u>           |  |
|-------------------|----------------------------------------------------------------------------------------------------|------------------------------------------------------|-------------------------------|------------------|----------------------------|--------------------|-------------------------------|------------------------|--|
| iAu               | i JuuhSamoleAon.odf (anglication/ox) 👍 Problem loading page x 🗋 Notification Form x 🔅                                                                                    |                                                      |                               |                  |                            |                    |                               |                        |  |
| <u>k</u>          | KKM, CDCIS e-Not                                                                                                    | fikasi                                               |                               |                  | 1-3                        |                    | 16 Dec 2010: Versi            | on 0.40 <u>SignOur</u> |  |
| АМ                | Pendaftaran Pertanyaan                                                                                                    | Penyelenggaraan                                      | Muat Turun Laporan            | Keluar Sist      | em                         |                    |                               |                        |  |
|                   | NUL OD THE                                                                                                    |                                                      |                               | D.               | · • • • • • • • • • •      | 11" M.L. I         | Million Distant               |                        |  |
|                   | Makiumat Peribadi                                                                                                    | Makium                                               | lat Kediaman                  | Diagnos          | ая Репуакіт                | Ujian Makmai       | Maklumat Pemberitanu          |                        |  |
|                   | 7 Maklumat Notifikasi                                                                                                    |                                                      |                               |                  | 10 Cara Pengesanan H       | Kes                |                               |                        |  |
|                   | No Siri Notifikasi                                                                                                    |                                                      |                               |                  | Cara Pengesanan Kes        |                    | 🔵 Aktif 🔘 Pasif 🔘 Saringan    |                        |  |
|                   | Tkh Terima Notifikasi                                                                                                    | 16/12/2                                              | 010                           |                  | Saringan                   |                    |                               | -                      |  |
|                   |                                                                                                    | 1.1.1                                                |                               |                  | 44 Canton Dana 124         |                    |                               | _                      |  |
|                   | 8 Maklumat Kemasukan Pes                                                                                                    | akit                                                 |                               |                  | 11 Status Pesakit          |                    |                               |                        |  |
|                   | No./Nama Wad / Klinik                                                                                                    |                                                      |                               |                  | Status Pesakit             |                    | 🗇 Hidup 💿 Mati                |                        |  |
|                   | Tarikh Masuk Hospital/Klinik                                                                                                    |                                                      | -                             |                  |                            |                    |                               |                        |  |
|                   | 9 Diagnosis Popyakit                                                                                                    |                                                      |                               |                  | 12 Tarikh Oneot            |                    |                               |                        |  |
|                   | *Diagnosis                                                                                                    |                                                      |                               | -                | Tarikh Onset               |                    |                               | _                      |  |
|                   | Sub Diagnosis                                                                                                    |                                                      |                               |                  | Tamor Onoor                |                    |                               |                        |  |
|                   | *Tarikh Diagnosis                                                                                                    |                                                      | <b>.</b>                      |                  |                            |                    |                               |                        |  |
|                   |                                                                                                    |                                                      | Hantar                        | Semak Sej        | arah Pesakit Keli          | Jar                |                               |                        |  |
| Hak Cipt          | a Terpelihara © 2006-2007 Kemente                                                                                                    | rian Kesihatan Malaysia (KK                          | M). Maklumat yang dipaparkan  | adalah sulit. Si | la pastikan proses kerahsi | aan data dipatuhi. |                               | *                      |  |
|                   | 6 📑 🔫                                                                                                    | ۷ 🖉                                                  |                               |                  | 100                        |                    | EN 🔺 🏴 🗊 📢                    | 12:28 AM<br>12/16/2010 |  |

User enters information on each tab. Data fields with red texts and asterisks are mandatory fields. Mandatory field's requirement differs depending on user ID.

Clicks on Simpan/ Hantar button to save and submit input to PPKP U29 Unit CDC.

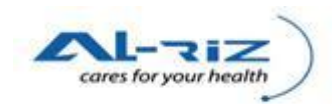

| View Higtory Bookmarks Iools Help                                                               | moh.gov.my/UserInterface                   | /Notif/NotificationForm.aspx?a=NFN&n=&w=&p=&i=&d=        | -&sd=ⅆ=&dn=&fn=ABBY Chan     | ☆ ▾ Soogle                  |
|-------------------------------------------------------------------------------------------------|--------------------------------------------|----------------------------------------------------------|------------------------------|-----------------------------|
| isited Ҏ Getting Started <u>ଲ</u> Latest Headlines                                              |                                            |                                                          |                              |                             |
| ication Form +                                                                                  |                                            |                                                          |                              |                             |
| KKM, CDCIS e-Notifikasi<br>HMLK03 (TAHIR) - AMRO (Penolon<br>endaftaran Pertanyaan Penyelenggar | g Pegawai Rekod Peru<br>aan Muat Turun Lap | abatan (AMRO - HOSPITAL KERAJAAN))<br>oran Keluar Sistem | 331                          | 16 Dec. 2010: Version D. to |
| Maklumat Peribadi                                                                               | Maklumat                                   | put Data tidak lengkap.                                  |                              | Maklumat Pemberitahu        |
| 15 Maklumat Klinikal dan Komen                                                                  |                                            |                                                          |                              |                             |
| Komen                                                                                           | NIL                                        | Jenis Rawatan                                            | A TENGAH                     |                             |
|                                                                                                 |                                            |                                                          | TAL MELAKA                   |                             |
| Maklumat klinikal relevan yang lain (jika ad                                                    | la)                                        | Tutup                                                    | TAL MELAKA JAL<br>MELAKA     | AN MUFTI HAJI KHALIL,       |
|                                                                                                 |                                            |                                                          | TAL KERAJAAN                 |                             |
|                                                                                                 |                                            |                                                          | TAL KKM                      |                             |
|                                                                                                 |                                            |                                                          |                              | *                           |
| 16 Maklumat Pemberitahu                                                                         |                                            |                                                          |                              |                             |
| *Nama doktor                                                                                    | DR. MELAKA                                 |                                                          |                              |                             |
| *No Tel                                                                                         | 06-7766555                                 |                                                          |                              |                             |
| Email                                                                                           |                                            |                                                          |                              |                             |
| *Tarikh Notifikasi<br>No Fax                                                                    | 14/12/2010                                 |                                                          |                              |                             |
| Terpelihara © 2006-2007 Kementerian Kesi                                                        | natan Malaysia (KKM). Ma                   | klumat yang dipaparkan adalah sulit. Sila pastikan prose | es kerahsiaan data dipatuhi. |                             |
|                                                                                                 |                                            | m                                                        |                              |                             |

Upon clicking on the button, system will validate the entry and prompt user on any invalid / missing data.

| ation Form - Mozilla Firefox                                                                       | Contract of the local division of the local division of the local |                           | and the second second second second second second second second second second second second second second second |                      |            |
|----------------------------------------------------------------------------------------------------|----------------------------------------------------------------------------------------------------|---------------------------|----------------------------------------------------------------------------------------------------|----------------------|------------|
| <u>View History B</u> ookmarks <u>T</u> ools <u>H</u> elp                                          |                                                                                                    |                           |                                                                                                    |                      |            |
| 🕞 C 🗙 🏠 🗋 http://enotisuat.m                                                                       | oh.gov.my/UserInterface/Notif/NotificationForm.aspx?a=&                                                                                                    | n=524&pn=524              |                                                                                                    | ☆ 🔹 🚼 + Google       |            |
| /isited p Getting Started <u>م</u> Latest Headlines                                                |                                                                                                    |                           |                                                                                                    |                      |            |
| fication Form                                                                                      |                                                                                                    |                           |                                                                                                    |                      |            |
| KKM, CDCIS e-Notifikasi<br>HMLK03 (TAHIR) - AMRO (Penolong<br>endaftaran Pertanyaan Penyelenggaraa | Pegawai Rekod Perubatan (AMRO - HOSPITAL KE<br>n Muat Turun Laporan Keluar Sistem                                                                                                    | RAJAAN))                  |                                                                                                    | 16 Dec 2010 N        | /ersion () |
| Maklumat Peribadi                                                                                  | Maklumat Kediaman                                                                                                    | Diagnosis Penyakit        | Ujian Makmal                                                                                                    | Maklumat Pemberitahu |            |
| *1. Nama Penuh                                                                                     |                                                                                                    | *3 Jantina                |                                                                                                    |                      |            |
| *Nama Pesakit                                                                                      | AHMAD ALBAB BIN SYAWAL                                                                                                    | *Jantina                  | 🥘 Lelaki 🕐 Perempuan                                                                                             |                      |            |
| *Pengenalan Diri Pesakit                                                                           | Sendiri Pengiring                                                                                                    |                           |                                                                                                    |                      | _          |
| 83 V                                                                                               |                                                                                                    | 4 Ada tarikh lahir ler    | igkap?                                                                                                    |                      |            |
| z. Kewarganegaraan                                                                                 |                                                                                                    | *Ada tarikh lahir lengkap | )                                                                                                    | 'a 🕛 Tidak           |            |
| *Status Kewarganegaraan                                                                            | 🤍 Warganegara 🜔 Bukan Warganegara                                                                                                    | *Tarikh Lahir             | 03/06                                                                                                    | /1970                |            |
| *No Pengenalan                                                                                     | 700603108723                                                                                                    |                           |                                                                                                    |                      |            |
| Keturunan                                                                                          | Melayu                                                                                                    | Y                         |                                                                                                    |                      |            |
| Sub Keturunan                                                                                      |                                                                                                    | <b>T</b>                  |                                                                                                    |                      |            |
| a Terpelihara © 2006-2007 Kementerian Kesiha                                                       | Kemaskini Semak Seja<br>tan Malaysia (KKM), Maklumat yang dipaparkan adalah 1                                                                                                    | rah Pesakit Cetak         | Keluar<br>aan data dipatuhi.                                                                                     |                      |            |
|                                                                                                    |                                                                                                    |                           |                                                                                                    |                      |            |
| 6 📋 🚲 🕅                                                                                            | 🔄 📕 🙆 🕢                                                                                                    |                           |                                                                                                    | EN 🔺 🏴 🔒             | ( at )     |

User is able to check registration history about the patient by clicking on Semak Sejarah Pesakit. History will be shown in pop up screen as below:

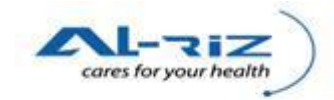

| ai Rekod Perubatan (AMRO - HOSPITAL KERAJAAN)) |                                                                                                   |                      |                     |                 |             |           |        |  |  |
|------------------------------------------------|---------------------------------------------------------------------------------------------------|----------------------|---------------------|-----------------|-------------|-----------|--------|--|--|
| at Turun L                                     | Sem                                                                                               | iakan Sejarah        | Laporan Pes         | akit            |             |           |        |  |  |
| Maklun                                         | Maklun Pesakit pernah dilaporkan melalui HOSPITAL MELAKA dalam 30 hari untuk penyakit DENGUE/DHF. |                      |                     |                 |             |           |        |  |  |
| AHMAD A                                        |                                                                                                   | Tarikh<br>Notifikasi | Tarikh<br>Diagnosis | Tarikh<br>Onset | Nama doktor | No Tel Do |        |  |  |
| Send                                           |                                                                                                   | 15/12/2010           | 12/12/2010          | 10/12/2010      | DR. MAX     | 06-9988   | empuan |  |  |
|                                                |                                                                                                   | •                    | III                 |                 |             | •         |        |  |  |
| negara O Keluar                                |                                                                                                   |                      |                     |                 |             |           |        |  |  |
| 70060310                                       |                                                                                                   |                      |                     |                 |             |           |        |  |  |

| cation Form                 | × CDCIS eDengue                                                                                      | ×                                   | roblem loading page × +                  |                      |                      |          |
|-----------------------------|----------------------------------------------------------------------------------------------------|-------------------------------------|------------------------------------------|----------------------|----------------------|----------|
| MKKM, CDCI<br>HMLK03 (TAHIF | I <mark>S e-Notifikasi</mark><br>R) - AMRO (Penolong Pegawai Rekoc<br>aan Penyelenggaraan Muat Turun | l Perubatan (AMRO<br>Laporan Keluar | - HOSPITAL KERAJAAN))<br>Sistem          | 31                   | 16 Dec 2010- Verdic  | un () 10 |
| Maklumat                    | Peribadi Makluma                                                                                     | t Kediaman                          | Diagnosis Penyakit                       | Ujian Makmal         | Maklumat Pemberitahu |          |
| 15 Maklumat Klin            | ikal dan Komen                                                                                       | The pi                              | age at http://enotisuat.moh.gov.my says: |                      |                      |          |
| Komen                       | NIL                                                                                                  |                                     | Notifikasi Kes Berjaya Dihantar Ke PKD.  | MELAKA TENGAH        |                      |          |
|                             |                                                                                                    |                                     |                                          | HOSPITAL MELAKA      |                      |          |
| Maklumat klinikal re        | levan yang lain (jika ada)                                                                           |                                     | OK                                       | 75400 MELAKA         | AN MOPTHHAJI KHALIL, |          |
|                             |                                                                                                    |                                     | Jenis                                    | HOSPITAL KERAJAAN    |                      |          |
|                             |                                                                                                    |                                     | Sub Jenis                                | HOSPITAL KKM         |                      |          |
|                             |                                                                                                    |                                     | *Jenis Rawatan                           | Jabatan Pesakit Luar |                      |          |
| 16 Maklumat Pen             | nberitahu                                                                                            |                                     |                                          |                      |                      |          |
| *Nama doktor                | DR. MELAKA                                                                                           |                                     |                                          |                      |                      |          |
| *No Tel                     | 06-7766555                                                                                           |                                     |                                          |                      |                      |          |
| Email                       |                                                                                                    |                                     |                                          |                      |                      |          |
| *Tarikh Notifikasi          | 14/12/2010                                                                                           | -                                   |                                          |                      |                      |          |
| No Fax                      |                                                                                                    |                                     |                                          |                      |                      |          |

Upon successful submission, message will pop out to inform user on successful submission.

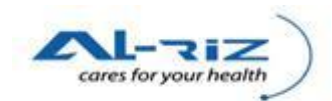

| 🅘 Report1.a                | aspx (application/pdf Object) - Mozilla Firefox                                                     | 1000                                 |                                                         |                        |  |  |  |  |
|----------------------------|----------------------------------------------------------------------------------------------------|--------------------------------------|---------------------------------------------------------|------------------------|--|--|--|--|
| <u>File Edit</u>           | <u>V</u> iew Higtory <u>B</u> ookmarks <u>T</u> ools <u>H</u> elp                                   |                                      |                                                         |                        |  |  |  |  |
| $(\langle \rangle \rangle$ | < 🔁 🕈 🕻 http://enotisuat.moh.gov.my/UserInterface/Report/ReportI.aspx?tpt=borang_notis 😭 🕤 🚼 Google |                                      |                                                         |                        |  |  |  |  |
| 🔊 Most Vis                 | ited 🐢 Getting Started <u>ର</u> Latest Headlines                                                    |                                      |                                                         |                        |  |  |  |  |
| Notific                    | ation Form × Report1.aspx (application/pdf Obj × CDCIS eDengue                                      | ×                                    |                                                         | -                      |  |  |  |  |
| 88                         | ) 💩 • 🌾 👆 1 / 1 💿 💿 137% • 🔚 🚼 Find •                                                               |                                      |                                                         |                        |  |  |  |  |
| <b>i</b>                   |                                                                                                    |                                      | Tarikh dicetak: 16 Dec 2010                             |                        |  |  |  |  |
|                            |                                                                                                    | BORANG                               |                                                         |                        |  |  |  |  |
| 1.4                        | PERATURAN- PERATURAN PENCEGAHAN DAN PEN                                                             | ENGAWALAN PENYAK<br>JGAWALAN PENYAKI | KIT BERJANGKIT (BORANG NOTIS) 2005<br>F BERJANGKIT 1988 | =                      |  |  |  |  |
|                            |                                                                                                    |                                      |                                                         |                        |  |  |  |  |
|                            | A. Maklumat Pesakit                                                                                 |                                      | Untuk Kegunaan Pejabat                                  |                        |  |  |  |  |
|                            |                                                                                                    |                                      | Tarikh Terima Notifikasi :                              | µ                      |  |  |  |  |
|                            | 1. Nama Penuh: ALI KARIB BIN WAHAL                                                                  |                                      |                                                         |                        |  |  |  |  |
|                            | Nama Bana/ Penjaga:                                                                                 |                                      |                                                         |                        |  |  |  |  |
|                            |                                                                                                    |                                      | Pegawai Kesihatan dan Cop                               |                        |  |  |  |  |
|                            |                                                                                                    |                                      |                                                         |                        |  |  |  |  |
|                            | 2. No. Kad Pengenalan/ Dokumen Perjalanan                                                           | 4. Jantina : 🗌 Le                    | elaki Perempuan                                         |                        |  |  |  |  |
|                            | 721223104523                                                                                        | E Tavikh Lahir i                     | 22 Eab 1072                                             |                        |  |  |  |  |
|                            | India Demonstrati Gila Inter Dia Inter                                                              | 5. Tarikn Lanir .                    | 23 Feb 1972                                             |                        |  |  |  |  |
|                            | Sentis Pengenalan. V Sendiri Pengiring                                                              | 6. Umur : 36 T                       | ahun 0 Bulan 0 Hari                                     |                        |  |  |  |  |
|                            | 3. Warganegara Malaysia                                                                             | 7. Alamat kediama                    | an (semasa):                                            |                        |  |  |  |  |
| <b>\$</b>                  | I Ya Keturunan Melayu                                                                               | BLOK 10-1-7,TM                       | N SEMARAK 1, NILAI,                                     |                        |  |  |  |  |
| Ø                          | Sub Keturunan                                                                                       |                                      |                                                         |                        |  |  |  |  |
| Done                       |                                                                                                    |                                      |                                                         |                        |  |  |  |  |
| <b>@</b>                   | 🤌 🚞 🤯 🙋 🔄 🔼                                                                                         |                                      | EN 🔺 🟴 🍙                                                | 10:35 AM<br>12/16/2010 |  |  |  |  |

User is also able to click on Cetak button to print Borang Siasatan. Note: If form do not display, please allow pop-up on your browser (see below).

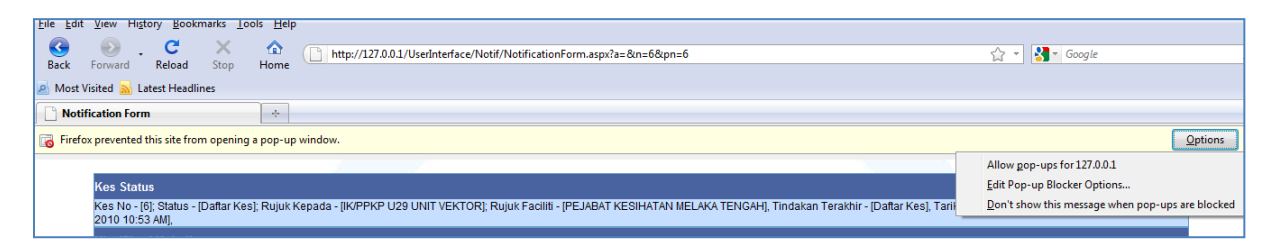

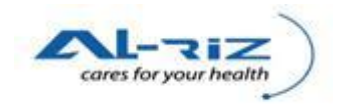

# **3 KEMASKINI**

This function allows authorized user to Kemaskini data on the Siasatan form which has been inputted in the system. Users of this module are:

| User                                                                                                    | Level  | Remarks                                                                                                    |
|----------------------------------------------------------------------------------------------------|--------|----------------------------------------------------------------------------------------------------|
| Hospital/ Klinik                                                                                                 | -      | May Kemaskini data as long as IK /PPKP Peringkat<br>Daerah CDC has not Kemaskini the case.                                                                                                    |
| IK/ PPKP U29 Unit Tibi/Kusta,<br>IK/ PPKP U29 Unit Vektor<br>IK/ PPKP U29 Unit CDC<br>IK/ PPKP U29 Unit AIDS/HIV | Daerah | <ul> <li>May Kemaskini data as long as IK /PPKP<br/>Peringkat Daerah CDC has not Kemaskini the<br/>case and until the case has been Daftar<br/>Notifikasi.</li> <li>User may Kemaskini after IK /PPKP Peringkat<br/>Daerah CDC has Daftar Notifikasi.</li> <li>U29 of respective units is able to Kemaskini case<br/>with diagnosis that falls under their category<br/>only.</li> <li>If case has been Mohon Daftar Kes by this<br/>category of users, Kemaskini function will be<br/>locked again until the case is Lulus Daftar Kes.</li> </ul> |
| IK /PPKP Peringkat Daerah CDC                                                                                    | Daerah | This group of user is responsible to Kemaskini,<br>Simpan and subsequently Daftar Notifikasi.                                                                                                    |

# 3.1 Pertanyaan/ Kemaskini/ Simpan

To retrieve a case which has been inputted in the system for Kemaskini, user uses the Pertanyaan function.

## **3.1.1** Steps for executing the function

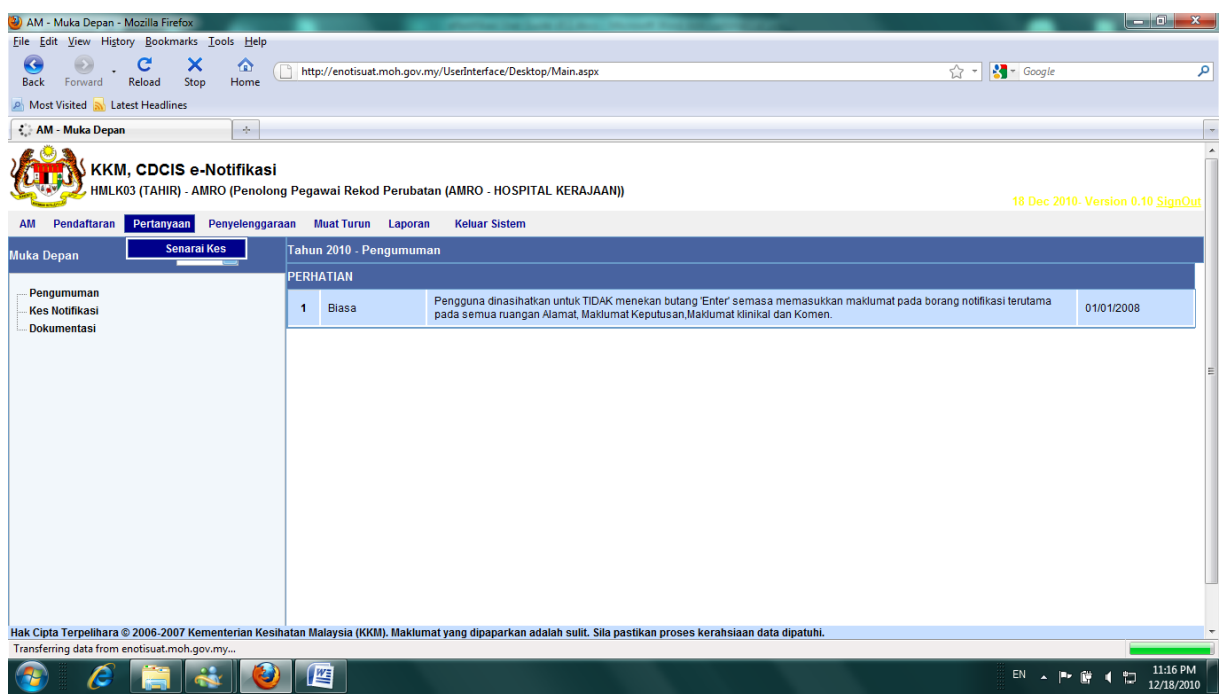

Select Senarai Kes function under the Pertanyaan menu.

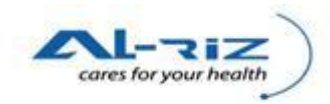

| 🎱 Enquiry - Mozilla Firefox         |                   |                  |                                                       |                   |                     |   |
|-------------------------------------|-------------------|------------------|-------------------------------------------------------|-------------------|---------------------|---|
| <u>File Edit View History Bookm</u> | marks <u>T</u> oo | ols <u>H</u> elp |                                                       |                   |                     |   |
| G O C<br>Back Forward Reload        | ×<br>Stop         | <b>☆</b><br>Home | http://enotisuat.moh.gov.my/UserInterface/Notif/Enqui | ry.aspx           | 公 🔹 Google          | ٩ |
| 🔊 Most Visited 🛼 Latest Headlin     | nes               |                  |                                                       |                   |                     |   |
| C Enquiry                           |                   | +                |                                                       |                   |                     | - |
|                                     |                   |                  |                                                       |                   |                     |   |
|                                     |                   |                  |                                                       |                   |                     |   |
|                                     |                   |                  | Sila Masukkan Maklumat Penyakit                       |                   |                     |   |
|                                     |                   |                  | Diagnosis                                             | SEMUA             |                     |   |
|                                     |                   |                  | Sub Diag                                              | -                 |                     |   |
|                                     |                   |                  | Nama:                                                 |                   |                     |   |
|                                     |                   |                  | No Pengenalan DiriNo Dokumen Perjalanan:              |                   |                     |   |
|                                     |                   |                  | Notisfikasi Number:                                   |                   |                     |   |
|                                     |                   |                  | Saringan                                              |                   |                     |   |
|                                     |                   |                  |                                                       |                   | J                   |   |
|                                     |                   |                  | Ciri-ciri Carian                                      |                   |                     |   |
|                                     |                   |                  | Negeri :                                              | MELAKA -          |                     |   |
|                                     |                   |                  | Bahagian :                                            | TIADA             |                     |   |
|                                     |                   |                  | Daerah :                                              | MELAKA TENGAH     |                     |   |
|                                     |                   |                  | Fasiliti :                                            | HOSPITAL KERAJAAN |                     |   |
|                                     |                   |                  | Sub Fasiliti :                                        | HOSPITAL KKM      |                     | E |
|                                     |                   |                  | Nama Fasiliti :                                       | HOSPITAL MELAKA   |                     |   |
|                                     |                   |                  |                                                       |                   | 9                   |   |
|                                     |                   |                  | Pilihan Minggu Epid/Julat Tarikh                      |                   |                     |   |
|                                     |                   |                  | Minggu Epid Julat Tarikh                              |                   |                     |   |
|                                     |                   |                  | Tahun :                                               | 2010              |                     |   |
|                                     |                   |                  | Epid Mula :                                           | 1-03 Jan 2010 💌   |                     |   |
|                                     |                   |                  | Epid Akhir :                                          | 50-18 Dec 2010    |                     |   |
|                                     |                   |                  | L                                                     |                   | л<br>П              |   |
|                                     |                   |                  |                                                       | Cari Rekod        |                     |   |
| Transferring data from enotisuat.m  | noh.gov.m         | y                |                                                       |                   |                     | f |
| 📀 🧭 🚞                               | *                 |                  |                                                       |                   | EN 🔺 🏴 🋱 灯 11:17 PM | ľ |

User enters one or multiple search criteria on the enquiry screen and then clicks on Cari Rekod button to start searching for the intended case.

Note 1: If user is given access to only cases within his/ her locality, Ciri-ciri Carian column will be locked for selection.

| Jenis Tindakan         |   |
|------------------------|---|
|                        |   |
| Jenis Tindakan : Semua | - |

Note 2: If user is given option to search by Jenis Tindakan, user is able to call out a record according to the case's status or activity's status e.g. Kemaskini Notifikasi, Daftar Kes, Pindah, Sokong Pindah, Belum Ambil Tindakan and etc.

| Tools Help                       |                                                                                                    |                                                                                                    |                                                                                                    | 1943 - 200                                                                                                    |                                                                                                    |                                                                                                    |                                                                                                    |                                                                                                    |                                                                                                    |                                                                                                    |
|----------------------------------|----------------------------------------------------------------------------------------------------|----------------------------------------------------------------------------------------------------|----------------------------------------------------------------------------------------------------|----------------------------------------------------------------------------------------------------|----------------------------------------------------------------------------------------------------|----------------------------------------------------------------------------------------------------|----------------------------------------------------------------------------------------------------|----------------------------------------------------------------------------------------------------|----------------------------------------------------------------------------------------------------|----------------------------------------------------------------------------------------------------|
| pp Home http://                  | /127.0.0.1/UserI                                                                                                    | nterface/Notif/Er                                                                                                    | nquiry.aspx                                                                                                    |                                                                                                    |                                                                                                    |                                                                                                    |                                                                                                    | ☆ - 🚷 - 0                                                                                                    | Google                                                                                                    |                                                                                                    |
|                                  |                                                                                                    |                                                                                                    |                                                                                                    |                                                                                                    |                                                                                                    |                                                                                                    |                                                                                                    |                                                                                                    |                                                                                                    |                                                                                                    |
| × Enquiry                        |                                                                                                    | × +                                                                                                    |                                                                                                    |                                                                                                    |                                                                                                    |                                                                                                    |                                                                                                    |                                                                                                    |                                                                                                    |                                                                                                    |
| <b>⊱Notifikasi</b><br>MRO        |                                                                                                    |                                                                                                    |                                                                                                    |                                                                                                    | -03                                                                                                    |                                                                                                    |                                                                                                    | 19                                                                                                    | Dec 2010- Ve                                                                                                    | rsion 0.10                                                                                                    |
| iyaan Penyelenggara              | an Mua                                                                                                    | t Turun La                                                                                                    | aporan                                                                                                    | Keluar Sistem                                                                                                    |                                                                                                    |                                                                                                    |                                                                                                    |                                                                                                    |                                                                                                    |                                                                                                    |
| MELAKA                           | Tarikh Mula                                                                                                    | 1:                                                                                                    | 03/01/2010                                                                                                    |                                                                                                    |                                                                                                    |                                                                                                    |                                                                                                    |                                                                                                    |                                                                                                    |                                                                                                    |
| TIADA                            | Tarikh Akhi                                                                                                    | ir:                                                                                                    | 25/12/2010                                                                                                    |                                                                                                    |                                                                                                    |                                                                                                    |                                                                                                    |                                                                                                    |                                                                                                    |                                                                                                    |
| MELAKA TENGAH                    | Diagnosis :                                                                                                    |                                                                                                    | SEMUA                                                                                                    |                                                                                                    |                                                                                                    |                                                                                                    |                                                                                                    |                                                                                                    |                                                                                                    |                                                                                                    |
| HOSPITAL KERAJAAN                | Sub SubDia                                                                                                    | ignosis :                                                                                                    |                                                                                                    |                                                                                                    |                                                                                                    |                                                                                                    |                                                                                                    |                                                                                                    |                                                                                                    |                                                                                                    |
|                                  |                                                                                                    |                                                                                                    |                                                                                                    | 1 1 1 1                                                                                                    |                                                                                                    |                                                                                                    |                                                                                                    |                                                                                                    |                                                                                                    |                                                                                                    |
|                                  |                                                                                                    |                                                                                                    |                                                                                                    |                                                                                                    |                                                                                                    |                                                                                                    |                                                                                                    |                                                                                                    | Muka Surat                                                                                                    | 4 4 4 4 5                                                                                                    |
|                                  | ~                                                                                                    |                                                                                                    |                                                                                                    |                                                                                                    |                                                                                                    |                                                                                                    |                                                                                                    |                                                                                                    |                                                                                                    | 4 080 5                                                                                                    |
|                                  |                                                                                                    |                                                                                                    | 1                                                                                                    | <u>≤ 1 2 3 4 5</u>                                                                                                    | >>                                                                                                    |                                                                                                    |                                                                                                    |                                                                                                    |                                                                                                    | 4 0an 5                                                                                                    |
| No. Pe                           | eng Diri                                                                                                    | Jen Peng Diri                                                                                                    | ≤<br>Status                                                                                                    | <u>≤ 1 2 3 4 5</u><br>Diagnosis                                                                                                    | >><br>Sub-Diagnosis                                                                                                    | Alamat Semasa                                                                                                    | Daerah 🕈                                                                                                    | Negeri 🛱                                                                                                    | Tkh Daftar                                                                                                    | Epid<br>Week                                                                                                    |
| No. Pi<br>JL234                  | eng Diri<br>13                                                                                                    | Jen Peng Diri<br>Sendiri                                                                                                    | Status<br>Belum<br>Ambil<br>Tindakan                                                                                                    | <ul> <li><u>1</u> <u>2</u> <u>3</u> <u>4</u> <u>5</u></li> <li>Diagnosis</li> <li>PLAGUE</li> </ul>                                                                                                    | >><br>Sub-Diagnosis<br>BUBONIC                                                                                                    | Alamat Semasa<br>+=<br>23, JLN 23                                                                                                    | Daerah ⊨<br>MELAKA<br>TENGAH                                                                                                    | Negeri 🖻<br>MELAKA                                                                                                    | Tkh Daftar                                                                                                    | Epid<br>Week                                                                                                    |
| No. P<br>JL234<br>78050          | eng Diri<br>13<br>)3109896                                                                                                    | Jen Peng Diri<br>Sendiri<br>Sendiri                                                                                                    | Status<br>Belum<br>Ambil<br>Tindakan<br>Belum<br>Ambil<br>Tindakan                                                                                                    | <ul> <li><u>1</u> <u>2</u> <u>3</u> <u>4</u> <u>5</u></li> <li>Diagnosis</li> <li>PLAGUE</li> <li>DIPHTERIA</li> </ul>                                                                                                    | Sub-Diagnosis<br>BUBONIC                                                                                                    | Alamat Semasa<br>+<br>23, JLN 23<br>45, TMAN SFF                                                                                                    | Daerah 🕈<br>MELAKA<br>TENGAH<br>MELAKA<br>TENGAH                                                                                                    | Negeri =<br>MELAKA<br>MELAKA                                                                                                    | Tkh Daftar                                                                                                    | Epid<br>Week                                                                                                    |
| No. P<br>JL234<br>78050<br>JKL23 | eng Diri<br>13<br>)3109896<br>)4233                                                                                                    | Jen Peng Diri<br>Sendiri<br>Sendiri<br>Sendiri                                                                                                    | Status<br>Belum<br>Ambil<br>Tindakan<br>Belum<br>Ambil<br>Tindakan<br>Daftar<br>Notifikasi                                                                                                    | <ul> <li>1 2 3 4 5</li> <li>Diagnosis</li> <li>PLAGUE</li> <li>DIPHTERIA</li> <li>FOOD<br/>POISONING</li> </ul>                                                                                                    | >><br>Sub-Diagnosis<br>BUBONIC                                                                                                    | Alamat Semasa<br>23, JLN 23<br>45, TMAN SFF<br>SDFSDF                                                                                                    | Daerah +<br>MELAKA<br>TENGAH<br>MELAKA<br>TENGAH<br>MELAKA<br>TENGAH                                                                                                    | Negeri 🕈<br>MELAKA<br>MELAKA<br>MELAKA                                                                                                    | Tkh Daftar                                                                                                    | Epid<br>Week                                                                                                    |
|                                  | Iools Help<br>Home http://<br>P Home http://<br>Photifikasi<br>URRO<br>yaan Penyelenggarz<br>MELAKA<br>TADA<br>MELAKA<br>TADA<br>MELAKA<br>TADA | Iools Help<br>Home http://127.0.0.1/Userl<br>Image: Image: Ima | I ools Help<br>Home http://127.0.0.1/Userinterface/Notif/Er<br>Notifikasi<br>MRO<br>yaan Penyelenggaraan Muat Turun La<br>MELAKA Tarikh Mula :<br>TuDA Tarikh Akhir :<br>HOSPITAL KERAJAAN Sub SubDiagnosis : | Iools Help         Iools Help         Iome         Intru/127.0.0.1/UseInterface/Notif/Enquiry.aspx         Iome         Intru/127.0.0.1/UseInterface/Notif/Enquiry.aspx         Iome         Iome         Iome         Iome         Iome         Intru/127.0.0.1/UseInterface/Notif/Enquiry.aspx         Iome         Iome         I | I ools Help<br>Mome http://127.0.0.1/Userinterface/Notif/Enquiry.aspx<br>Home k to be a specific to be a specific to be a specifi | I ools       Help         I ools       Help         Home       Inttp://1270.0.1/UsedInterface/Notif/Enquiry.aspx         I one       Inttp://1270.0.1/UsedInterface/Notif/Enquiry.aspx         I one       Inttp://1270.0.1/UsedInterface/Notif/Enquiry.aspx         I one       Inttp://1270.0.1/UsedInterface/Notif/Enquiry.aspx         I one       Inttp://1270.0.1/UsedInterface/Notif/Enquiry.aspx         I one       Inttp://1270.0.1/UsedInterface/Notif/Enquiry.aspx         I one       Inttp://1270.0.1/UsedInterface/Notif/Enquiry.aspx         I one       Inttp://1270.0.1/UsedInterface/Notif/Enquiry.aspx         I one       Inttp://1270.0.1/UsedInterface/Notif/Enquiry.aspx         I one       I one         I one       I one | I cols       Help         Home       Inttp://127.0.0.1/UserInterface/Notif/Enquiry.aspx         Image: State State | I cols Help<br>Home http://127.0.0.1/UserInterface/Notif/Enquiry.aspx<br>T-Notifikasi<br>MRO<br>MeLAKA Tarikh Mula : 03/01/2010<br>TADA Tarikh Akhir : 25/12/2010<br>MELAKA TENGAH Diagnosis : SEMUA<br>HOSPITAL KERAJAAN Sub SubDiagnosis : | Iools Help   Home   Http://227.0.0.1/UserInterface/Notif/Enquiry.aspx     Image: State State S | I cols Help         P         Home         Inter/127.0.0.1/UserInterface/Notid/Enquiny.aspx         Image: Second Second Seco |

Search results will be displayed. User clicks on the intended case to see details.

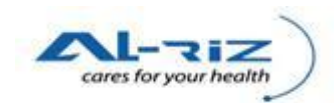

|                                                                                                    |                                                                                                    |                                                                                                    |                                                                 |                                              | 0    |
|----------------------------------------------------------------------------------------------------|----------------------------------------------------------------------------------------------------|----------------------------------------------------------------------------------------------------|-----------------------------------------------------------------|----------------------------------------------|------|
| ration Form - Mozilla Firefox                                                                                     | and the second                                                                                                    | And the second second se | 1.1.1.1                                                         |                                              |      |
| View History Bookmarks Loois Help                                                                                 |                                                                                                    |                                                                                                    |                                                                 |                                              |      |
| Forward Reload Stop Home                                                                                          | http://enotisuat.moh.gov.my/UserInterface/No                                                                              | tif/NotificationForm.aspx?a=&n=1112&pn=1                                                                                                    | 112                                                             | ☆ - gmail                                    |      |
| Visited 🔊 Latest Headlines                                                                                        |                                                                                                    |                                                                                                    |                                                                 |                                              |      |
| iiv × Notific                                                                                                    | ation Form × +                                                                                                    |                                                                                                    |                                                                 |                                              |      |
| KKM, CDCIS e-Notifikasi<br>HMLK03 (TAHIR) - AMRO (Penolong<br>Pendaftaran Pertanyaan Penyelenggaraan              | Pegawai Rekod Perubatan (AMRO - HOS)<br>n Muat Turun Laporan Keluar Sisten                                                | PITAL KERAJAAN))                                                                                                    |                                                                 | 19 fbec 2010 Versity                         | 0.10 |
|                                                                                                    |                                                                                                    |                                                                                                    |                                                                 |                                              |      |
| Maklumat Peribadi                                                                                                 | Maklumat Kediaman                                                                                                    | Diagnosis Penyakit                                                                                                    | Ujian Makmal                                                    | Maklumat Pemberitahu                         |      |
| Maklumat Peribadi<br>*1. Nama Penuh                                                                               | Maklumat Kediaman                                                                                                    | Diagnosis Penyakit<br>*3 Jantina                                                                                                    | Ujian Makmal                                                    | Maklumat Pemberitahu                         | 1    |
| Maklumat Peribadi<br>*1. Nama Penuh<br>*Nama Pesakit                                                              | Maklumat Kediaman                                                                                                    | Diagnosis Penyakit<br>*3 Jantina<br>*Jantina                                                                                                    | Ujian Makmal                                                    | Maklumat Pemberitahu                         |      |
| Maklumat Peribadi<br>*1. Nama Penuh<br>*Nama Pesakit<br>*Pengenalan Diri Pesakit                                  | Maklumat Kediaman<br>MARC WINSON<br>Sendiri Pengiring                                                                     | Diagnosis Penyakit<br>13 Jantina<br>1 Jantina                                                                                                    | Ujian Makmal<br>© Lelaki O Perempuan                            | Maklumat Pemberitahu                         |      |
| Maklumat Peribadi<br>*1. Nama Penuh<br>*Nama Pesakit<br>*Pengenalan Diri Pesakit                                  | Maklumat Kediaman<br>MARC WINSON<br>Sendiri Pengiring                                                                     | Diagnosis Penyakit<br>*3 Jantina<br>*Jantina<br>4 Ada tarikh lahir lei                                                                                                    | Ujian Makmal<br>© Lelaki © Perempuan<br>Igkap?                  | Maklumat Pemberitahu                         |      |
| Maklumat Peribadi<br>*1. Nama Penuh<br>*Nama Pesakit<br>*Pengenalan Din Pesakit<br>*2. Kewarganegaraan            | Maklumat Kediaman<br>MARC WINSON<br>© Sendiri Pengiring                                                                   | Diagnosis Penyakit<br>*3 Jantina<br>*Jantina<br>4 Ada tarikh lahir lei<br>*Ada tarikh lahir lengka                                                                                                    | Ujian Makmal<br>© Lelaki © Perempuan<br>ngkap?<br>p ©           | Maklumat Pemberitahu<br>Ya OTidak            |      |
| Maklumat Peribadi  1. Nama Penuh Nama Pesakit Pengenalan Diri Pesakit  2. Kewarganegaraan  Status Kewarganegaraan | Maklumat Kediaman<br>MARC WINSON<br>© Sendiri Pengiring                                                                   | Diagnosis Penyakit<br>*3 Jantina<br>*Jantina<br>4 Ada tarikh lahir lengka<br>*Tarikh Lahir                                                                                                    | Ujian Makmal<br>© Lelaki © Perempuan<br>ngkap?<br>p © ©<br>0970 | Maklumat Pemberitahu<br>Ya Tidak<br>4/1975   |      |
| Maklumat Peribadi                                                                                                 | Maklumat Kediaman<br>MARC WINSON<br>© Sendiri Pengiring<br>© Warganegara Bukan Warganegara<br>750409112039                | Diagnosis Penyakit<br>*3 Jantina<br>*Jantina<br>4 Ada tarikh lahir lengka<br>*Tarikh Lahir                                                                                                    | Ujian Makmal<br>© Lelaki © Perempuan<br>ngkap?<br>p @<br>09/0   | Maklumat Pemberitahu<br>Ya Tidak<br>M/1975 • |      |
| Maklumat Peribadi                                                                                                 | Maklumat Kediaman<br>MARC WINSON<br>③ Sendirl  Pengiring<br>③ Warganegara  Bukan Warganegara<br>750409112039<br>Lain Lain | Diagnosis Penyakit<br>3 Jantina<br>Jantina<br>4 Ada tarikh lahir lengka<br>*Tarikh Lahir                                                                                                    | Ujian Makmal<br>© Lelaki Perempuan<br>ngkap?<br>p @<br>(09/0    | Maklumat Pemberitahu<br>Ya Tidak<br>M/1975   |      |

User clicks on Kemaskini button to enable the fields for changes. Note: If user does not see Kemaskini button, it means Peringkat Daerah CDC has Kemaskini the case.

Hak Cipta Terpelihara © 2006-2007 Kementerian Kesihatan Malaysia (KKM). Maklumat yang dipaparkan adalah sulit. Sila pastikan proses kerahsiaan data dipatuhi.

| Notification Form - Mozilla Firefox                                                                            | A REAL PROPERTY AND A REAL PROPERTY AND A REAL |                                                                                         |                            |                      |                |
|----------------------------------------------------------------------------------------------------|----------------------------------------------------------------------------------------------------|-----------------------------------------------------------------------------------------|----------------------------|----------------------|----------------|
|                                                                                                    |                                                                                                    |                                                                                         |                            |                      |                |
| Back Forward Reload Stop Home                                                                                  | http://enotisuat.moh.gov.my/UserInterface/N                                                                                                    | Notif/NotificationForm.aspx?a=&n=1112&pn=1112                                           | 2                          | ☆ - gmail            |                |
| Most Visited 😹 Latest Headlines                                                                                |                                                                                                    |                                                                                         |                            |                      |                |
| Enquiry × Notificat                                                                                            | ion Form × +                                                                                                    |                                                                                         |                            |                      |                |
| KKM, Enquiry<br>e-Notifikasi<br>HMLK03 (TAHIR) - AMRO (Penolong P<br>AM Pendaltaran Pertanyaan Penyelenggaraan | egawai Rekod Perubatan (AMRO - HO:<br>Muat Turun Laporan Keluar Siste                                                                                                    | SPITAL KERAJAAN)                                                                        |                            | 19.0ec 2010- Vepti   | on I) 10 signt |
| Maklumat Peribadi                                                                                              | Maklumat Kediaman                                                                                                    | Diagnosis Penyakit                                                                      | Ujian Makmal               | Maklumat Pemberitahu |                |
| *1. Nama Penuh                                                                                                 |                                                                                                    | *3 Jantina                                                                              |                            |                      |                |
| *Nama Pesakit                                                                                                  | MARC WINSON                                                                                                    | *Jantina                                                                                | 🔍 Lelaki 🔘 Perempuan       |                      |                |
| *Pengenalan Diri Pesakit                                                                                       | Sendiri O Pengiring                                                                                                    |                                                                                         |                            |                      |                |
|                                                                                                    |                                                                                                    | 4 Ada tarikh lahir lengk                                                                | kap?                       |                      |                |
| *2. Kewarganegaraan                                                                                            |                                                                                                    | *Ada tarikh lahir lengkap                                                               | <ul> <li>Y</li> </ul>      | a 🔘 Tidak            |                |
| *Status Kewarganegaraan 💿                                                                                      | Warganegara 💿 Bukan Warganegara                                                                                                    | *Tarikh Lahir                                                                           | 09/04                      | /1975 -              |                |
| *No Pengenalan                                                                                                 | 750409112039                                                                                                    |                                                                                         |                            |                      |                |
| Keturunan                                                                                                    | Lain Lain                                                                                                    |                                                                                         |                            |                      |                |
| Sub Keturunan                                                                                                  |                                                                                                    | <b>v</b>                                                                                |                            |                      |                |
| ak Cipta Terpelihara © 2006-2007 Kementerian Kesihata                                                          | Simpan S<br>n Malaysia (KKM). Maklumat yang dipapark                                                                                                    | Semak Sejarah Pesakit Cetak<br>Cetak<br>an adalah sulit. Sila pastikan proses kerahsiaa | Keluar<br>n data dipatuhi. |                      |                |

User updates/ amends data and then clicks on Simpan button to save changes.

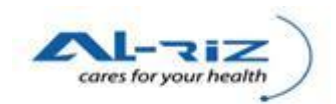

| iry × 🗋                                                                                | Notification Form × +                                                                  |                                                   |                           |                           |                         |
|----------------------------------------------------------------------------------------|----------------------------------------------------------------------------------------|---------------------------------------------------|---------------------------|---------------------------|-------------------------|
| KKM, CDCIS e-Notifik:<br>HMLK03 (TAHIR) - AMRO (Pen<br>endaftaran Pertanyaan Penyelen; | a <b>Si</b><br>olong Pegawai Rekod Perubatan (AMRO<br>ggaraan Muat Turun Laporan Kelua | ) - HOSPITAL KERAJAA                              | N))                       |                           | 19 Dec 2010- Version D. |
| Maklumat Peribadi                                                                      | Maklumat Kediaman                                                                      | Diagnosis Penvakit<br>page at http://enotisuat.mo | Uiian Makmal              | Maklumat Pemberitahu Pe   | rgerakan Transaksi      |
| *1. Nama Penuh                                                                         |                                                                                        | Notifikari Ker Beriava                            | Dikemackini               |                           |                         |
| *Pengenalan Diri Pesakit                                                               | Sendiri O Peng                                                                         |                                                   | Dikemuskini.              | elaki O Perempuan         |                         |
|                                                                                        |                                                                                        | C                                                 | ж                         |                           |                         |
| *2. Kewarganegaraan                                                                    |                                                                                        |                                                   | *Ada tarikh lahir lengkap | ● Ya ○ Tidak              |                         |
| *Status Kewarganegaraan                                                                | 🖲 Warganegara 🔿 Bukan Warganega                                                        | ra                                                | *Tarikh Lahir             | 09/04/1975                |                         |
| *No Pengenalan                                                                         | 750409112039                                                                           |                                                   |                           | - Pilih dan isikan umur p | esakit                  |
| Keturunan                                                                              | Lain Lain                                                                              | *                                                 |                           | © > = 1 Tahun 35          | Pulan                   |
| Sub Keturunan                                                                          |                                                                                        |                                                   |                           | O <1 Bulan                | Hari                    |
|                                                                                        |                                                                                        |                                                   |                           | S + Folder                |                         |
|                                                                                        |                                                                                        |                                                   |                           |                           |                         |
|                                                                                        |                                                                                        | Cetak                                             | Keluar                    |                           |                         |
|                                                                                        |                                                                                        |                                                   |                           |                           |                         |

Message pops up to inform user on successful Kemaskini. User clicks on OK button to return to screen.

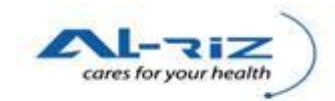

# 4 DAFTAR NOTIFIKASI

This function allows authorized user to Kemaskini data on the Siasatan form which has been inputted in the system. User of this module is IK /PPKP Peringkat Daerah CDC. IK /PPKP Peringkat Daerah CDC can Daftar Notifikasi for all diagnosis.

# 4.1 Daftar Notifikasi

### 4.1.1 Steps for executing the function

| 🥹 AM - Muka Depan - Mozilla Firefox                       |                            |                   |                      | ten derer              |                     |                 |                  |                | - 0 <b>- X</b>          |
|-----------------------------------------------------------|----------------------------|-------------------|----------------------|------------------------|---------------------|-----------------|------------------|----------------|-------------------------|
| <u>File Edit View History Bookmarks Tools Help</u>        |                            |                   |                      |                        |                     |                 |                  |                |                         |
| Sack Forward Reload Stop Home                             | http://127.0.0.1/Use       | rInterface/Des    | ktop/Main.aspx       |                        |                     |                 | <u>ہ</u> ،       | • Google       | م                       |
| 🔊 Most Visited 🔜 Latest Headlines                         |                            |                   |                      |                        |                     |                 |                  |                |                         |
| AM - Muka Depan × AM -                                    | Muka Depan                 | ×                 | +                    |                        |                     |                 |                  |                |                         |
| KKM, CDCIS e-Notifikasi<br>AZRUL (PPKP AZRUL AFFENDY) - P | PPKP ON-CALL               |                   |                      |                        | 1                   |                 |                  | 19 Dec 2010    | D- Version D-10 SignDyr |
| AM Pendaftaran Pertanyaan Penye                           | lenggaraan Mu              | at Turun          | Laporan Ke           | uar Sistem             |                     |                 |                  |                |                         |
| Muka Depan Tahun : 2010 🔽                                 | Tahun 2010 - Tugas         | an - IK/PPK       | P CDC PERINGKA       | TDAERAH - Tugasa       | in                  |                 |                  |                |                         |
|                                                           | Status Bilihas:            |                   | Con                  |                        |                     |                 |                  |                |                         |
| Pengumuman                                                | Jumlah kes carian: 1       |                   | Sen                  | iua                    |                     |                 |                  |                | Muka Surat 1 dari 1     |
| Jugasan - IK/PPKP CDC PERINGKAT DAERAH                    | Pemberitahu                | Statue            | Nama                 | No Peng Diri           | Diagnosis           | Tkh Input Notis | Epid Week (Input | Tkh Notifikasi | Epid Week (Notif)       |
|                                                           |                            | Dalues            | nama                 | no.r city biri         | Diagnosis           | TKI IIput Hous  | Notif)           | TRITHOUTIRUSI  |                         |
| Belum Ambil Tindakan (19) CHOLERA (9)                     | KESIHATAN<br>MELAKA TENGAH | Ambil<br>Tindakan | TAN CHEE ONG         | 650504025647           | TUBERCULOSIS        | 02/11/2010      | 39               | 02/10/2010     | 39 :                    |
| ···· TETANUS (2)                                          |                            |                   |                      |                        |                     |                 |                  |                |                         |
| DIPHTERIA (1)                                             |                            |                   |                      |                        |                     |                 |                  |                |                         |
| HIV/AIDS (1)                                              |                            |                   |                      |                        |                     |                 |                  |                |                         |
| MALARIA (1)                                               |                            |                   |                      |                        |                     |                 |                  |                |                         |
| HFMD (1)                                                  |                            |                   |                      |                        |                     |                 |                  |                |                         |
| FOOD POISONING (1)                                        |                            |                   |                      |                        |                     |                 |                  |                |                         |
| TUBERCULOSIS (1)                                          |                            |                   |                      |                        |                     |                 |                  |                |                         |
| PLAGUE (1)                                                |                            |                   |                      |                        |                     |                 |                  |                |                         |
| CHOLERA (1)                                               |                            |                   |                      |                        |                     |                 |                  |                |                         |
| LEPROSY (1)                                               |                            |                   |                      |                        |                     |                 |                  |                |                         |
| Prestasi Pencapaian - PKD                                 | •                          |                   | III                  |                        |                     |                 |                  |                | •                       |
| Hak Cipta Terpelihara © 2006-2007 Kementerian Kesih       | atan Malaysia (KKM). I     | Maklumat yan      | ng dipaparkan adalah | sulit. Sila pastikan p | roses kerahsiaan da | ta dipatuhi.    |                  |                |                         |
| Done                                                      |                            |                   |                      |                        |                     |                 |                  |                |                         |
|                                                           |                            |                   |                      |                        |                     |                 |                  | EN 🔺 🏴         | 4:32 PM                 |

Upon a case is being Hantar/ Simpan from Input Notifikasi function (as detailed above), the case will be flowed into Tugasan of IK /PPKP Peringkat Daerah CDC ~ Belum Ambil Tindakan category. User retrieves case by clicking on Tugasan and select the intended case by clicking on Nama link.

| Pendaftaran Pertanyaan               | CDCIS eNotifikasi × +                                              |                                                                                                    |     |
|--------------------------------------|--------------------------------------------------------------------|----------------------------------------------------------------------------------------------------|-----|
|                                      | Penyelenggaraan Muat Turun Laporan Keluar S                        | istem                                                                                                    |     |
|                                      |                                                                    |                                                                                                    |     |
| Kes No - [226]; Status - [Belum Amb  | iil Tindakan); Rujuk Kepada - [IK/PPKP CDC PERINGKAT DAERAH]; Ruji | ık Faciliti - [PEJABAT KESIHATAN MELAKA TENGAH], Tindakan Terakhir - [Belum Ambil Tindakan], Tarikh Tindak | kan |
| Terakhir - [Friday, October 29, 2010 | 12:02 PM),                                                         | x P x P                                                                                                    | _   |
| Klasifikasi Kejadian                 | namat tempat miggar diganakan bengan aramat tempat kejadian        |                                                                                                    |     |
| Klasifikasi Kejadian                 | Single/Sporadic O Kluster/                                         | Vabak                                                                                                    |     |
|                                      |                                                                    |                                                                                                    |     |
| Maklumat Peribadi                    | Maklumat Kediaman Diagnosis Penyakit                               | Ujian Makmal Maklumat Pemberitahu Pergerakan Transaksi                                                     |     |
| *1. Nama Penuh                       |                                                                    | *3 Jantina                                                                                                 |     |
| *Nama                                | TAN MONG CHIA                                                      | *Jantina                                                                                                   |     |
| *Pengenalan Diri                     | Sendiri O Pengiring                                                |                                                                                                    |     |
| *) Kowarganogaraan                   |                                                                    | 4 Ada tarikh lahir lengkap?                                                                                |     |
| 2. Newarganegaraan                   |                                                                    | *Ada tarikh lahir lengkap 💿 Ya 🕛 Tidak                                                                     |     |
| "Status Kewarganegaraan              | Warganegara Bukan Warganegara                                      | *Tarikh Lahir 02/04/1956                                                                                   |     |
| "No Pengenalan<br>Keturupan          | 560402108793                                                       | > = 1 Tahun Tahun                                                                                          |     |
| Returnin                             | Unita                                                              | <1 Tahun Bulan                                                                                             |     |
|                                      |                                                                    | A Dulan Hati                                                                                               |     |

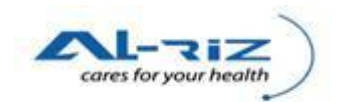

#### On the screen, user clicks on Kemaskini button to update data.

| 🕘 Notifi       | ication Form - Mozilla Firefox                            | (                                                  | _                            | Concession in the second            | Street Street, or other      |                                           |                                     |            |
|----------------|-----------------------------------------------------------|----------------------------------------------------|------------------------------|-------------------------------------|------------------------------|-------------------------------------------|-------------------------------------|------------|
| <u>File</u> Ed | it View History Bookmar                                   | rks <u>l</u> ools <u>H</u> elp                     |                              |                                     |                              |                                           |                                     |            |
| Back           | Econyard Poload                                           | X 🟠 🗋 h                                            | ttp://127.0.0.1/UserInterfac | e/Notif/NotificationForm.aspx?a=&   | n=226&pn=226                 |                                           | ☆ - 🎦 facebook                      | ٩          |
| Dock           | Visited Scherthlandlines                                  | stop nome                                          |                              |                                     |                              |                                           |                                     |            |
| MOSI           |                                                           |                                                    |                              |                                     |                              |                                           |                                     |            |
| No             | tification Form                                           | × CDCIS eNo                                        | otifikasi                    | × +                                 |                              |                                           |                                     |            |
| AM             | Pendattaran Perta                                         | anyaan Penyeleng                                   | igaraan MuatTurui            | i Laporan Keluar Sist               | em                           |                                           |                                     | ^          |
|                | Kes Status                                                |                                                    |                              |                                     |                              |                                           |                                     |            |
|                | Kes No - [226]; Status - [I<br>Terakhir - [Friday, Octobe | Belum Ambil Tindakan); F<br>er 29, 2010 12:02 PM], | Rujuk Kepada - (IK/PPKP C    | DC PERINGKAT DAERAH); Rujuk I       | Faciliti - (PEJABAT KESIHATA | AN MELAKA TENGAH), Tindakan Terakhir - (I | Belum Ambil Tindakan], Tarikh Tinda | ikan       |
|                | Bagi kes Food Poisoning                                   | g, pastikan alamat tempa                           | t tinggal digantikan denga   | n alamat tempat kejadian            |                              |                                           |                                     | _          |
|                | Klasifikasi Kejadian                                      |                                                    |                              |                                     |                              |                                           |                                     |            |
|                | Klasifikasi Kejadian                                      |                                                    |                              | Single/Sporadic O Kluster/Wal       | bak                          |                                           |                                     |            |
|                | Maklumat Peril                                            | badi Mał                                           | klumat Kediaman              | Diagnosis Penyakit                  | Ujian Makmal                 | Maklumat Pemberitahu                      | Pergerakan Transaksi                | _          |
|                | *1. Nama Penuh                                            |                                                    |                              |                                     | *3 Jantina                   |                                           |                                     |            |
|                | *Nama                                                     |                                                    | TAN MONG CHIA                |                                     | *Jantina                     | Lelaki      Perempuan                     |                                     |            |
|                | *Pengenalan Diri                                          |                                                    | 🖲 Sendiri 🔘 Per              | giring                              |                              |                                           |                                     |            |
|                |                                                           |                                                    |                              |                                     | 4 Ada tarikh lahir leng      | kap?                                      |                                     | =          |
|                | *2. Kewarganegaraa                                        | an                                                 |                              |                                     | *Ada tarikh lahir lengkap    | 🖲 Ya 🔘 Tid                                | ak                                  |            |
|                | *Status Kewarganegar                                      | aan 🔍 🔍 W                                          | /arganegara 💿 Bukan W        | arganegara                          | *Tarikh Lahir                | 02/04/1956                                | -                                   |            |
|                | *No Pengenalan                                            |                                                    | 560402108793                 |                                     |                              | - Umur pesak                              | ät                                  |            |
|                | Keturunan                                                 |                                                    | Cina                         | •                                   |                              | ○ > = 1 Ta                                | hun Tahun                           |            |
|                |                                                           |                                                    |                              |                                     |                              | ◯ <1 Tahu                                 | n Bulan                             |            |
|                |                                                           |                                                    |                              |                                     |                              | U < 1 Bula                                |                                     |            |
|                |                                                           |                                                    | Qin                          | Pamak Salarah Baa                   | akit Catak                   | Kaluar                                    |                                     | _          |
|                |                                                           |                                                    | Sin                          | Gennak Gejaran Y es                 | anit Octai                   | Reidal                                    |                                     |            |
| Hak Cipt       | a Terpelihara © 2006-2007                                 | Kementerian Kesihatan                              | Malaysia (KKM). Maklum       | at yang dipaparkan adalah sulit. Si | la pastikan proses kerahsi   | aan data dipatuhi.                        |                                     | <b>~</b>   |
|                |                                                           |                                                    |                              |                                     |                              |                                           | EN la diam                          | 4:53 PM    |
| 1              |                                                           |                                                    | <b>V</b>                     |                                     |                              |                                           |                                     | 12/19/2010 |

After data is updated, user clicks on Simpan button.

| isited 🔊 Latest Headlines           |                                                          |                             |                                  |                                                                                                    |                                       |
|-------------------------------------|----------------------------------------------------------|-----------------------------|----------------------------------|----------------------------------------------------------------------------------------------------|---------------------------------------|
| ication Form ×                      | CDCIS eNotifikasi                                        | . +                         |                                  | and the second second second second second second second second second second second second second second second |                                       |
| Pendaftaran Pertanyaan              | Penyelenggaraan Muat Turun                               | Laporan Keluar Sis          | stem                             |                                                                                                    |                                       |
| Kes Status                          |                                                          |                             |                                  |                                                                                                    |                                       |
| Kes No - (226); Status - (Belum Amb | il Tindakan); Rujuk Kepada - (IK/PPKP CD<br>010.4:54 PMI | C PERINGKAT DAERAH]; Rujuł  | Faciliti - [PEJABAT KESIHATAN ME | LAKA TENGAH), Tindakan Terakhir - [Ke                                                                            | emaskini Notifikasi], Tarikh Tindakan |
| Bagi kes Food Poisoning, pastikan   | alamat tempat tinggal digantikan dengan                  | alamat tempat kejadian      |                                  |                                                                                                    |                                       |
| Klasifikasi Kejadian                |                                                          |                             |                                  |                                                                                                    |                                       |
| Klasifikasi Kejadian                | 0                                                        | Single/Sporadic 🔘 Kluster/W | abak                             |                                                                                                    |                                       |
| Maklumat Peribadi                   | Maklumat Kediaman                                        | Diagnosis Penyakit          | Ujian Makmal                     | Maklumat Pemberitahu                                                                                             | Pergerakan Transaksi                  |
| *1. Nama Penuh                      |                                                          |                             | *3 Jantina                       |                                                                                                    |                                       |
| *Nama                               | TAN MONG CHIA                                            |                             | *Jantina 💿 L                     | elaki 🔘 Perempuan                                                                                                |                                       |
| *Pengenalan Diri                    | 🖲 Sendiri 🔿 Pengi                                        | ring                        |                                  |                                                                                                    |                                       |
| 10.14                               |                                                          |                             | 4 Ada tarikh lahir lengkap?      |                                                                                                    |                                       |
| "2. Kewarganegaraan                 |                                                          |                             | *Ada tarikh lahir lengkap        | 🖲 Ya 🔘 Tida                                                                                                    | k                                     |
| *Status Kewarganegaraan             | 🖲 Warganegara 💿 Bukan War                                | ganegara                    | *Tarikh Lahir                    | 02/04/1956                                                                                                    | -                                     |
| *No Pengenalan                      | 560402108793                                             |                             |                                  |                                                                                                    |                                       |
| Keturunan                           | Cina                                                     |                             |                                  |                                                                                                    |                                       |
|                                     |                                                          |                             |                                  | 7 7                                                                                                    |                                       |
|                                     | Daftar Notifi                                            | kasi Abai                   | Simpan Cetak                     | Keluar                                                                                                    |                                       |
|                                     |                                                          |                             |                                  |                                                                                                    |                                       |

Daftar Notifikasi button / Abai button will be enabled on the screen. User clicks on Daftar Notifikasi button to proceed or clicks on Abai button to cancel the Pendaftaran of case.

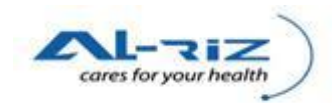

|                                                                                                    |                                                                                                 | A COLOR DATA AND A DESCRIPTION OF A DESCRIPTION OF A DESC |                                                                                                    | J |
|----------------------------------------------------------------------------------------------------|-------------------------------------------------------------------------------------------------|----------------------------------------------------------------------------------------------------|----------------------------------------------------------------------------------------------------|---|
| <u>View History Bookmarks</u> <u>T</u> ools                                                                       | Help                                                                                            |                                                                                                    |                                                                                                    |   |
| S C X                                                                                                    | http://127.0.0.1/UserInterface/Notif/NotificationFor                                            | rm.aspx?a=&n=226&pn=226                                                                                                    | 😭 👻 🚼 🔪 facebook                                                                                                    | _ |
| Forward Reload Stop F                                                                                             | Iome                                                                                            |                                                                                                    |                                                                                                    |   |
| isited 🔊 Latest Headlines                                                                                         |                                                                                                 |                                                                                                    |                                                                                                    |   |
| lication Form ×                                                                                                   | Facebook × +                                                                                    |                                                                                                    |                                                                                                    |   |
| KKM, CDCIS e-Noti<br>AZRUL (PPKP AZRUL AFFI                                                                       | I <b>fikasi</b><br>ENDY) - PPPKP ON-CALL                                                        |                                                                                                    | 19 filec 2010: Version D. O.S.                                                                                                    |   |
| Pendaftaran Pertanyaan                                                                                            | Penyelenggaraan Muat Turun Laporan                                                              | Keluar Sistem                                                                                                    |                                                                                                    |   |
| Kes Status                                                                                                    |                                                                                                 |                                                                                                    |                                                                                                    |   |
| Kes No - [226]; Status - [Daftar Noti                                                                             | ifikasi]; Rujuk Kepada - [IK/PP                                                                 |                                                                                                    | [Daftar Notifikasi], Tarikh Tindakan Terakhir - [Sunday,                                                                                                    |   |
| December 19, 2010 4:58 PM],<br>Bagi kes Food Poisoning, pastikar                                                  | n alamat tempat tinggal digant                                                                  | N                                                                                                    |                                                                                                    |   |
| Klasifikasi Keiadian                                                                                              | Notifikasi Kes Berjaya I                                                                        | Diagihkan Kepada Pembahagian Unit IK/PPKP U29 UNIT CDC.                                                                                                    |                                                                                                    |   |
| Klasifikasi Keiadian                                                                                              |                                                                                                 |                                                                                                    |                                                                                                    |   |
|                                                                                                    |                                                                                                 | ОК                                                                                                    |                                                                                                    |   |
| Maklumat Peribadi                                                                                                 | Maklumat Kediaman Diagnosis i S                                                                 | nyuna 🦷 ojian mutanai mutaana                                                                                                    | Pergerakan Transaksi                                                                                                    |   |
| *1. Nama Penuh                                                                                                    |                                                                                                 | *3 Jantina                                                                                                    |                                                                                                    |   |
|                                                                                                    |                                                                                                 |                                                                                                    |                                                                                                    |   |
| *Nama                                                                                                    | TAN MONG CHIA                                                                                   | *Jantina 🔘 Lelaki 🔿 Pere                                                                                                    | empuan                                                                                                    |   |
| *Nama<br>*Pengenalan Diri                                                                                         | TAN MONG CHIA                                                                                   | *Jantina 💿 Lelaki 🔿 Pere                                                                                                    | mpuan                                                                                                    |   |
| *Nama<br>*Pengenalan Diri                                                                                         | TAN MONG CHIA<br>© Sendiri Pengiring                                                            | •Jantina                                                                                                    | mpuan                                                                                                    |   |
| "Nama<br>"Pengenalan Diri<br>"2. Kewarganegaraan                                                                  | TAN MONG CHIA                                                                                   | *Jantina © Lelaki O Pere<br>4 Ada tarikh lahir lengkap?<br>*Ada tarikh lahir lengkap                                                                                                    | mpuan                                                                                                    |   |
| *Nama<br>*Pengenalan Diri<br>*2. Kewarganegaraan<br>*Status Kewarganegaraan                                       | TAN MONG CHIA<br>③ Sendiri ③ Pengiring<br>④ Warganegara ③ Bukan Warganegara                     | *Jantina © Lelaki © Pere<br>4 Ada tarikh lahir lengkap?<br>*Ada tarikh Lahir lengkap<br>*Tarikh Lahir                                                                                                    | empuan<br>© Ya Tidak<br>22/04/1955                                                                                                    |   |
| *Nama<br>*Pengenalan Diri<br>*2. Kewarganegaraan<br>*Status Kewarganegaraan<br>*No Pengenalan                     | TAN MONG CHIA                                                                                   | *Jantina  © Lelaki  O Pere 4 Ada tarikh lahir lengkap? *Ada tarikh Lahir                                                                                                    | mpuan<br>◎ Ya ○ Tidak<br>22/04/1956<br>□<br>Umur pesakt                                                                                                    |   |
| *Nama<br>*Pengenalan Diri<br>*2. Kewarganegaraan<br>*Status Kewarganegaraan<br>*No Pengenalan<br>Keturunan        | TAN MONG CHIA                                                                                   | *Jantina  © Lelaki  Pere  4 Ada tarikh lahir lengkap?  *Ada tarikh Lahir Tarikh Lahir                                                                                                    | © Ya Tidak<br>22/04/1956<br>Unur pesakit<br>>= 1 Tahun Tahun                                                                                                    |   |
| *Nama<br>*Pengenalan Diri<br><b>*2. Kewarganegaraan</b><br>*Status Kewarganegaraan<br>*No Pengenalan<br>Keturunan | TXN MONG CHIA<br>© Sendiri Pengiring<br>© Warganegara Bukan Warganegara<br>560402106793<br>Cina | *Jantina © Lelaki © Pere<br>4 Ada tarikh lahir lengkap?<br>*Ada tarikh lahir lengkap<br>*Tarikh Lahir                                                                                                    | © Ya ☐ Tidak<br>22/04/1956 _<br>Umur pesakit<br>> = 1 Tahun ☐ Tahun<br>< 1 Tahun ☐ Bulan                                                                                                    |   |
| *Nama<br>*Pengenalan Diri<br>*2. Kewarganegaraan<br>*Status Kewarganegaraan<br>*No Pengenalan<br>Keturunan        | TAN MONG CHIA<br>© Sendiri Pengiring<br>© Warganegara Dukan Warganegara<br>560402108793<br>Cina | *Jantina @ Lelaki Pere<br>4 Ada tarikh lahir tengkap?<br>*Ada tarikh lahir lengkap<br>*Tarikh Lahir<br>•                                                                                                    | Ya Tidak     DZNA/1955     Umur pesakit     O = 1 Tahun          Imur pesakit           Imur pesakit           Imur |   |

Upon clicking on Daftar Notifikasi button, message will be prompted to inform that the case has been distributed to the respective unit for Mohon Daftar Kes. (refer to topic Daftar Kes below)

| ited 🔊 Latest Headlines                                                                                                    |                                                                                                    |                                                                                                    |                                                                       |
|----------------------------------------------------------------------------------------------------|----------------------------------------------------------------------------------------------------|----------------------------------------------------------------------------------------------------|-----------------------------------------------------------------------|
| ation Form 🛛 🗙 kttp                                                                                                    | p://apps.facebhefarm/index.php × 🕴 🕂                                                                                                    |                                                                                                    |                                                                       |
| KKM, CDCIS e-Notifikasi<br>AZRUL (PPKP AZRUL AFFENDY) -                                                                                                 | Î<br>PPPKP ON-CALL                                                                                                    |                                                                                                    | 19 Dec 2010-Vention                                                   |
| <sup>p</sup> endaftaran Pertanyaan Pen                                                                                                    | iyelenggaraan Muat Turun Laporan                                                                                                    | Keluar Sistem                                                                                                    |                                                                       |
| Kes Status                                                                                                    |                                                                                                    |                                                                                                    |                                                                       |
| Kes No - [206], Status - [Abai Notifikasi]; Ru<br>December 19, 2010 5:11 PM                                                                             | ijuk Kepada - [IK/PPKP U29 UNIT CD                                                                                                    | http://127.0.0.1 says:                                                                                                    | ran Terakhir - [Abai Notifikasi], Tarikh Tindakan Terakhir - [Sunday, |
| Klasifikasi Kejadian                                                                                                    |                                                                                                    | hai Natifikasi Kas Parinya Dikuluskan                                                                                                    |                                                                       |
| Klasifikasi Kejadian                                                                                                    | ° 🚣 ا <sub>و ا</sub>                                                                                                    | bai Notirikasi kes berjaya Diluluskan.                                                                                                    |                                                                       |
|                                                                                                    |                                                                                                    | OK                                                                                                    |                                                                       |
| Maklumat Peribadi Maklum                                                                                                    | nat Kediaman Diagnosis                                                                                                    | UK                                                                                                    | Pergerakan Transaksi Kes Penyakit Lain/Sama                           |
| Maklumat Peribadi Maklum<br>5 Maklumat Kediaman/Kejadian Pe                                                                                             | nat Kediaman Diagnosis                                                                                                    | 6 Maklumat Pekerjaan/Instit                                                                                                    | Pergerakan Transaksi Kes Penyakit Lain/Sama                           |
| Maklumat Peribadi Maklum<br>5 Maklumat Kediaman/Kejadian Pe<br>*Alamat semasa/kejadian                                                                  | aat Kediaman Diagnosis                                                                                                    | 6 Maklumat Pekerjaan/Instit<br>Alamat                                                                                                    | Pergerakan Transaksi Kes Penyakit Lain/Sama                           |
| Maklumat Peribadi Maklum<br>5 Maklumat Kediaman/Kejadian Pe<br>*Alamat semasa/kejadian                                                                  | sakit                                                                                                    | 6 Maklumat Pekerjaan/Instit<br>Alamat                                                                                                    | Pergerakan Transaksi Kes Penyakit Lain/Sama                           |
| Maklumat Peribadi Maklum<br>5 Maklumat Kediaman/Kojadian Pe<br>*Alamat semasa/kejadian<br>Poskod                                                        | sa Kidlaman Diagnosis                                                                                                    | 6 Maklumat Pekerjaan/Instit<br>Alamat<br>No Tel                                                                                                    | Pergerakan Transaksi Kes Penyakit Lain/Sama                           |
| Maklumat Peribadi Maklum<br>5 Maklumat Kediaman/Kejadian Pe<br>*Alamat semasa/kejadian<br>Poskod<br>*No Tel                                             | sakit SDFSD SDFSD                                                                                                    | 6 Maklumat Pekerjaan/Instit<br>Alamat<br>No Tel<br>No Birnbit                                                                                                    | Pergerakan Transaksi Kes Penyakit Lain/Sama<br>usi/dll                |
| Maklumat Peribadi Maklum<br>5 Maklumat Kediaman/Kojadian Pe<br>*Alamat semasa/kejadian<br>Poskod<br>*No Tel<br>*Negeri                                  | sakit SDFSD SDFSD MELAKA                                                                                                    | 6 Maklumat Pekerjaan/Instit<br>Alamat<br>No Tel<br>No Bimbit                                                                                                    | Pergerakan Transaksi Kes Penyakit Lain/Sama                           |
| Maklumat Peribadi Maklum<br>5 Maklumat Kodiaman/Kojadian Po<br>*Alamat semasa/kejadian<br>*No Tel<br>*No Tel<br>*BngKaw                                 | sakit SDFSD SDFSD MELAKA TIADA                                                                                                    | Alamat<br>No Tel<br>No Bimbit<br>Kalegori Pekerjaan/Instit                                                                                                    | Pergerakan Transaksi Kes Penyakit Lain/Sama<br>usi/dll                |
| Maklumat Peribadi Maklum<br>5 Maklumat Kediaman/Kojadian Per<br>*Alamat semasa/kejadian<br>Poskod<br>*No Tel<br>*Negeri<br>*Bng/Kaw<br>*Daerah          | sakit SDFSD SDFSD MELAKA TIADA MELAKA TENGAH                                                                                                    | OK           Ø Maklumat Pekerjaan/Instit           Alamat           No Tel           No Bimbit           V Email           V Kategori Pekerjaan           V Nam Pekerjaan | Pergerakan Transaksi Kes Penyakit Lain/Sama<br>ust/dll                |
| Maklumat Peribadi Maklum<br>5 Maklumat Kediaman/Kejadian Per<br>*Alamat semasa/kejadian<br>Poskod<br>*No Tel<br>*Negeri<br>*BegKaw<br>*Daerah<br>Sektor | sa kit<br>sa kit<br>SDFSD<br>MELAKA<br>MELAKAA<br>MELAKAA<br>MELAKAA<br>ME | OK           6 Maktumat Pokerjaan/Instit           Alamat           No Tel           No Birnbit           v           Kategori Pekerjaan           v                      | Pergerakan Transaksi Kes Penyakit Lain/Sama<br>usi/dll                |

If user clicks on Abai button, the case will not be sent for Mohon Daftar Kes.

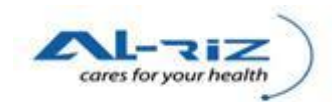

| View History                                                                              | ozilla Firetox<br>y <u>B</u> ookmarks <u>T</u> ools                                                            | Help                                                                                  | _                                                                                              |                                                                                                    |                                                                                                    |                                                                       | _                                                                                                 |                                          |
|-------------------------------------------------------------------------------------------|----------------------------------------------------------------------------------------------------|---------------------------------------------------------------------------------------|------------------------------------------------------------------------------------------------|----------------------------------------------------------------------------------------------------|----------------------------------------------------------------------------------------------------|-----------------------------------------------------------------------|---------------------------------------------------------------------------------------------------|------------------------------------------|
| Forward F                                                                                 | C ×<br>Reload Stop ⊢                                                                                           | http://127.0.                                                                         | 0.1/UserInterface/Notif/Notific                                                                | ationForm.aspx?a=&n=206&p                                                                                                    | on=206                                                                                                    |                                                                       | ☆ • 🚮 • facebook                                                                                  |                                          |
| Visited <u>M</u> Lates                                                                    | est Headlines                                                                                                  |                                                                                       |                                                                                                |                                                                                                    |                                                                                                    |                                                                       |                                                                                                   |                                          |
| ification Form                                                                            | Portanyaan                                                                                                    | http://apps.facebhe                                                                   | farm/index.php × +                                                                             | an Koluar Sistom                                                                                                    |                                                                                                    |                                                                       |                                                                                                   |                                          |
| Pendanaran                                                                                | Pertanyaan                                                                                                    | renyelenggaraan                                                                       | Muat furun Lapon                                                                               | in Reluar Sistem                                                                                                    |                                                                                                    |                                                                       |                                                                                                   |                                          |
| Kes Status                                                                                |                                                                                                    |                                                                                       |                                                                                                |                                                                                                    |                                                                                                    |                                                                       |                                                                                                   |                                          |
| Kes No - [206<br>December 1§                                                              | 6]; Status - [Abai Notifi<br>9. 2010 5:11 PM].                                                                 | kasi]; Rujuk Kepada - [IK/F                                                           | PPKP U29 UNIT CDC]; Rujuk                                                                      | Faciliti - [PEJABAT KESIHATAI                                                                                                    | N MELAKA TENGAH], Tindakan T                                                                                                   | erakhir - [Abai Notifikasi], Tarikl                                   | n Tindakan Terakhir - (Sunda                                                                      | у,                                       |
| Klasifikasi I                                                                             | Kejadian                                                                                                    |                                                                                       |                                                                                                |                                                                                                    |                                                                                                    |                                                                       |                                                                                                   |                                          |
| Klasifikasi Ke                                                                            | ejadian                                                                                                    |                                                                                       | Single/Spo                                                                                     | radic 🔘 Kluster/Wabak                                                                                                    |                                                                                                    |                                                                       |                                                                                                   |                                          |
| Makluma                                                                                   | at Peribadi N                                                                                                  | Maklumat Kediaman                                                                     | Diagnosis Penyakit                                                                             | Ujian Makmal                                                                                                    | Maklumat Pemberitahu                                                                                                    | Pergerakan Transaksi                                                  | Kes Penyakit Lain/S                                                                               | Sama                                     |
| 19 Transa                                                                                 | ıksi Log                                                                                                    |                                                                                       |                                                                                                |                                                                                                    |                                                                                                    |                                                                       |                                                                                                   |                                          |
|                                                                                           |                                                                                                    |                                                                                       |                                                                                                |                                                                                                    |                                                                                                    |                                                                       |                                                                                                   |                                          |
| <ul> <li>Utama</li> </ul>                                                                 | ı Status Saja 🔘 Semi                                                                                           | ua Status Termasuk Tinda                                                              | akan Kemaskini                                                                                 |                                                                                                    |                                                                                                    |                                                                       |                                                                                                   |                                          |
| Otama                                                                                     | ı Status Saja 🔘 Sem                                                                                            | ua Status Termasuk Tinda                                                              | akan Kemaskini                                                                                 | 1                                                                                                    |                                                                                                    |                                                                       |                                                                                                   |                                          |
| Utama     Pergeraka     No                                                                | a Status Saja 💿 Sem<br><sup>Kan</sup> Jenis Pergeraka                                                          | ua Status Termasuk Tind:<br>In Tarikh<br>Peroerakan                                   | akan Kemaskini<br>Pergerakan Ulasan                                                            | 1<br>Dimohon Oleh Fasiliti                                                                                                    | Dimohon Oleh Kumpulan                                                                                                    | Dimohon Oleh Pengguna                                                 | Rujuk Kepada Fasiliti                                                                             | Rujuk K                                  |
| <ul> <li>Utama</li> <li>Pergeraka</li> <li>No</li> <li>3</li> </ul>                       | a Status Saja 💿 Sem<br><sup>kan</sup> Jenis Pergeraka<br>Abai Notifikasi                                       | ua Status Termasuk Tind:<br>In Tarikh<br>Pergerakan<br>19/12/2010                     | akan Kemaskini<br>Pergerakan Ulasan<br>Lulus Abal Notifikasi                                   | 1<br>Dimohon Oleh Fasiliti<br>PEJABAT KESIHATAN<br>MELAKA TENGAH                                                                       | Dimohon Oleh Kumpulan<br>IK/PPKP CDC PERINGKAT<br>DAERAH                                                                       | Dimohon Oleh Pengguna<br>PPKP AZRUL AFFENDY                           | Rujuk Kepada Fasiliti<br>PEJABAT KESIHATAN<br>MELAKA TENGAH                                       | Rujuk K                                  |
| © Utama<br>Pergerak<br>No<br>3                                                            | a Status Saja 💿 Semi<br><sup>(an</sup> Jenis Pergeraka<br>Abai Notifikasi<br>Belum Ambil Ting                  | ua Status Termasuk Tindi<br>in Tarikh<br>Pergerakan<br>19/12/2010<br>dakan 27/10/2010 | akan Kemaskini<br>Pergerakan Ulasan<br>Lulus Abai Notifikasi<br>Notified By Pemberitahu        | 1<br>Dimohon Oleh Fasiliti<br>PEJABAT KESIHATAN<br>MELAKA TENGAH<br>HOSPITAL MELAKA                                                    | Dimohon Oleh Kumpulan<br>IK/PPKP CDC PERINGKAT<br>DAERAH<br>Penolong Pegawai Rekod<br>Penubatan (AIRO -<br>HOSPITU, KERAJAN)   | Dimohon Oleh Pengguna<br>PPKP AZRUL AFFENDY<br>NUR AZLINA BINTI YAHYA | Rujuk Kepada Fasiliti<br>PEJABAT KESIHATAN<br>MELAKA TENGAH<br>PEJABAT KESIHATAN<br>MELAKA TENGAH | Rujuk K<br>IK/PPF<br>IK/PPF<br>DAER      |
| <ul> <li>Utama</li> <li>Pergerak</li> <li>No</li> <li>3</li> <li>1</li> <li></li> </ul>   | a Status Saja 🔿 Sem<br><sup>(an)</sup> Jenis Pergeraka<br>Abai Notifikasi<br>Belum Ambil Ting                  | ua Status Termasuk Tindi<br>in Tarikh<br>Pergerakan<br>19/12/2010<br>dakan 27/10/2010 | akan Kemaskini<br>Pergerakan Ulasan<br>Lulus Abal Notifikasi<br>Notified By Pemberitahu        | 1<br>Dimohon Oleh Fasiliti<br>PEJABAT KESIHATAN<br>MELAKA TENGAH<br>HOSPITAL MELAKA                                                    | Dimohon Oleh Kumpulan<br>IK/PPKP CDC PERINGKAT<br>DAERAH<br>Penolong Pegawai Rekod<br>Perubatan (AURC -<br>HOSPITAL KERAJAAN)  | Dimohon Oleh Pengguna<br>PPKP AZRUL AFFENDY<br>NUR AZLINA BINTI YAHYA | Rujuk Kepada Fasiliti<br>PEJABAT KESIHATAN<br>MELAKA TENGAH<br>PEJABAT KESIHATAN<br>MELAKA TENGAH | Rujuk K<br>IK/PP<br>IK/PP<br>DAER        |
| <ul> <li>Utama</li> <li>Pergerak</li> <li>No</li> <li>3</li> <li>1</li> <li></li> </ul>   | a Status Saja 💿 Sem<br><sup>(an)</sup> Jenis Pergeraka<br>Abai Notifikasi<br>Belum Ambil Ting                  | ua Status Termasuk Tind:<br>n Tarikh<br>Pergerakan<br>19/12/2010<br>dakan 27/10/2010  | akan Kemaskini<br>Pergerakan Ulasan<br>Lulus Abal Notifikasi<br>Notified By Pemberitahu        | 1<br>Dimohon Oleh Fasiliti<br>PEJABAT KESIHATAN<br>MELAKA TENGAH<br>HOSPITAL MELAKA                                                    | Dimohon Oleh Kumpulan<br>IK/PPXP CDC PERINGKAT<br>DAERAH<br>Penolong Pegawai Rekod<br>Perubatan (AIIRC -<br>HOSPITAL KERAJAAN) | Dimohon Oleh Pengguna<br>PPKP AZRUL AFFENDY<br>NUR AZLINA BINTI YAHYA | Rujuk Kepada Fasiliti<br>PEJABAT KESIHATAN<br>MELAKA TENGAH<br>PEJABAT KESIHATAN<br>MELAKA TENGAH | Rujuk K<br>IK/PPF<br>IK/PPF<br>DAER      |
| <ul> <li>♥ Utama</li> <li>Pergerak</li> <li>No</li> <li>3</li> <li>1</li> <li></li> </ul> | Alar Status Saja Sem<br>Alar Jenis Pergeraka<br>Abai Notlfikasi<br>Belum Ambil Tinc                            | ua Status Termasuk Tindi<br>in Tarikh<br>Pergerakan<br>19/12/2010<br>dakan 27/10/2010 | akan Kemaskini<br>Pergerakan Ulasan<br>Lulus Abal Notifikasi<br>Notified By Pemberitahu        | 1<br>Dimohon Oleh Fasiliti<br>PEJABAT KESIHATAN<br>MELAKA TENGAH<br>HOSPITAL MELAKA<br>1                                               | Dimohon Oleh Kumpulan<br>IK/PPKP CDC PERINGKAT<br>DAERAH<br>Penolong Pegawai Rekod<br>Penubatan (AURC -<br>HOSPITAL KERAJAAN)  | Dimohon Oleh Pengguna<br>PPKP AZRUL AFFENDY<br>NUR AZLINA BINTI YAHYA | Rujuk Kepada Fasiliti<br>PEJABAT KESIHATAN<br>MELAKA TENGAH<br>PEJABAT KESIHATAN<br>MELAKA TENGAH | Rujuk K<br>IK/PP+<br>IK/PP+<br>DAER<br>, |
| <ul> <li>♥ Utama</li> <li>Pergerak</li> <li>No</li> <li>3</li> <li>1</li> <li></li> </ul> | Status Saja Sem<br><sup>kan</sup> Jenis Pergeraka<br>Abai Notifikasi<br>Belum Ambil Tinc                       | ua Status Termasuk Tind:<br>in Tarikh<br>Pergerakan<br>19/12/2010<br>dakan 27/10/2010 | akan Kemaskini<br>Pergerakan Ulasan<br>Lulus Abal Notifikasi<br>Notified By Pemberitahu        | 1<br>Dimohon Oleh Fasiliti<br>PEJABAT KESIHATAN<br>MELAKA TENGAH<br>HOSPITAL MELAKA<br>1<br>Cetak K                                    | Dimohon Ofeh Kumpulan<br>IK/PPKP CDC PERINGKAT<br>DAERAH<br>Penolong Pegawai Rekod<br>Perubatan (AURC -<br>HOSPITAL KERAJAAN)  | Dimohon Oleh Pengguna<br>PPKP AZRUL AFFENDY<br>NUR AZLINA BINTI YAHYA | Rujuk Kepada Fasiliti<br>PEJABAT KESIHATAN<br>MELAKA TENGAH<br>PEJABAT KESIHATAN<br>NELAKA TENGAH | Rujuk K<br>IK/PP<br>IK/PP<br>DAER        |
| Utama     Pergerak     No     3     1                                                     | Status Saja Sem<br><sup>can</sup> Jenis Pergeraka<br>Abai Notlikasi<br>Belum Ambil Tinc<br>2006-2007 Kementel  | ua Status Termasuk Tindi<br>n Tarikh<br>Pergerakan<br>19/12/2010<br>dakan 27/10/2010  | akan Kemaskini<br>Pergerakan Ulasan<br>Lulus Abal Notifikasi<br>Notified By Pemberitahu<br>III | 1<br>Dimohon Oleh Fasiliti<br>PEJABAT KESIHATAN<br>MELAKA TENGAH<br>HOSPITAL MELAKA<br>1<br>Cetak K<br>rrkan adalah sulit. Sila pastik | Dimohon Oleh Kumpulan<br>IK/PPXP CDC PERINGKAT<br>DAERAH<br>Penulong Pegawai Rekod<br>Perubatan (AMRC -<br>HOSPITAL KERAJAAN)  | Dimohon Oleh Pengguna<br>PPKP AZRUL AFFENDY<br>NUR AZLINA BINTI YAHYA | Rujuk Kepada Fasiliti<br>PEJABAT KESIHATAN<br>MELAKA TENGAH<br>PEJABAT KESIHATAN<br>MELAKA TENGAH | Rujuk K<br>IK/PP<br>IK/PP<br>DAER        |
| © Utama<br>Pergerak<br>No<br>3<br>1<br><                                                  | Status Saja Sem<br><sup>IAII</sup> Jenis Pergeraka<br>Abai Notlikasi<br>Belum Ambil Tinc<br>2006-2007 Kementee | ua Status Termasuk Tindi<br>n Tarikh<br>Pergerakan<br>19/12/2010<br>dakan 27/10/2010  | akan Kemaskini<br>Pergerakan Ulasan<br>Lulus Abal Notifikasi<br>Notified By Pemberitahu<br>III | 1<br>Dimohon Oleh Fasiliti<br>PEJABAT KESIHATAN<br>MELAKA TENGAH<br>HOSPITAL MELAKA<br>1<br>Cetak K<br>Irkan adalah sulit. Sila pastik | Dimohon Oleh Kumpulan<br>IKPPKP CDC PERINGKAT<br>DAERAH<br>Penutong Pegawai Rekod<br>Perubatan (AMRO -<br>HOSPITAL KERAJAAN)   | Dimohon Oleh Pengguna<br>PPKP AZRUL AFFENDY<br>NUR AZLINA BINTI YAHYA | Rujuk Kepada Fasiliti<br>PEJABAT KESIHATAN<br>NELAKA TENGAH<br>PEJABAT KESIHATAN<br>NELAKA TENGAH | Rujuk K<br>IK/PP<br>DAER                 |

User may click on Pergerakan Transaksi to view every movement of the case.

| АМ       | Pendaftaran         | Pertanya                 | an     | Penyel |
|----------|---------------------|--------------------------|--------|--------|
| Muka D   | epan Ta             | ıhun : <mark>2010</mark> |        |        |
| Pen      | gumuman<br>ngan Kes |                          |        |        |
| 🖯 Tug    | asan - IK/PPKP CDC  | PERINGKAT                | DAERAH |        |
| <u>.</u> | lugasan (21)        |                          |        |        |
|          | 🗄 Belum Ambil Tin   | dakan (19)               |        |        |
| 6        |                     | kasi (2)                 |        |        |
|          | CHOLERA (1          | )                        |        |        |
|          | LEPROSY (1)         | )                        |        |        |
| Pres     | stasi Pencapaian -  | PKD                      |        |        |

Note: After Simpan Kemaskini, if user does not select to Daftar Notifikasi or Abai but choose on Keluar button, the case will be moved to Kemaskini Notifiksai category from Belum Ambil Tindakan category (under the Tugasan)

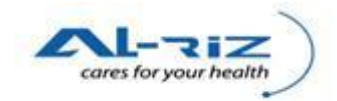

# **5** DAFTAR KES/ ABAI KES

After a case is being Daftar Notifikasi by IK /PPKP Peringkat Daerah CDC, it will flowed to the respective units for Siasatan and Daftar Kes.

## 5.1 Mohon Daftar Kes/ Mohon Abai Notifikasi

This function is meant for the following users to Mohon Daftar Kes/ Mohon Abai Notifikasi.

- -IK/ PPKP U29 Unit Tibi/Kusta
- -IK/ PPKP U29 Unit Vektor
- -IK/ PPKP U29 Unit CDC

-IK/ PPKP U29 Unit AIDS/HIV

#### **5.1.1** Steps for executing the function

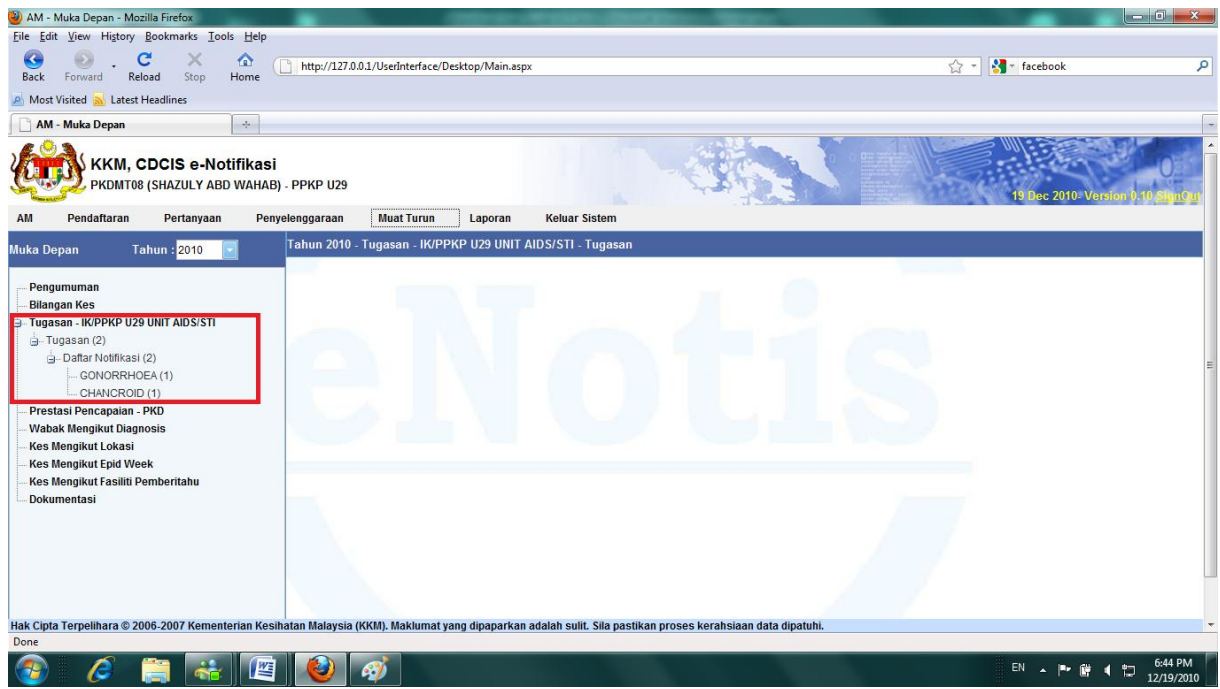

User clicks on Tugasan  $\sim$  Daftar Notifikasi to access to the case that routed to them for Pendaftaran Kes.

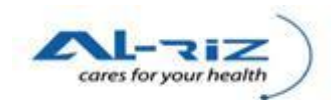

| 🥹 AM - Muka Depan - Mozilla Firefox                    |                        | -                         | - Contractor of the local division of the local division of the lo |                           |                        |                    |                |                        | ×              |
|--------------------------------------------------------|------------------------|---------------------------|----------------------------------------------------------------------------------------------------|---------------------------|------------------------|--------------------|----------------|------------------------|----------------|
| <u>File Edit View History Bookmarks Tools Help</u>     |                        |                           |                                                                                                    |                           |                        |                    |                |                        |                |
| Seck Forward Reload Stop Home                          | http://127.0.0.1/User  | Interface/Desktop/Main    | .aspx                                                                                                    |                           |                        | ☆ <del>,</del>     | dia facebook   |                        | ٩              |
| 🔊 Most Visited 🔊 Latest Headlines                      |                        |                           |                                                                                                    |                           |                        |                    |                |                        |                |
| 🗋 AM - Muka Depan 🛛 🗙 🔞 Dino                           | Kingdoms on Facebook   | × 👌 facebo                | ook - Google Search                                                                                                    | × +                       |                        |                    |                |                        | -              |
| KKM, CDCIS e-Notifikasi<br>PKDMT08 (SHAZULY ABD WAHAB) | - PPKP U29             |                           |                                                                                                    | -05                       |                        |                    | 19 Dec 2010    | Version 0.10 <u>Si</u> | ^<br>gnOur     |
| AM Pendaftaran Pertanyaan Peny                         | elenggaraan Mua        | at Turun Laporar          | Keluar Sistem                                                                                                    |                           |                        |                    |                |                        |                |
| Muka Depan Tahun : <mark>2010 🔽</mark>                 | Tahun 2010 - Tugas     | an - IK/PPKP U29 UN       | IIT AIDS/STI - Tugasan                                                                                                    |                           |                        |                    |                |                        |                |
|                                                        | Status Piliban:        |                           | Samua                                                                                                    |                           |                        |                    |                |                        |                |
| Pengumuman<br>Bilangan Kes                             | Jumlah kes carian: 1   |                           | Jeniua                                                                                                    |                           |                        |                    |                | Muka Surat 1 d         | Jari 1         |
| Tugasan - IK/PPKP U29 UNIT AIDS/STI                    | Pemberitahu            | Status Nama               | No.Peng Diri                                                                                                    | Diagnosis                 | Tkh Input Notis        | Epid Week (Input   | Tkh Notifikasi | Epid Week (Not         | lif)           |
| i≟ Tugasan (2)<br>i≟ Daftar Notifikasi (2)             | HOSPITAL<br>MELAKA     | Daftar<br>Notifikasi MA22 | 44                                                                                                    | GONORRHOEA                | 15/10/2010             | 41                 | 15/10/2010     | 41                     | =              |
| GONORRHOEA (1)<br>CHANCROID (1)                        |                        |                           |                                                                                                    |                           |                        |                    |                |                        |                |
| Prestasi Pencapaian - PKD                              |                        |                           |                                                                                                    |                           |                        |                    |                |                        |                |
| Wabak Mengikut Diagnosis<br>Kes Mengikut Lokasi        |                        |                           |                                                                                                    |                           |                        |                    |                |                        |                |
| Kes Mengikut Epid Week                                 |                        |                           |                                                                                                    |                           |                        |                    |                |                        |                |
| Kes Mengikut Fasiliti Pemberitahu<br>Dokumentasi       |                        |                           |                                                                                                    |                           |                        |                    |                |                        |                |
|                                                        |                        |                           |                                                                                                    |                           |                        |                    |                |                        |                |
|                                                        |                        |                           |                                                                                                    |                           |                        |                    |                |                        |                |
|                                                        |                        |                           |                                                                                                    |                           |                        |                    |                |                        |                |
|                                                        | •                      | 11                        | n.                                                                                                    |                           |                        |                    |                |                        | •              |
| Hak Cinta Terpelihara © 2006-2007 Kementerian Kesih    | atan Malaysia (KKM), N | Aaklumat yang dipapar     | kan adalah sulit. Sila nastikan                                                                                                    | 1<br>proses kerahsiaan da | ta dipatuhi.           |                    |                |                        |                |
| javascript:WebForm_DoPostBackWithOptions(new WebFo     | rm_PostBackOptions("ct | tl00\$ContentPlaceHolde   | r1\$wdgResult1\$it2_0\$lnkName"                                                                                                    | "", false, "", "/Notif/No | otificationForm.aspx?a | =&n=144&pn=144", f | alse, true))   |                        |                |
| 🚳 🧭 🚞 🥰                                                | 1                      |                           |                                                                                                    |                           |                        |                    | EN 🔺 🏴         | 📴 📢 🛱 9:0<br>12/1      | 6 PM<br>9/2010 |

User selects the intended case by clicking on Nama link.

| lotification Form - Mozilla Firefox                               | TAXABLE PARTY NAMED                      | and the second second second second second second second second second second second second second second second | and the local division of the local division of the local division |                                        |                                        |
|-------------------------------------------------------------------|------------------------------------------|----------------------------------------------------------------------------------------------------|----------------------------------------------------------------------------------------------------|----------------------------------------|----------------------------------------|
| <u>E</u> dit <u>V</u> iew History <u>B</u> ookmarks <u>T</u> ools | Help                                     |                                                                                                    |                                                                                                    |                                        |                                        |
| 🕘 . C 🗙 🖞                                                         | http://127.0.0.1/UserInterface           | /Notif/NotificationForm.aspx?a=4                                                                                 | &n=226&pn=226                                                                                                    |                                        | 😭 🔹 🚼 🔹 facebook                       |
| K Forward Reload Stop Ho                                          | ome                                      |                                                                                                    |                                                                                                    |                                        |                                        |
| lost Visited 🔊 Latest Headlines                                   |                                          |                                                                                                    |                                                                                                    |                                        |                                        |
| Notification Form ×                                               | CDCIS eNotifikasi                        | × +                                                                                                    |                                                                                                    |                                        |                                        |
| Pendaftaran Pertanyaan                                            | Penyelenggaraan Muat Turun               | Laporan Keluar Si                                                                                                | stem                                                                                                    |                                        |                                        |
| Koe Statue                                                        |                                          |                                                                                                    |                                                                                                    |                                        |                                        |
| Kes No - [226]; Status - [Belum Ambi                              | il Tindakan]; Rujuk Kepada - [IK/PPKP C  | DC PERINGKAT DAERAH]; Rujul                                                                                      | k Faciliti - [PEJABAT KESIHATAN I                                                                                                    | MELAKA TENGAH), Tindakan Terakhir - (I | Belum Ambil Tindakan], Tarikh Tindakan |
| Terakhir - [Friday, October 29, 2010 1                            | 12:02 PM],                               | a alamat tampat kajadian                                                                                         |                                                                                                    |                                        |                                        |
| Klasifikasi Kejadian                                              | namat tempat unggar ungantikan denga     | ralamat tempat kejadian                                                                                          |                                                                                                    |                                        |                                        |
| Klasifikasi Kejadian                                              | (                                        | Single/Sporadic CKluster/W                                                                                       | ahak                                                                                                    |                                        |                                        |
|                                                                   |                                          |                                                                                                    | ubuk                                                                                                    |                                        |                                        |
| Maklumat Peribadi                                                 | Maklumat Kediaman                        | Diagnosis Penyakit                                                                                               | Ujian Makmal                                                                                                    | Maklumat Pemberitahu                   | Pergerakan Transaksi                   |
| *1. Nama Penuh                                                    |                                          |                                                                                                    | *3 Jantina                                                                                                    |                                        |                                        |
| *Nama                                                             | TAN MONG CHIA                            |                                                                                                    | *Jantina @                                                                                                    | Lelaki 🔘 Perempuan                     |                                        |
| *Pengenalan Diri                                                  | i Sendiri 🕐 Pen                          | giring                                                                                                    |                                                                                                    |                                        |                                        |
|                                                                   |                                          |                                                                                                    | 4 Ada tarikh lahir lengka                                                                                                    | p?                                     |                                        |
| *2. Kewarganegaraan                                               |                                          |                                                                                                    | *Ada tarikh lahir lengkap                                                                                                    | 🔘 Ya 🔘 Tid                             | ak                                     |
| *Status Kewarganegaraan                                           | 🍥 Warganegara 📀 Bukan Wa                 | irganegara                                                                                                    | *Tarikh Lahir                                                                                                    | 02/04/1956                             |                                        |
| "No Pengenalan                                                    | 560402108793                             |                                                                                                    |                                                                                                    | - Umur pesak                           | iit                                    |
| Keturunan                                                         | Cina                                     |                                                                                                    |                                                                                                    | ○ > = 1 Ta                             | hun Tahun                              |
|                                                                   |                                          |                                                                                                    |                                                                                                    | C <1 Tahu                              | n Bulan                                |
|                                                                   |                                          |                                                                                                    |                                                                                                    | ⊖ < 1 Bula                             | n                                      |
|                                                                   |                                          |                                                                                                    |                                                                                                    |                                        |                                        |
|                                                                   | Kema                                     | skini Semak Sejarah Pe                                                                                           | esakit Cetak                                                                                                    | Keluar                                 |                                        |
| Cinta Ternelihara © 2006-2007 Kementeria                          | an Kesihatan Malaysia (KKM). Makluma     | t yang dinanarkan adalah sulit                                                                                   | Sila nastikan nrosos korahsiaan                                                                                                    | n data dinatuhi                        |                                        |
|                                                                   | an resonation manay she (really, maximum | a yong apapartan udulun ounc                                                                                     | one protection product Northinstau                                                                                                    | · · · · · · · · · · · · · · · · · · ·  |                                        |
|                                                                   |                                          |                                                                                                    |                                                                                                    |                                        | EN 🔺 💷 🛱 🕯 🖛 4:5                       |
|                                                                   |                                          |                                                                                                    |                                                                                                    |                                        | 12/1                                   |

On the screen, user clicks on Kemaskini button to update data.

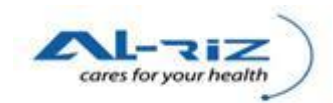

| 🥘 Notific                | cation Form - Mozil             | la Firefox                   | _                             |                     | STREET, STREET, ST. St.        | Name and Address of the Owner, where the Owner, where the |                            |                     |                                  | - 0 <b>- X</b>        |
|--------------------------|---------------------------------|------------------------------|-------------------------------|---------------------|--------------------------------|----------------------------------------------------------------------------------------------------|----------------------------|---------------------|----------------------------------|-----------------------|
| <u>File</u> <u>E</u> dit | t <u>V</u> iew Hi <u>s</u> tory | <u>B</u> ookmarks <u>T</u> o | ols <u>H</u> elp              |                     |                                |                                                                                                    |                            |                     |                                  |                       |
| G<br>Back                | Forward Rele                    | Dad Stop                     | http://127.0.0                | 1.1/UserInterface/N | otif/NotificationForm.aspx?a=6 | kn=226&pn=226                                                                                                    |                            | ŕ                   | 7 - Kacebook                     | م                     |
| 🔊 Most                   | Visited <u>M</u> Latest H       | Headlines                    |                               |                     |                                |                                                                                                    |                            |                     |                                  |                       |
| Not                      | ification Form                  | ,                            | CDCIS eNotifikasi             | ×                   | *                              |                                                                                                    |                            |                     |                                  | -                     |
| AM                       | Pendaftaran                     | Pertanyaar                   | Penyelenggaraan               | Muat Turun          | Laporan Keluar Sis             | tem                                                                                                    |                            |                     |                                  | *                     |
|                          |                                 |                              |                               | 10                  |                                |                                                                                                    |                            |                     |                                  | _                     |
|                          | Kes Status                      | Statue (Bolum                | Ambil Tindakan): Rujuk Kanar  |                     | REPINCKAT DAERAUI: Puluk       | Encility IDE IABAT KESILIAT                                                                                                    | TANIMELAKA TENCAHI Tind    | lakan Tarakhir (Bol | lum Ambil Tindokon), Torikh Tin  | dakan                 |
|                          | Terakhir - [Frida               | y, October 29, 2             | 010 12:02 PM],                |                     | T ERMOIOTT DAETONI, Rujuk      | r denti - pr Eshbirri NEonini                                                                                                    | na mees of rendoring, rind |                     | ian Annoir Findakang, Fankir Fin | uunun                 |
|                          | Bagi kes Food F                 | Poisoning, pasti.            | kan alamat tempat tinggal dig | antikan dengan al   | amat tempat kejadian           |                                                                                                    |                            |                     |                                  |                       |
|                          | niasifikasi nej                 | jadian<br>                   |                               |                     | <u></u>                        |                                                                                                    |                            |                     |                                  |                       |
|                          | Klasifikasi Keja                | dian                         |                               | • 5                 | Single/Sporadic 🔘 Kluster/Wa   | abak                                                                                                    |                            |                     |                                  |                       |
|                          | Maklum                          | nat Peribadi                 | Maklumat Ked                  | liaman              | Diagnosis Penyakit             | Ujian Makmal                                                                                                    | Maklumat Pemt              | beritahu            | Pergerakan Transaksi             |                       |
|                          | *1. Nama Pe                     | nuh                          |                               |                     |                                | *3 Jantina                                                                                                    |                            |                     |                                  |                       |
|                          | "Nama                           |                              | TAN I                         | MONG CHIA           |                                | *Jantina                                                                                                    | Lelaki C Perempuan         | 1                   |                                  |                       |
|                          | *Pengenalan                     | Diri                         | ۵ د                           | endiri 🔘 Pengirii   | ng                             |                                                                                                    |                            |                     |                                  | _                     |
|                          |                                 |                              |                               |                     |                                | 4 Ada tarikh lahir len                                                                                                    | gkap?                      |                     |                                  | =                     |
|                          | *2. Kewarga                     | negaraan                     |                               |                     |                                | *Ada tarikh lahir lengkap                                                                                                    |                            | 🖲 Ya 🔘 Tidak        |                                  |                       |
|                          | *Status Kewar                   | ganegaraan                   | Warganegara                   | a 🔘 Bukan Warga     | anegara                        | *Tarikh Lahir                                                                                                    |                            | 02/04/1956          | -                                |                       |
|                          | *No Pengena                     | lan                          | 56040                         | 2108793             |                                |                                                                                                    |                            | -Umur pesakit-      |                                  |                       |
|                          | Keturunan                       |                              | Cina                          |                     | -                              |                                                                                                    |                            | > = 1 Tahu          | n Ianun<br>Bulan                 |                       |
|                          |                                 |                              |                               |                     |                                |                                                                                                    |                            | <1 Fanun            | Hari                             |                       |
|                          |                                 |                              |                               |                     |                                |                                                                                                    |                            |                     |                                  |                       |
|                          |                                 |                              |                               |                     |                                |                                                                                                    |                            |                     |                                  |                       |
|                          |                                 |                              |                               | Simpar              | n Semak Sejarah Pe             | sakit Cetak                                                                                                    | Keluar                     |                     |                                  |                       |
| Hak Cipta                | a Terpelihara © 20              | 06-2007 Kemei                | iterian Kesihatan Malaysia (H | (KM). Maklumat ya   | ang dipaparkan adalah sulit. S | sila pastikan proses kerahs                                                                                                    | siaan data dipatuhi.       |                     |                                  |                       |
| Done                     |                                 |                              |                               |                     |                                |                                                                                                    |                            |                     |                                  |                       |
| <b>1</b>                 | 6                               |                              |                               | <i>🐠</i>            |                                |                                                                                                    |                            |                     | EN 🔺 🏲 🗑 🖣                       | 4:53 PM<br>12/19/2010 |

After data is updated, user clicks on Simpan button.

| tification Form × Klasifikasi Kejadian                        | ino Kingdoms on Facebook ×                      | http://apps.facehp?ref=b      | nookmarks × ÷                                                        |                   |                          |  |
|---------------------------------------------------------------|-------------------------------------------------|-------------------------------|----------------------------------------------------------------------|-------------------|--------------------------|--|
| Maklumat Peribadi                                             | Maklumat Kediaman                               | Diagnosis Penyakit            | Ujian Makmal                                                         | Maklumat Pemberit | ahu Pergerakan Transaksi |  |
| 5 Maklumat Kediaman/Kejadian F                                | Pesakit                                         |                               | 6 Maklumat Pekerjaan/In                                              | istitusi/dll      |                          |  |
| Poskod<br>"No Tel<br>"Negeri<br>"Bng/kaw<br>"Daerah<br>Sektor | 11<br>MELAKA<br>TIADA<br>MELAKA TENGAH<br>TIADA |                               | No Tel<br>No Bimbit<br>Email<br>Kategori Pekerjaan<br>Nama Pekerjaan |                   |                          |  |
| Mukim/Zon<br>Lokaliti<br>Latitude                             | (WMF                                            | ۲<br>۲<br>۱) (Degrees)        |                                                                      |                   |                          |  |
| Longitude                                                     | (WMF                                            | (Degrees)<br>Kes Mohon Abai S | impan Cetak                                                          | Keluar            |                          |  |

Upon clicking on Simpan button, Mohon Daftar Kes button or Mohon Abai button will appear on the screen. User clicks on Mohon Daftar Kes button to submit the case for Sokong Daftar Kes by U32 & Ke-atas. Alternatively, user selects Mohon Abai button for Sokong Abai Kes by U32.

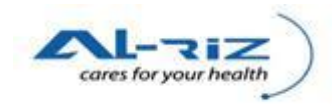

| View History Reelmarks Teels                                                                                                    | Hale                                                                    |                                                                                                    |                                                                                |
|----------------------------------------------------------------------------------------------------|-------------------------------------------------------------------------|----------------------------------------------------------------------------------------------------|--------------------------------------------------------------------------------|
| Forward Reload Stop H                                                                                                    | the p     the p     the p://127.0.0.1/UserInterface/Notif/Not     the p | otificationForm.aspx?a=&rn=144&pn=144                                                                                     | 🖧 👻 💦 phua chu kang                                                            |
| íisited <u>ଲ</u> Latest Headlines                                                                                                    |                                                                         |                                                                                                    |                                                                                |
| fication Form                                                                                                    | *                                                                       |                                                                                                    |                                                                                |
| KKM, CDCIS e-Noti<br>PKDMT08 (SHAZULY ABD                                                                                                    | <b>ifikasi</b><br>WAHAB) - PPKP U29                                     |                                                                                                    | 19 Dec 2010 Vacileuro 10                                                       |
| Pendaftaran Pertanyaan                                                                                                    | Penyelenggaraan Muat Turun La                                           | poran Keluar Sistem                                                                                                    |                                                                                |
| Koe Statue                                                                                                    |                                                                         |                                                                                                    |                                                                                |
| Kes No - [144]; Status - [Daftar Not<br>2010 9:24 PM],                                                                                                    | tifikasi]; Rujuk Kepada - [IK/P The page at http://127                  | 7.0.0.1 says:                                                                                                    | r Kes], Tarikh Tindakan Terakhir - [Sunday, December 19,                       |
| Klasifikasi Kejadian                                                                                                    | Daftar Kes B                                                            | eriava Dirujuk Kepada Pembahagian Unit IK/PPKP U32 untuk tuju                                                             | an lulusan.                                                                    |
| Klasifikasi Kejadian                                                                                                    |                                                                         | -,-,                                                                                                    |                                                                                |
|                                                                                                    |                                                                         |                                                                                                    |                                                                                |
| Maklumat Peribadi                                                                                                    | Maklumat Kediam                                                         | ОК                                                                                                    | nberitahu Pergerakan Transaksi                                                 |
| Maklumat Peribadi<br>7 Maklumat Notifikasi                                                                                                    | Maklumat Kediam                                                         | OK<br>10 Cara Pengesanan Kes                                                                                              | nberitahu Pergerakan Transaksi                                                 |
| Maklumat Peribadi<br>7 Maklumat Notifikasi<br>No Siri Notifikasi                                                                                                    | Maklumat Kediam                                                         | OK<br>TO Cara Pengesanan Kes<br>"Cara Pengesanan Kes                                                                      | nberitahu Pergerakan Transaksi<br>○ Aktir                                      |
| Maklumat Peribadi<br>7 Maklumat Notifikasi<br>No Siri Notifikasi<br>Tkh Terima Notifikasi                                                                                                    | Maklumat Kedian                                                         | OK<br>TO Cara Pengesanan Kes<br>*Cara Pengesanan Kes<br>Saringan                                                          | nberitahu Pergerakan Transaksi<br>Aktif © Pasif © Saringan                     |
| Maklumat Peribadi<br>7 Maklumat Notifikasi<br>No Siri Notifikasi<br>Tikh Terima Notifikasi<br>Tikh Input Notifikasi                                                                                                    | Maklumat Kediam                                                         | OK<br>TO Cara Pengesanan Kes<br>*Cara Pengesanan Kes<br>Saringan                                                          | nberitahu Pergerakan Transaksi<br>Aktif © Pasif © Saringan                     |
| Maklumat Peribadi<br>7 Maklumat Notifikasi<br>No Sin Notifikasi<br>Tish Terima Notifikasi<br>Tish Input Notifikasi<br>8 Maklumat Kemasukan Pes                                                                                      | Maklumat Kediam                                                         | OK<br>10 Cara Pengesanan Kes<br>*Cara Pengesanan Kes<br>Saringan<br>11 Status Pesakit                                     | nberitahu Pergerakan Transaksi<br>Aktif © Pasif © Saringan                     |
| Maklumat Peribadi<br>7 Maklumat Notifikasi<br>No Sin Notifikasi<br>Tikh Tertima Notifikasi<br>Tikh Tiput Notifikasi<br>8 Maklumat Kemasukan Pes<br>No./Nama Wad / Kilinik                                                           | Maklumat Kediam                                                         | OK<br>10 Cara Pengesanan Kes<br>*Cara Pengesanan Kes<br>Saringan<br>11 Status Pesakit<br>*Status Pesakit                  | nberitahu Pergerakan Transaksi                                                 |
| Maklumat Peribadi<br>7 Maklumat Notifikasi<br>No Sin Notifikasi<br>Tkh Terima Notifikasi<br>Tkh Ingut Notifikasi<br>8 Maklumat Kemasukan Pes<br>No /Nama Wad / Klinik<br>No Daftar Hospital/ Klinik                                 | Maklumat Kediam                                                         | OK<br>10 Cara Pengesanan Kes<br>*Cara Pengesanan Kes<br>Saringan<br>11 Status Pesakit<br>*Status Pesakit                  | nberitahu Pergerakan Transaksi                                                 |
| Maklumat Peribadi<br>7 Maklumat Notifikasi<br>No Sin Notifikasi<br>Tikh Input Notifikasi<br>8 Maklumat Kemasukan Pes<br>No.Nama Wad / Klinik<br>No Daftar Hospital/ Klinik<br>Tarikh Masuk Hospital/Klinik                          | Maklumat Kediam                                                         | OK<br>10 Cara Pengesanan Kes<br>*Cara Pengesanan Kes<br>Saringan<br>11 Status Pesakit<br>*Status Pesakit                  | nberitahu Pergerakan Transaksi<br>Aktif © Pasif © Saringan<br>V<br>Bildup Mati |
| Maklumat Peribadi<br>7 Maklumat Notifikasi<br>No Sin Notifikasi<br>Tich Terima Notifikasi<br>8 Maklumat Kemasukan Pes<br>No./Nama Wad / Kilnik<br>No Oafar Hospital/ Klinik<br>Tarikh Masuk Hospital/Klinik<br>9 Diagnosis Penyakit | Maklumat Kediam                                                         | OK<br>10 Cara Pengesanan Kes<br>Cara Pengesanan Kes<br>Saringan<br>11 Status Pesakit<br>Status Pesakit<br>12 Tarikh Onset | nberitahu Pergerakan Transaksi                                                 |

Upon Mohon Daftar Kes, message will pop out to inform user that the case has routed to U32 & Keatas for Sokong Daftar Kes.

Note: For the following diagnoses (if status case is Hidup), the case will be routed to U32 for Lulus Daftar Kes without going through the Sokong Daftar Kes process.

(Typhoid, Cholera, Hepatitis A, Food Poisoning, HFMD, Malaria, Leptospirosis, Influenza - A/B/C)

| 🕹 Notification Form - Mozilla Firefox                             | CONTRACT DESCRIPTION                                                                           | - 0 ×                                               |
|-------------------------------------------------------------------|------------------------------------------------------------------------------------------------|-----------------------------------------------------|
| <u>File Edit View History Bookmarks Tools H</u> elp               |                                                                                                |                                                     |
| Back Forward Reload Stop Home http://127.                         | 0.0.1/UserInterface/Notif/NotificationForm.aspx?a=&n=185&pn=185                                | 🏠 🕘 🛃 - phua chu kang 🖉 🔎                           |
| Most Visited Latest Headlines                                     |                                                                                                |                                                     |
| Notification Form                                                 |                                                                                                |                                                     |
| KKM, CDCIS e-Notifikasi<br>PKDMT08 (SHAZULY ABD WAHAB) - PPKP U29 |                                                                                                | 19 fber 2010-Versionaly 9 strip by                  |
| AM Pendaftaran Pertanyaan Penyelenggaraan                         | Muat Turun Laporan Keluar Sistem                                                               |                                                     |
| Kes Status                                                        |                                                                                                |                                                     |
| Kes No - [185]; Status - [Daftar Notifikasi]; Rujuk Kepada        | The page at http://127.0.0.1 says:                                                             | kasi], Tarikh Tindakan Terakhir - [Sunday, December |
| Klasifikasi Kejadian                                              | Abai Notifikasi Kes Berjaya Dirujuk Kenada Pembabanjan Unit IK/PPKP 1132 untuk tujuan sokongan |                                                     |
| Klasifikasi Kejadian                                              |                                                                                                |                                                     |
| Maklumat Peribadi Maklumat Kediaman                               | ОК                                                                                             | Transaksi Kes Penyakit Lain/Sama                    |
| *13 Ujian Makmal Pengesahan                                       |                                                                                                |                                                     |
| *Ada Ujian                                                        | 🔿 Ada 🔘 Tlada                                                                                  |                                                     |
|                                                                   |                                                                                                |                                                     |
| 14 Kes Klasifikasi                                                |                                                                                                |                                                     |
| Status Diagnosis 💿 Klinikal 💿 Disahkan Makm                       | al(Lab confirmed) 📀 Probable 💿 Epid Link 🔋 Tarikh Klasifikasi                                  | 15/10/2010 -                                        |
| *Jenis Jangkitan <ul> <li>Tempatan</li> <li>Import</li> </ul>     |                                                                                                |                                                     |
|                                                                   |                                                                                                |                                                     |
|                                                                   |                                                                                                |                                                     |
| Hak Cipta Terpelihara © 2006-2007 Kementerian Kesihatan Malaysia  | (KKM). Maklumat yang dipaparkan adalah sulit. Sila pastikan proses kerahsiaan data dipatuhi.   |                                                     |
| 📀 🤌 🚞 😽 🖳 🕹                                                       | <i>a</i>                                                                                       | EN ▲ 🕨 🕼 ┥ 🗊 9:27 PM<br>12/19/2010                  |

Upon Mohon Abai, message will pop out to inform user that the case has routed to U32 & Ke-atas for Sokong Abai Notifikasi.

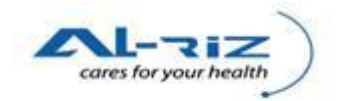

## 5.2 Sokong Daftar Kes/ Sokong Abai Notifikasi

This function is provided to PPKP U32 & Ke-atas to Sokong Daftar Kes/ Sokong Abai Notifikasi.

For the following diagnoses (if status case is Hidup), the case will be routed to U32 for Lulus Daftar Kes without going through the Sokong Daftar Kes process. (Refer to Lulus Daftar Kes topic below) (Typhoid, Cholera, Hepatitis A, Food Poisoning, HFMD, Malaria, Leptospirosis, Influenza - A/B/C)

#### 5.2.1 Steps for executing the function

| 🥹 AM - Muka Depan - Mozilla Firefox                     |                                                                                                    | COLUMN TWO IS NOT         | inter and                |                           |                 |                  |                |                   | x        |
|---------------------------------------------------------|----------------------------------------------------------------------------------------------------|---------------------------|--------------------------|---------------------------|-----------------|------------------|----------------|-------------------|----------|
| <u>File Edit View History Bookmarks Tools Help</u>      |                                                                                                    |                           |                          |                           |                 |                  |                |                   |          |
| Back Forward Beload Stop Home                           | http://127.0.0.1/UserInterfa                                                                                | ce/Desktop/Main.aspx      |                          |                           |                 | ☆ -              | Soogle 🖁       |                   | ٩        |
| Most Visited Latest Headlines                           |                                                                                                    |                           |                          |                           |                 |                  |                |                   |          |
| AM - Muka Depan +                                       |                                                                                                    |                           |                          |                           |                 |                  |                |                   | -        |
| KKM, CDCIS e-Notifikasi                                 | KKM, CDCIS e-Notifikasi<br>PKDMT10 (IK KANAN ABD KARIM ATTAN) - PENOLONG PEGAWAI KESIHATAN PERSEKITARAN U32 |                           |                          |                           |                 |                  |                |                   |          |
| AM Pertanyaan Penyelenggaraan                           | Muat Turun Laporan                                                                                          | Keluar Sistem             |                          |                           |                 |                  |                |                   |          |
| Muka Depan Tahun : <mark>2010 🔽</mark>                  | Tahun 2010 - Tugasan - I                                                                                    | VPPKP U32 - Tugasan       |                          |                           |                 |                  |                |                   |          |
|                                                         | Status Piliban:                                                                                             | 20                        | mua                      |                           |                 |                  |                |                   | 11       |
| Pengumuman<br>Bilangan Kes                              | Jumlah kes carian: 1                                                                                        |                           | inua                     |                           |                 |                  |                | Muka Surat 1 dari | 1        |
| a- Tugasan - IK/PPKP U32                                | Pemberitahu Statu                                                                                           | s Nama                    | No.Peng Diri             | Diagnosis                 | Tkh Input Notis | Epid Week (Input | Tkh Notifikasi | Epid Week (Notif) | 11       |
|                                                         | HOSPITAL Dafta<br>MELAKA Notifi                                                                             | casi TAN MONG CHAI        | 44                       | GONORRHOEA                | 15/10/2010      | 41               | 15/10/2010     | 41                | =        |
| LEPTOSPIROSIS (1)                                       |                                                                                                    |                           |                          |                           |                 |                  |                |                   |          |
| Mohon Abai Notifikasi (1)     Prestasi Pencapaian - PKD |                                                                                                    |                           |                          |                           |                 |                  |                |                   |          |
| Wabak Mengikut Diagnosis                                |                                                                                                    |                           |                          |                           |                 |                  |                |                   |          |
| Kes Mengikut Lokasi                                     |                                                                                                    |                           |                          |                           |                 |                  |                |                   |          |
|                                                         |                                                                                                    |                           |                          |                           |                 |                  |                |                   |          |
| Dokumentasi                                             |                                                                                                    |                           |                          |                           |                 |                  |                |                   |          |
|                                                         |                                                                                                    |                           |                          |                           |                 |                  |                |                   |          |
|                                                         |                                                                                                    |                           |                          |                           |                 |                  |                |                   |          |
|                                                         | •                                                                                                    | m                         | 1                        |                           |                 |                  |                |                   | F        |
| Hak Cinta Tornolihara @ 2006-2007 Komontorian Kosi      | hatan Malaycia (KKM), Maklur                                                                                | nat yang dinanarkan adala | h culit. Sila nactikan r | 1<br>arococ korabciaan da | ta dinatuhi     |                  |                |                   | 1        |
| Done                                                    | natan malaysia (KKM), Makia                                                                                 | nat jung upupatkan adala  | in ound one pastikan j   | orosos koransidan da      | ta apatanti     |                  |                |                   |          |
| 🙆 🤌 🚞 🍓 🖉                                               | 1 🙋 🧭 🗸                                                                                                    |                           |                          |                           | 1000            |                  | EN 🔺 🏴         | 9:38 Pl           | и<br>010 |

User clicks on Tugasan ~ Mohon Daftar Kes/ Mohon Abai Notifikasi to access to the case that routed to them for Sokong Daftar Kes/ Sokong Abai Kes. User selects the intended case by clicking on Nama link.

#### (a) Daftar Kes

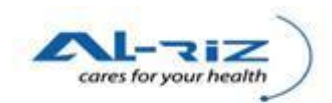

| 🥹 AM - Muka Depan - Mozilla Firefox                                                                      | -                                     |                      | terms for large 1    | Care and                 | 10000                |                 |                  |                |                       | ×          |
|----------------------------------------------------------------------------------------------------|---------------------------------------|----------------------|----------------------|--------------------------|----------------------|-----------------|------------------|----------------|-----------------------|------------|
| <u>File Edit View History Bookmarks Tools Help</u>                                                       |                                       |                      |                      |                          |                      |                 |                  |                |                       |            |
| Seck Forward Reload Stop Home                                                                            | http://127.0.0.1/User                 | Interface/De         | sktop/Main.aspx      |                          |                      |                 | 습·               | dacebook       |                       | ٩          |
| 🔊 Most Visited <u>N</u> Latest Headlines                                                                 |                                       |                      |                      |                          |                      |                 |                  |                |                       |            |
| AM - Muka Depan ÷                                                                                        |                                       |                      |                      |                          |                      |                 |                  |                |                       | -          |
| KKM, CDCIS e-Notifikasi PKDMT10 (IK KANAN ABD KARIM ATTAN) - PENOLONG PEGAWAI KESIHATAN PERSEKITARAN U32 |                                       |                      |                      |                          |                      |                 |                  |                |                       |            |
| AM Pertanyaan Penyelenggaraan                                                                            | Muat Turun Lapo                       | oran K               | eluar Sistem         |                          |                      |                 |                  |                |                       |            |
| Muka Depan Tahun : <mark>2010 💽</mark>                                                                   | Tahun 2010 - Tugas                    | an - IK/PPk          | (P U32 - Tugasan     |                          |                      |                 |                  |                |                       |            |
| -                                                                                                    | Status Pilihan:                       |                      | Sen                  | nua                      |                      |                 |                  |                |                       |            |
| Pengumuman<br>Bilangan Kes                                                                               | Jumlah kes carian: 1                  |                      |                      |                          |                      |                 |                  |                | Muka Surat 1 da       | ri 1       |
| Tugasan - IK/PPKP U32                                                                                    | Pemberitahu                           | Status               | Nama                 | No.Peng Diri             | Diagnosis            | Tkh Input Notis | Epid Week (Input | Tkh Notifikasi | Epid Week (Notif)     |            |
| G – Tugasan (4)<br>G – Mohon Daftar Kes (3)<br>GONORRHOEA (1)                                            | PEJABAT<br>KESIHATAN<br>MELAKA TENGAH | Daftar<br>Notifikasi | CRIS LOW             | 830910124324             | FOOD<br>POISONING    | 19/12/2010      | 51               | 19/12/2010     | 51                    | =          |
|                                                                                                    |                                       |                      |                      |                          |                      |                 |                  |                |                       |            |
| Prestasi Pencapaian - PKD<br>Wabak Mengikut Diagnosis                                                    |                                       |                      |                      |                          |                      |                 |                  |                |                       |            |
| Kes Mengikut Lokasi                                                                                      |                                       |                      |                      |                          |                      |                 |                  |                |                       |            |
| Kes Mengikut Fasiliti Pemberitahu                                                                        |                                       |                      |                      |                          |                      |                 |                  |                |                       |            |
| L. Dokumentasi                                                                                           |                                       |                      |                      |                          |                      |                 |                  |                |                       |            |
|                                                                                                    | •                                     |                      | m                    | 1                        |                      |                 |                  |                |                       | •          |
|                                                                                                    |                                       |                      |                      |                          | 1 .                  |                 |                  |                |                       |            |
| Hak Cipita Terpelinara © 2006-2007 Kementerian Kesih<br>Done                                             | iatan Malaysia (KKM). N               | naklumat yai         | ng dipaparkan adalah | i suiit. Sila pastikan j | proses keransiaan da | ita dipatuni.   |                  |                |                       | -          |
| 📀 💋 🚞 🤫 🖉                                                                                                | 1 🕹 🛷                                 |                      | <u>k</u> 🖉           |                          |                      | 100             |                  | EN 🔺 🏴         | 📴 📢 🟗 10:45<br>12/19/ | PM<br>2010 |
|                                                                                                    |                                       |                      |                      | 1 1                      | C C L                | D (1            | 17               |                |                       |            |

Under Mohon Daftar Kes, user selects the intended case for Sokong Daftar Kes.

| ification Form - Mozilla Firefox                    | and ball                                                                  |                                                |                                      |          |
|-----------------------------------------------------|---------------------------------------------------------------------------|------------------------------------------------|--------------------------------------|----------|
| dit <u>V</u> iew Hi <u>s</u> tory <u>B</u> ookmarks | ools <u>H</u> elp                                                         |                                                |                                      |          |
| O C X                                               | http://127.0.0.1/UserInterface/Notif/NotificationForm.aspx?a=&            | &n=238&pn=238                                  | ☆ 🔹 🎦 🖌 facebook                     |          |
| st Visited Network Headlines                        | Home                                                                      |                                                |                                      |          |
|                                                     |                                                                           |                                                |                                      |          |
| Klasifikasi Kejadian                                |                                                                           |                                                |                                      |          |
| Klasifikasi Kejadian                                | Single/Sporadic      Kluster/Mi                                           | abak                                           |                                      |          |
| Tradinikadi Kejadian                                | Single/sporadic C Ruster/W                                                | auan                                           |                                      |          |
| Maklumat Peribadi                                   | Maklumat Kediaman Diagnosis Penyakit Ujian Makmal                         | Maklumat Pemberitahu Pergerakan Transaks       | i Sejarah Kes Kes Penyakit Lain/Sama |          |
| *1. Nama Penuh                                      |                                                                           | *3 Jantina                                     |                                      |          |
| *Nama                                               | MOHAMED PAID YUSOF                                                        | * Jantina 🔍 Jataki 🦳 Rerempua                  |                                      |          |
| *Pengenalan Diri                                    | endiri O Pengiring                                                        |                                                |                                      |          |
|                                                     |                                                                           | 4 Ada tarikh lahir lengkap?                    |                                      |          |
| *2. Kewarganegaraan                                 |                                                                           | *Ada tarikh lahir lengkap                      | 💿 Ya 💿 Tidak                         |          |
| *Status Kewarganegaraan                             | 🍥 Warganegara 🗢 Bukan Warganegara                                         | *Tarikh Lahir                                  | 15/12/1961                           |          |
| *No Pengenalan                                      | 611215055547                                                              |                                                | Umur pesakit                         |          |
| *Keturunan                                          | Melayu                                                                    | ]                                              | > = 1 Tahun 48 Tahun                 |          |
|                                                     |                                                                           |                                                | O <1 Tahun Bulan                     |          |
|                                                     |                                                                           |                                                | O < 1 Bulan Han                      |          |
|                                                     |                                                                           |                                                |                                      |          |
| Tolak Alasan                                        |                                                                           |                                                |                                      |          |
|                                                     |                                                                           |                                                |                                      |          |
|                                                     |                                                                           |                                                |                                      |          |
|                                                     |                                                                           |                                                |                                      |          |
|                                                     | Sokong Daffar Kes Tolak Sokong Daf                                        | tar Kes Cetak Keluar                           |                                      |          |
|                                                     |                                                                           |                                                |                                      |          |
| ta Terpelihara © 2006-2007 Kem                      | enterian Kesihatan Malaysia (KKM). Maklumat yang dipaparkan adalah sulit. | Sila pastikan proses kerahsiaan data dipatuhi. |                                      |          |
|                                                     |                                                                           |                                                |                                      |          |
|                                                     |                                                                           | 7                                              | EN 🔺 📭 👹 🖌 👘                         | 10:54 PN |

User clicks on Sokong Daftar Kes to proceed or reject the request of Mohon Daftar Kes by selecting on Tolak Sokong Kes.

If user Tolak Sokong Daftar Kes, the case will route back to U29 by listing under U29's Tugasan  $\sim$  Tolak Sokong Daftar Kes.

Note: No Kemaskini is required at U32 as user is not allowed to change data.

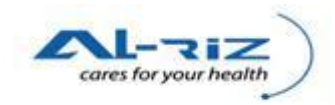

| Aff Vew Helpsy Robunds into Helpsy Forward i Redow Stop integration of the Help integration of the Help integration | Several Battery Deplements Table Hale                                                            |                                                      |                                                |
|----------------------------------------------------------------------------------------------------|--------------------------------------------------------------------------------------------------|------------------------------------------------------|------------------------------------------------|
| Forward Forward     Forward        Forward           Forward                                                                                                    <                                                                                                    |                                                                                                  |                                                      |                                                |
| Terreter 2 2002-0007 Former 2 2002-0007 Kenenterian Kesthatan Makyaja (SGM), Makkumat yang dipaparkan adalah sult. Sila partikan prosek kerahsuan data dipatuki.                                                                                                    | C X A http://127.0.0.1/UserInterface/Notif/NotificationForm.as                                   | spx?a=&n=238&pn=238                                  | ☆ 👻 🚼 🔪 facebook                               |
|                                                                                                    | ited S latert Headlines                                                                          |                                                      |                                                |
| Alta tariki halir lengkap?                                                                                                    | ited a) Latest Headlines                                                                         |                                                      |                                                |
| CPC CPC SE - NOLTIFICASI   Perturbative (KKANAN ABD KARIM ATTAN) - PENOLONG PEGAWA KESHATAN PERSEKTARAN UZ   Perturbative   Perturbative Perturbative Perturbative Perturbative Perturbative Perturbative Perturbative Perturbative Perturbative Perturbative Perturbative Perturbative Perturbative Perturbative Perturbative Perturbative Perturbative Perturbative Perturbative Perturbative Perubative Perubative Perubative </th <th>ation Form ÷</th> <th></th> <th></th>                                                                                                    | ation Form ÷                                                                                     |                                                      |                                                |
| Pertanyaan       Nu turun       Lapora       Keluar Sistem         Kes No- (238) Status - (Daftar Notifikas); Rujuk Kepada<br>Daftar Kes], Tairihi Tindakan Terakhir - (Sunday, Decenting<br>Kasifikasi Kejadian       Impage at http://127.0.0.1 says:       Impage at http://127.0.0.1 says:         Kasifikasi Kejadian       Impage at http://127.0.0.1 says:       Impage at http://127.0.0.1 says:       Impage at http://127.0.0.1 says:         Kasifikasi Kejadian       Impage at http://127.0.0.1 says:       Impage at http://127.0.0.1 says:       Impage at http://127.0.0.1 says:         Kasifikasi Kejadian       Impage at http://127.0.0.1 says:       Impage at http://127.0.0.1 says:       Impage at http://127.0.0.1 says:         Maklumat Poribadi       Maklumat Kediaman       Impage at http://127.0.0.1 says:       Impage at http://127.0.0.1 says:         Maklumat Poribadi       Maklumat Kediaman       Impage at http://127.0.0.1 says:       Impage at http://127.0.0.1 says:         Maklumat Poribadi       Maklumat Kediaman       Impage at http://127.0.0.1 says:       Impage at http://127.0.0.1 says:         Maklumat Poribadi       Maklumat Kediaman       Impage at http://127.0.0.1 says:       Impage at http://127.0.0.1 says:         Maklumat Poribadi       Maklumat Kediaman       Impage at http://127.0.0.1 says:       Impage at http://127.0.0.1 says:       Impage at http://127.0.0.1 says:         Maklumat Poribadi       Maklumat Kediaman       Impage at http:/                                                                                                    | KKM, CDCIS e-Notifikasi<br>PKDM110 (IK KANAN ABD KARIM ATTAN) - PENOLONG PEGAWAI KESIHATAN PERSE | EKITARAN U32                                         | 19 filec 2010- Versional PO Signa              |
| Kes Status         Kes No- [238]: Status - [Daftar Notfikas]; Rujuk Kepada         Daftar Kes], Tarikh Tindakan Terakhir - [Sunday, Decem         Klasifikasi Kejadian         Klasifikasi Kejadian         Maklumat Peribadi         Maklumat Peribadi         MohtAmeD Paulo YUSOF         * Status Kewar                                                                                                    | Pertanyaan Penyelenggaraan Muat Turun Laporan Keluar Sistem                                      |                                                      |                                                |
| Kes No. [238]; Status - [238]; Status - [238]; Stat | Kor Statur                                                                                       |                                                      |                                                |
| Datar Kešj Tarikh Tindakan Terakhr - [Šunday, Dečent   Klastlikasi Kejadian   Nastlikasi Kejadian   Naklumat Peribadi   Maklumat Peribadi   Maklumat Peribadi   Maklumat Rediaman   OK   Sejarah Kes   Kes Penyakit Lain/Sama   Sendiri   Pengenalan Diri   Sendiri   Pengenalan   Multar Kedargane   Vada tarikh lahir lengkap?   Vada tarikh lahir lengkap?   Vada tarikh lahir lengkap?   Vada tarikh lahir lengkap?   Vada tarikh lahir lengkap?   Vada tarikh lahir lengkap?   Vada tarikh lahir lengkap?   Vada tarikh lahir   Vada tarikh lahir   Makumat Melayu                                                                                                    | Kes No - (238): Status - (Daftar Notifikasi): Rujuk Kepadar                                      |                                                      | NN MELAKA TENGAHI, Tindakan Terakhir - [Sokong |
| Klastifikasi Kejadian       Daftar Kes Bejaya Dinjuk Kepada Pembahagian Unit PEG. KESIHATAN DAERAH/PEG. PERUBATAN         Maklumat Peribadi       Maklumat Kediaman       OK       Sejarah Kes       Kes Penyakit Lain/Sama         Nama       MOHAMED PAID YUSOF       Jantina       Jantina       Jantina       Jantina         'Nama       MOHAMED PAID YUSOF       Ada tarikh lahir lengkap?       Ada tarikh lahir lengkap?         'Status Kewarganegaraan       @ Warganegaraa       @ Warganegaraan       @ Warganegaraa       @ Ya       Tidak         'No Pengenalan       Gitt Status Kewarganegaraan       @ Warganegaraa       @ Uatan Warganegaraa       @ Ya       Tidak         'No Pengenalan       Gitt Status Kewarganegaraan       @ Warganegaraa       @ Uatan Warganegaraa       @ Ya       Tidak         'No Pengenalan       Gitt Status Kewarganegaraan       @ Warganegaraa       @ Uatan Warganegaraa       @ Ya       Tidak         'No Pengenalan       Gittarikh lahir       Lahir       'U' raikh Lahir       'Status Kewarganegaraa       @ Halay       Bulan         'No Pengenalan       Gittarikh Iahir lengkap       'u' raikh Lahir       @ Jantina       'u' raikh Lahir       'u' raikh Lahir         'warganegaraan       @ Warganegara       @ Halay       'u' raikh Lahir       @ Jantina       'u' raikh Lahir                                                                                                    | Daftar Kes), Tarikh Tindakan Terakhir - (Sunday, Decem The page at http://127.0.0.1 says:        |                                                      | <u> </u>                                       |
| Kastlikasi Kejadian       & KtSiHATAN (EPID/MOH) untuk tujuan lulusan.         Maklumat Peribadi       Maklumat Kediaman         Nama       MoHAMED PAID YUSOF         'Nama       MoHAMED PAID YUSOF         'Pengenalan Diri       © Sendiri       Pengring         Z. Kewarganegaraan       ® Warganegaraa       Bukan Warganegara       Pantan         'Yao Pengenalan       © 11215055547       Yao Pengenalan       © 151215055547         ''Keturunan       Melayu       Que balan       Diri Pengenalan dia dipatuh.         Terpetihara © 2006-2007 Kementerian Kesihatan Malaysia (KKM). Maklumat yang dipaparkan adalah sulit. Sila pastikan proses kerahsiaan data dipatuh.       Sila pastikan proses kerahsiaan data dipatuh.                                                                                                    | Klasifikasi Kejadian 🔹 🔒 Daftar Kes Berjaya Dirujuk Kepada P                                     | embahagian Unit PEG. KESIHATAN DAERAH/PEG. PERUBATAN |                                                |
| Meklumat Kediaman       OK       Sejarah Kes       Kes Penyakit Lain/Sama         '1. lama Penuh       '3 Jantina       'Jantina       Jantina         'Nama       MOHAMED PAID YUSOF       'Jantina       Lelaki Perempuan         'Pengenalan Diri       © Sendiri Pengiring       /A da tarikh lahir lengkap?         'Z. Kewarganegaraan       © Warganegaraa       ''Ada tarikh lahir lengkap?         'Yda tarikh lahir lengkap       @ Ya       Tidak         'No Pengenalan       611215055547       ''Ada tarikh Lahir         ''No Pengenalan       611215055547       ''U''''''''''''''''''''''''''''''''''                                                                                                    | Klasifikasi Kejadian & KESIHATAN (EPID/MOH) untuk tu                                             | ujuan lulusan.                                       |                                                |
| *1. Nama MOHAMED PAID YUSOF   *Pengenalan Diri © Sendri   *Pengenalan Diri © Sendri   *Status Kewarganegaraan © Warganegaraa   *Status Kewarganegaraan © Warganegaraa   *Status Kewarganegaraan © Warganegaraa   *Mo Pengenalan 611215055547   *Keturunan Melayu                                                                                                    | Maklumat Peribadi Maklumat Kediaman                                                              | ОК                                                   | Sejarah Kes Kes Penyakit Lain/Sama             |
| *Nama MOHAMED PAID YUSOF   *Pengenalan Diri © Sendir   *Pengenalan Diri © Sendir   *Status Kewarganegaraan © Warganegaraa   *Status Kewarganegaraan © Warganegaraa   *Status Kewarganegaraan © Marganegaraa   *Molengenalan 611215055547   *Keturunan Melayu   Tarikh Lahir *Tarikh Lahir *Tarikh                                                                                                    | ^1. Nama Penuh                                                                                   | <sup>1</sup> 3 Jantina                               |                                                |
| Pengenalan Diri          Sendiri       Penginting             • Z. Kewarganegaraan         • Status Kewarganegaraan         • Status Kewarganegaraanegaraan         • Status Kewarganegaraan         • Statu                                                                                   | *Nama MOHAMED PAID YUSOF                                                                         | *Jantina                                             | an                                             |
| 2. Kewarganegaraan       Warganegara       A da tarikh lahir lengkap?         *Status Kewarganegaraan       Warganegara       *Ada tarikh lahir lengkap?         *No Pengenalan       6 112 15055547         *Keturunan       Melayu         werpelhara © 2006-2007 Kementerian Kesihatan Malaysia (KKM). Maklumat yang dipaparkan adalah sulit. Sila pastikan proses kerahsiaan data dipatuhi.                                                                                                    | *Pengenalan Diri   Sendiri  Pengiring                                                            |                                                      |                                                |
| *2. Kewarganegaraan       Warganegara       Bukan Warganegara       *Vada tarikh lahir lengkap       @Ya       Tidak         *Status Kewarganegaraan       @ Warganegara       Bukan Warganegara       *Tarikh Lahir       IS1221561         *No Pengenalan       611215055547       *Tidak       *Tarikh Lahir       IS1221561         *Keturunan       Melayu       •       *Tarikh Lahir       IS1221561         a Terpelihara © 2006-2007 Kementerian Kesihatan Malaysia (KKM). Maklumat yang dipaparkan adalah sulit. Sila pastikan proses kerahsiaan data dipatuhi.       *Hari                                                                                                    |                                                                                                  | 4 Ada tarikh lahir lengkap?                          |                                                |
| *Status Kewarganegaraan © Warganegara © Bukan Warganegara<br>*No Pengenalan 611215055547<br>*Keturunan Melayu •<br>Terpelihara © 2006-2007 Kementerian Kesihatan Malaysia (KKM). Maklumat yang dipaparkan adalah sulit. Sila pastikan proses kerahsiaan data dipatuhi.                                                                                                    | *2. Kewarganegaraan                                                                              | *Ada tarikh lahir lengkap                            | 🔍 Ya 🔘 Tidak                                   |
| *No Pengenalan       611215055547         *Keturunan       Melayu         * Tahun       * - 1 Tahun         * (1 Tahun       Bulan         * (1 Tahun       Hari         a Terpelihara © 2006-2007 Kementerian Kesihatan Malaysia (KKM). Maklumat yang dipaparkan adalah sulit. Sila pastikan proses kerahsiaan data dipatuhi.                                                                                                    | *Status Kewarganegaraan 💿 Warganegara 🔿 Bukan Warganegara                                        | *Tarikh Lahir                                        | 15/12/1961                                     |
| *Keturunan       Melayu       >= 1 Tahun       8 Tahun                                 Terpelihara © 2006-2007 Kementerian Kesihatan Malaysia (KKM). Maklumat yang dipaparkan adalah sulit. Sila pastikan proses kerahsiaan data dipatuhi.                                                                                                    | *No Pengenalan 611215055547                                                                      |                                                      | Umur pesakit                                   |
| Terpelihara © 2006-2007 Kementerian Kesihatan Malaysia (KKM), Maklumat yang dipaparkan adalah sulit. Sila pastikan proses kerahsiaan data dipatuhi.                                                                                                    | *Keturunan Melayu                                                                                |                                                      | > = 1 Tahun 48 Tahun                           |
| a Terpelihara © 2006-2007 Kementerian Kesihatan Malaysia (KKM). Maklumat yang dipaparkan adalah sulit. Sila pastikan proses kerahsiaan data dipatuhi.                                                                                                    |                                                                                                  |                                                      | <1 Tahun Bulan                                 |
| a Terpelihara © 2006-2007 Kementerian Kesihatan Malaysia (KKM). Maklumat yang dipaparkan adalah sulit. Sila pastikan proses kerahsiaan data dipatuhi.                                                                                                    |                                                                                                  |                                                      | A Hari                                         |
| α τειρεπικα ψ χύνο-χοντ πεπεπειτικη περιπαιώη παιάχρια (ππιη), παικίασται χατά μημαγία και τασαία σαίτα. Σπα βάσσκαι μποσε κεταποιάση σαίτα τηματίπη.                                                                                                    | ornolibara @ 2006-2007 Komontorian Kocibatan Malaycia (KKM). Maklumat yang dinanarkan adalah     | eulit. Sila paetikan procee kerabejaan data dinatuhi |                                                |
|                                                                                                    | sipennara w 2000-2007 Kementenan Kesinatan malaysia (KKm), makiamat yang upaparkan adalah        | i sunt. Sha pasukan proses keranshaan uata upatum.   |                                                |

Upon Sokong Daftar Kes, message will pop out to inform user that the case has been routed to Peg. Kesihatan Daerah/Peg. Perubatan & Kesihatan (Epid/Moh) for Lulus Daftar Kes. (Refer to Lulus Daftar Kes/ Lulus Abai topic below).

User clicks on OK button to return to screen.

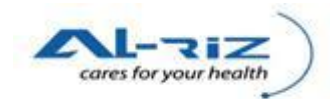

## (b) Abai Notifikasi

| 🥹 AM - Muka Depan - Mozilla Firefox                                          |                      |                      |                                    |                        |                     |                 |                            |                |                                   | 3 |
|------------------------------------------------------------------------------|----------------------|----------------------|------------------------------------|------------------------|---------------------|-----------------|----------------------------|----------------|-----------------------------------|---|
| <u>File Edit View History B</u> ookmarks <u>T</u> ools <u>H</u> elp          |                      |                      |                                    |                        |                     |                 |                            |                |                                   |   |
| Sack Forward Reload Stop Home                                                | http://127.0.0.1/Use | rInterface/De        | sktop/Main.aspx                    |                        |                     |                 | ☆ -                        | facebook       |                                   | ۶ |
| 🔊 Most Visited 🔊 Latest Headlines                                            |                      |                      |                                    |                        |                     |                 |                            |                |                                   |   |
| AM - Muka Depan ÷                                                            |                      |                      |                                    |                        |                     |                 |                            |                |                                   | - |
| KKM, CDCIS e-Notifikasi<br>PKDMT10 (IK KANAN ABD KARIM A                     | TTAN) - PENOLONG     | 9 PEGAWAI            | KESIHATAN PERSE                    | KITARAN U32            |                     |                 |                            | 19 Dec 2010    | )= Version (), 10 <u>Sign()</u> ) |   |
| AM Pertanyaan Penyelenggaraan I                                              | Muat Turun Lap       | oran K               | leluar Sistem                      |                        |                     |                 |                            |                |                                   |   |
| Muka Depan Tahun : <mark>2010 🗨</mark>                                       | Tahun 2010 - Tugas   | san - IK/PPł         | KP U32 - Tugasan                   |                        |                     |                 |                            |                |                                   |   |
| Dengumuman                                                                   | Status Pilihan:      |                      | Sen                                | iua                    |                     |                 |                            |                |                                   |   |
| - Bilangan Kes                                                               | Jumlah kes carian: 1 | I I                  |                                    |                        |                     |                 |                            |                | Muka Surat 1 dari 1               |   |
| 🗐 - Tugasan - IK/PPKP U32                                                    | Pemberitahu          | Status               | Nama                               | No.Peng Diri           | Diagnosis           | Tkh Input Notis | Epid Week (Input<br>Notif) | Tkh Notifikasi | Epid Week (Notif)                 |   |
| i⊖- Tugasan (4)<br>ig- Mohon Daftar Kes (3)<br>ig- Mohon Abai Notifikasi (1) | HOSPITAL<br>MELAKA   | Daftar<br>Notifikasi | ABDULLAH BIN<br>ABDULLAH<br>IKHLAS | 33                     | CHANCROID           | 15/10/2010      | 41                         | 15/10/2010     | 41                                | ш |
| CHANCROID (1)                                                                |                      |                      |                                    |                        |                     |                 |                            |                |                                   |   |
| VVabak Wengikut Diagnosis<br>Kes Mengikut Lokasi                             |                      |                      |                                    |                        |                     |                 |                            |                |                                   |   |
| Kes Mengikut Epid Week                                                       |                      |                      |                                    |                        |                     |                 |                            |                |                                   |   |
| Kes Mengikut Fasiliti Pemberitahu                                            |                      |                      |                                    |                        |                     |                 |                            |                |                                   |   |
| Dokumentasi                                                                  |                      |                      |                                    |                        |                     |                 |                            |                |                                   |   |
|                                                                              |                      |                      |                                    |                        |                     |                 |                            |                |                                   |   |
|                                                                              |                      |                      |                                    |                        |                     |                 |                            |                |                                   |   |
|                                                                              |                      |                      |                                    |                        |                     |                 |                            |                |                                   |   |
|                                                                              | •                    |                      | 11                                 |                        | 1                   |                 |                            |                | •                                 |   |
| Hak Cipta Terpelihara © 2006-2007 Kementerian Kesih                          | atan Malaysia (KKM). | Maklumat ya          | ng dipaparkan adalah               | sulit. Sila pastikan p | roses kerahsiaan da | ta dipatuhi.    |                            |                |                                   | - |
|                                                                              |                      |                      |                                    |                        |                     | _               |                            | ***            | 11,10 DM                          |   |
|                                                                              | jj 🥙 🛷               |                      |                                    |                        |                     |                 |                            | EN 🔺 🏴         | III0 PM<br>12/19/201              | 0 |

Under Mohon Abai Notifikasi, user selects the intended case for Sokong Abai.

| Notification Form - Mozilla Firefox                                        | entration for the state                                                              | Manual Red on Spread and                 |                                                                      | J X      |
|----------------------------------------------------------------------------|--------------------------------------------------------------------------------------|------------------------------------------|----------------------------------------------------------------------|----------|
| e <u>E</u> dit <u>V</u> iew Hi <u>s</u> tory <u>B</u> ookmarks <u>T</u> oo | ols <u>H</u> elp                                                                     |                                          |                                                                      |          |
| C Engured Palazed Star                                                     | http://127.0.0.1/UserInterface/Notif/NotificationForm.aspx?a=8                       | :n=185&pn=185                            | ☆ 👻 Google                                                           | ۶        |
| Most Visited Net Jatest Headlines                                          | Tione                                                                                |                                          |                                                                      |          |
| Notification Form                                                          |                                                                                      |                                          |                                                                      |          |
| Kes No - [185]; Status - [Daftar N<br>19. 2010 9:27 PMI                    | otifikasi]; Rujuk Kepada - (IK/PPKP U32); Rujuk Faciliti - (PEJABAT KESIHATA)        | N MELAKA TENGAH), Tindakan Terakhir - (N | Iohon Abai Notifikasi], Tarikh Tindakan Terakhir - [Sunday, December |          |
| Klasifikasi Kejadian                                                       |                                                                                      |                                          |                                                                      |          |
| Klasifikasi Kejadian                                                       | ⊚ Single/Sporadic  ◯ Kluster/Wa                                                      | bak                                      |                                                                      |          |
| Maklumat Peribadi                                                          | Maklumat Kediaman Diagnosis Penyakit Ujian Makm                                      | nal Maklumat Pemberitahu                 | Pergerakan Transaksi Kes Penyakit Lain/Sama                          | ſ        |
| *1. Nama Penuh                                                             |                                                                                      | *3 Jantina                               |                                                                      |          |
| *Nama                                                                      | ABDULLAH BIN ABDULLAH IKHLAS                                                         | *Jantina 📀 Lelaki 🍥                      | Perempuan                                                            |          |
| *Pengenalan Diri                                                           | Sendiri O Pengiring                                                                  |                                          |                                                                      |          |
| *2 //                                                                      |                                                                                      | 4 Ada tarikh lahir lengkap?              |                                                                      |          |
| 2. Rewarganegaraan                                                         |                                                                                      | *Ada tarikh lahir lengkap                | 🔿 Ya 🔘 Tidak                                                         |          |
| "Status Kewarganegaraan                                                    | 🖲 Warganegara 🕓 Bukan Warganegara                                                    | *Tarikh Lahir                            | Pilih dan isikan umur pesakit                                        |          |
| *No Pengenalan                                                             | 33                                                                                   |                                          |                                                                      |          |
| Returunan                                                                  | Dusun                                                                                |                                          | <1 Tahun Bulan                                                       |          |
|                                                                            |                                                                                      |                                          |                                                                      |          |
|                                                                            |                                                                                      |                                          |                                                                      |          |
| Tolak Alasan                                                               |                                                                                      |                                          |                                                                      |          |
|                                                                            |                                                                                      |                                          |                                                                      |          |
|                                                                            |                                                                                      |                                          |                                                                      |          |
|                                                                            |                                                                                      |                                          |                                                                      |          |
|                                                                            | Sokong Abai Tolak Sokong Ab                                                          | ai Cetak Keluar                          |                                                                      |          |
| K Cipta Terpelinara © 2006-2007 Kement<br>one                              | terian Kesinatan Malaysia (KKM). M <del>tinlamat yang dipaparkan adalah odik 0</del> | ne pastikan proses kerahsiaan data dipat |                                                                      |          |
| 🔊 🖉 😁 🔜                                                                    |                                                                                      | 1                                        | EN . 📭 🛱 🖬 🦏 <sup>1</sup>                                            | 1:17 PM  |
| 🥑 🛛 🔛 🔚 🔛                                                                  |                                                                                      |                                          | 12                                                                   | /19/2010 |

User clicks on Sokong Abai to proceed or reject the request of Mohon Abai Notifikasi by selecting on Tolak Sokong Abai button.

If user Tolak Sokong Abai, the case will route back to U29 by listing under U29's Tugasan ~ Tolak Sokong Abai.

Note: No Kemaskini is required at U32 as user is not allowed to change data.

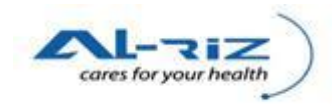

|                                                                                                    | fication Form - Mozilla Firefox                                                                           | statistic statistics for the state                             | the stand that the property of the                 |                                               |
|----------------------------------------------------------------------------------------------------|----------------------------------------------------------------------------------------------------|----------------------------------------------------------------|----------------------------------------------------|-----------------------------------------------|
| ktikation form     KKM, CDCIS e-Notifikasi   PKOMT10 (IK KAIAN ABD KARIM ATTAN) - PENOLONG PEGAWAI KESIHATAN PERSEKITARAN UJ2   Pertanyaan Penyelenggaraan Muat Turun Laporan Keluar Sistem   Kes No. 1955 Slabus - Daftar Notifikasi, Rujuk Kepada   Kes No. 1955 Slabus - Daftar Notifikasi, Rujuk Kepada   Maktumat Peribadi   Maktumat Peribadi   Maktumat Peribadi   Maktumat Peribadi   Maktumat Penibadi   * Status Kewarganegaraan   * Varganegaraan   * Sendiri Penginia   * Status Kewarganegaraan   * Warganegara   * Uusun      Tartin Lahir lengkap? * Ada tartish Lahir lengkap? * Ada tartish Lahir lengkap? * Ada tartish Lahir lengkap? * Ada tartish Lahir * Status Kewarganegaraan * Warganegara * Warganegaraan * Uusun * Durun * Uusun * Diatan Tartish Lahir * Tartish Lahir * Tartish Lahir * Ya © Tidak * Tartish Lahir * Jatatina * Tartish Lahir * Ya © Tidak * Tartish Lahir * Ya © Tidak * Tartish Lahir * Status Kewarganegaraan * Ya © Tidak * Tartish Lahir * Ya © Tidak * Tartish Lahir * Ya © Tidak * Tartish Lahir * Status Keurunaa * Ya © Tidak * Tartish Lahir * Status Keurunaa * Ya © Tidak * Tartish Lahir * Ya © Tidak * Status Keurunaa * Status Keurunaa * Status Keurunaa * Status Keurunaa * Ya © Tidak * Status Keurunaa * Status Keurunaa * Status Keurunaa * Status Keurunaa * Status Keurunaa * Status Keurunaa * Status Keurunaa * Status Keurunaa * S                                                                                                    | fit View Higtory Bookmarks Iools Hel<br>. C X &<br>Forward Reload Stop Home<br>t Visited Latest Headlines | p http://127.0.0.1/UserInterFace/Notif/NotificationForm.aspx?a | ι=&rn=185&pn=185                                   | ☆ ▼ 👪 • Google                                |
| KKN, CDCIS e-Notifikasi<br>PKDMT10 (ik KANAN ABD KARIM ATTAN) - PENOLONG PEGAWAI KE SIHATAN PERSEKITARAN U32       Imme cutor Vondom Vorden         Pertanyaan       Penyelenggaraan       Must Turui       Laporan       Kelwar Sistem         Kes Status       Kes Status       Imme cutor Vondom Vorden       Imme cutor Vondom Vorden         Kes Status       Imme cutor Vondom Vorden       Imme cutor Vondom Vorden       Imme cutor Vondom Vorden         Kasifikasi Kejadian       Imme cutor Vondom Vorden       Imme cutor Vondom Vorden       Imme cutor Vondom Vorden         Maklumat Peribadi       Maklumat Kedian       Imme cutor Vondom Vorden       Imme cutor Vondom Vorden       Imme cutor Vondom Vorden         1. Nama       ABDULLAH BIN ABDULLAH IKHLAS       Imme cutor Vorden       Imme cutor Vorden       <                                                                                                    | otification Form +                                                                                        |                                                                |                                                    |                                               |
| Pertanyaan Pendenggaraan Muat Turu Lapora Kelar Sistem     Kes Status     Kes No - [185]; Sistus - [Daftar Notifikasi]; Rujuk Kepada     The page at http://127.0.0.1 says:     Abai Notifikasi]; Kejadian     Maklumat Peribadi     Maklumat Peribadi     Maklumat Kedian     Nama     Abai Notifikasi Kejadian     Naklumat Peribadi     Maklumat Kedian     Nama     ABBDULLAH BIN ABDULLAH BIN ABDULLAH IKHLAS     * Status Kewarganegaraan     * Warganegaraan     * Warganegaraan     * Warganegaraan     * Warganegaraan        * Status Kewarganegaraan                                                                                                    <                                                                                                    | KKM, CDCIS e-Notifika                                                                                     | <b>ISÎ</b><br>IM ATTAN) - PENOLONG PEGAWAI KESIHATAN PERSEKIT  | ARAN U32                                           | 19 filec 20109 Version (9, em)                |
| Kes No - [195]: Status - [Dafa Notfikasi]: Rujuk Kepada<br>Abai Notfikasi]: Rujuk Kepada<br>Maklumat Neriakhir - [Sunday, Dafa<br>Abai Notfikasi Kes Belajaya Dirujuk Kepada Pembahagian Unit PEG, KESIHATAN DAFRAH/PEG,<br>BeruBATAN & KESIHATAN (EPID/MOH) untuk tujuan lulusan.       Image: Comparison of the page of the page of | Pertanyaan Penyelenggaraan                                                                                | Muat Turun Laporan Keluar Sistem                               |                                                    |                                               |
| Kes No. 1955       Status       Control tikasii, Rujuk Kepada         Kes No. 1955       Status       Page et http://127.0.01 says:         Kasili Kasil Kejadian       Image et http://127.0.01 says:       Image et http://127.0.01 says:         Kasili Kasil Kejadian       Abai Nottifikasii Ke Berjaye Dirujuk Kepada Pembahagian Unit PEG. KESIHATAN DAERAH/PEG.         Maklumat Peribadi       Maklumat Kediam         Maklumat Peribadi       Maklumat Kediam         *Nama       ABDULLAH BIN ABDULLAH IKHLAS         *Jantina       Lelaki @ Perempuan         *Pengenalan Diri       @ Sendiri         *Status Kewarganegaraan       @ Warganegaraa         *No Pengenalan       33         *Keturunan       Ousun         * Tarith Lahir       "Imain Bulan         * Keturunan       Bulan         * Tarith Lahir       * Jantina         * Status Kewarganegaraan       @ Warganegaraa         * Tarith Lahir       * Jantina         * Status Kewarganegaraan       @ Warganegaraa         * Status Kewarganegaraan       @ Warganegara         * Tarith Lahir       * Jihan         * Leibalan       @ > = 1 Tahun 33         * Keturunan       @ > = 1 Tahun 3         * Status Kewarganegaraa       @ Warganegara                                                                                                    | Kaa Channa                                                                                                |                                                                |                                                    |                                               |
| Abai Nothkasi, Tarikh Tindakan Terakhir - Sunday, Der<br>Klasifikasi Kejadian<br>Klasifikasi Kejadian<br>Maklumat Peribadi Maklumat Kediam<br>Ti. Nama Penuh<br>Tansaksi Kes Penyakit Lain/Sama<br>Maklumat Mediam<br>Ti. Nama ABDULLAH BIN ABDULLAH IKHLAS<br>Tansaksi Kes Penyakit Lain/Sama<br>ABDULLAH BIN ABDULLAH IKHLAS<br>Tansaksi Kes Penyakit Lain/Sama<br>Ti. Nama ABDULLAH BIN ABDULLAH IKHLAS<br>Tansaksi Kes Penyakit Lain/Sama<br>Ti. Nama ABDULLAH BIN ABDULLAH IKHLAS<br>Tansaksi Kes Penyakit Lain/Sama<br>Ti. Nama ABDULLAH BIN ABDULLAH IKHLAS<br>Tansaksi Kes Penyakit Lain/Sama<br>Ti. Nama ABDULLAH BIN ABDULLAH IKHLAS<br>Tansaksi Kes Penyakit Lain/Sama<br>Ti. Nama ABDULLAH BIN ABDULLAH IKHLAS<br>Tansaksi Kes Penyakit Lain/Sama<br>Ti. Nama ABDULLAH BIN ABDULLAH IKHLAS<br>Tansaksi Kes Penyakit Lain/Sama<br>Ti. Nama ABDULLAH BIN ABDULLAH IKHLAS<br>Tansaksi Kes Penyakit Lain/Sama<br>Ti. Nama ABDULLAH BIN ABDULLAH IKHLAS<br>Tansaksi Kes Penyakit Lain/Sama<br>Ti. Nama ABDULLAH BIN ABDULLAH IKHLAS<br>Tansaksi Kes Penyakit Lain/Sama<br>Ti. Nama ABDULLAH BIN ABDULLAH IKHLAS<br>Tansaksi Kes Penyakit Lain/Sama<br>Ti. Nama ABDULLAH BIN ABDULLAH IKHLAS<br>Ti. Ti. Ti. Ti. Ti. Ti. Ti. Ti. Ti. Ti.                                                                                                    | Kes Status<br>Kes No - [185]: Status - [Daftar Notifikas                                                  | il: Rujuk Kepada                                               |                                                    | N MELAKA TENGAH), Tindakan Terakhir - (Sokong |
| Klasifikasi Kejadian       Abai Notifikasi Ke Berjaya Dirujuk Kepeda Pembahagian Unit PEG. KESIHATAN DAERAH/PEG.         Maklumat Peribadi       Maklumat Kediam         Wakumat Peribadi       Maklumat Kediam         Vi. Nama       ABDULLAH BIN ABDULLAH IKHLAS         *Pengenalan Diri       © Sendiri         *Pengenalan Diri       © Sendiri         *Status Kewarganegaraan       © Warganegara         *Status Kewarganegaraan       © Warganegara         *Keturunan       Ousun         *Keturunan       Ousun         *Katerunan       Ousun         *Ta Terpelihara & 2005-2007 Kementerian Kesihatan Malaysia (KKM), Maklumat yang dipaparkan adalah sult. Sila pastikan proses kerahsiaan data dipatuhL.                                                                                                    | Abai Notifikasi), Tarikh Tindakan Terakh                                                                  | ir - [Sunday, Dec The page at http://127.0.0.1 says:           |                                                    |                                               |
| Klasifikasi Kejadian       PERUBATAN & KESIHATAN (EPID/MOH) untuk tujuan lulusan.         Maklumat Veribadi       Maklumat Kediam         Nama       ABDULLAH BIN ABDULLAH IKHLAS         'Pengenalan Diri       Sendiri       Pengiring         4 Ada tarikh lahir lengkap?       Ya ® Tidak         *Status Kewarganegaraan       Warganegara       Bukan Warganegara       Ya ® Tidak         'No Pengenalan       33       Tarikh Lahir       Pilih dan isikan unur pesakit         'No Pengenalan       33       Tarikh Lahir       Pilih dan isikan unur pesakit         'No Pengenalan       33       Tarikh Lahir       Pilih dan isikan unur pesakit         'No Pengenalan       33       Tarikh Lahir       Pilih dan isikan unur pesakit         'No Pengenalan       32       Tarikh Lahir       Pilih dan isikan unur pesakit         'No Pengenalan       32       Tarikh Lahir       Pilih dan isikan unur pesakit         'No Pengenalan       32       Tahun       Tahun       Bulan         'Ata tarikh lahir lengkap       'Ya ® Tidak       'I Bulan       Hait         'Bulan       Hait       Bulan       Hait       Hait                                                                                                    | Klasifikasi Kejadian                                                                                      | Abai Notifikasi Kes Berjaya Dirujuk Kepa                       | da Pembahagian Unit PEG. KESIHATAN DAERAH/PEG.     |                                               |
| Maklumat Peribadi     Maklumat Kediana     OK     Transaksi     Kes Penyakit Lain/Sama       * Jantina     3 Jantina     * Jantina     * Jantina                                                                                                    | Klasifikasi Kejadian                                                                                      | PERUBATAN & KESIHATAN (EPID/MOH                                | i) untuk tujuan lulusan.                           |                                               |
| 1. Nama Penuh       3 Janina         *Nama       ABDULLAH BIN ABDULLAH IKHLAS       *Janina         *Pengenalan Diri       © Sendiri Pengiring       *Janina         2. Kewarganegaraan       Warganegara Bukan Warganegara       *Ada tarikh lahir lengkap         *Status Kewarganegaraan       Warganegara       *Ya © Tidak         *No Pengenalan       33       *Tarikh Lahir       Pilih dan isikan umur pesakit         *Keturunan       Dusun       *Tarikh Lahir       #Janina         *tariko Lahir       Dusun       +Tahun         *tarikh Lahir       #Janina       +Tahun         *tarikh Lahir       +Tahun Bulan       +Tahun         *ta terpelihara © 2006-2007 Kementerian Kesihatan Malaysia (KKM), Maklumat yang dipaparkan adalah sult. Sila pastikan proses kerahsiaan data dipatuhi.                                                                                                    | Maklumat Peribadi Ma                                                                                      | klumat Kediama                                                 | ОК                                                 | Transaksi Kes Penyakit Lain/Sama              |
| "Nama       ABDULLAH BIN ABDULLAH IKHLAS       "Jantina       Lelaki @ Perempuan         "Pengenalan Diri       ® Sendiri       Pengiring       4 Ada tarikh lahir lengkap?         "Z. Kewarganegaraan       @ Warganegara       Bukan Warganegara       "Ada tarikh lahir lengkap?         "No Pengenalan       33       "Ata tarikh lahir       Pilih dan isikan umur pesakit         "Keturunan       Dusun       "Ata tarikh Lahir       Pilih dan isikan umur pesakit         "Ka tarikh Iahir lengkap       "Tarikh Lahir       "Pilih dan isikan umur pesakit"         "Keturunan       Dusun       "Ita Hari         Warganegara © 2006-2007 Kementerian Kesihatan Malaysia (KKM), Maklumat yang dipaparkan adalah sulti. Sila pastikan proses kerahsiaan data dipatuhi.                                                                                                    | *1. Nama Penuh                                                                                            | ( <u> </u>                                                     | *3 Jantina                                         |                                               |
| *Pengenalan Diri       Sendiri       Pengiring         *Z. Kewarganegaraan       Warganegara       Ada tarikh lahir lengkap?         *Status Kewarganegaraan       Warganegara       *Ada tarikh lahir lengkap?         *No Pengenalan       33       *Tarikh Lahir         *Keturunan       Dusun       *Tarikh Lahir         *Etatus Kewarganegaraan       @sendiri       >= 1 Tahun 33 Tahun         *Keturunan       Dusun       +Tarikh Lahir         *       *I Tahun       Bulan         *       Harit       Harit         *       *       Harit                                                                                                    | *Nama                                                                                                    | ABDULLAH BIN ABDULLAH IKHLAS                                   | *Jantina                                           |                                               |
| *2. Kewarganegaraan       Warganegara       Bukan Warganegara         *Status Kewarganegaraan       Warganegara       Pulih dan isikan umur pesakit         *No Pengenalan       33         *Keturunan       Dusun         *       Tarikh Lahir         *       Pulih dan isikan umur pesakit         *       *         *       *         *       *         *       *         *       *         *       *         *       *         *       *         *       *         *       *         *       *         *       *         *       *         *       *         *       *         *       *         *       *         *       *         *       *         *       *         *       *         *       *         *       *         *       *         *       *         *       *         *       *         *       *         *                                                                                                    | *Pengenalan Diri                                                                                          | Sendiri Pengiring                                              |                                                    |                                               |
| P2. Kewarganegaraan       Warganegara       Bukan Warganegara         *Status Kewarganegaraan       Warganegara       Bukan Warganegara         *No Pengenalan       33         *Keturunan       Dusun       *Tarikh Lahir         *Tarikh Lahir       > = 1 Tahun         *La tarikh lahir / lengkap       *Tarikh Lahir         *Tarikh Lahir       > = 1 Tahun         *Tarikh Lahir       > = 1 Tahun         *Satus Kewarganegaraan       @ > = 1 Tahun         *Satus Kewarganegaraan       @ > = 1 Tahun         *Satus Kewarganegaraan       @ > = 1 Tahun         *Satus Kewarganegaraan       @ > = 1 Tahun         *Satus Kewarganegaraan       @ > = 1 Tahun         *Satus Kewarganegaraan       @ > = 1 Tahun         *Satus Kewarganegaraan       @ > = 1 Tahun         *Satus Kewarganegaraan       @ > = 1 Tahun         *Satus Kewarganegaraan       @ > = 1 Tahun         *Satus Kewarganegaraan       @ > = 1 Tahun         *Satus Kewarganegaraan       @ > = 1 Tahun         *Satus Kewarganegaraan       @ > = 1 Tahun         *Satus Kewarganegaraan       @ > = 1 Tahun         *Satus Kewarganegaraan       @ > = 1 Tahun         *Satus Kewarganegaraan       # = 1 Tahun         *Satus Kewarganega                                                                                                    |                                                                                                    |                                                                | 4 Ada tarikh lahir lengkap?                        |                                               |
| *Status Kewarganegaraan @Warganegara Bukan Warganegara<br>*No Pengenalan 33<br>*Keturunan Dusun v<br>ta Terpelihara © 2006-2007 Kementerian Kesihatan Malaysia (KKM), Maklumat yang dipaparkan adalah sult. Sila pastikan proses kerahsiaan data dipatuhi.                                                                                                    | *2. Kewarganegaraan                                                                                       |                                                                | *Ada tarikh lahir lengkap                          | 🔿 Ya 🔘 Tidak                                  |
| "No Pengenalan       33         "Katurunan       Dusun         "Katurunan       Otasun         ar Terpelihara © 2006-2007 Kementerian Kesihatan Malaysia (KKM), Maklumat yang dipaparkan adalah sulit. Sila pastikan proses kerahsiaan data dipatuhi.                                                                                                    | *Status Kewarganegaraan                                                                                   | 💿 Warganegara 🙁 Bukan Warganegara                              | *Tarikh Lahir                                      | Pilih dan isikan umur pesakit                 |
| "Kelurunan       Dusun       C <1 Tahun                                                                                                    | *No Pengenalan                                                                                            | 33                                                             |                                                    |                                               |
| la Terpelihara © 2006-2007 Kementerian Kesihatan Malaysia (KKM), Maklumat yang dipaparkan adalah sulit. Sila pastikan proses kerahsiaan data dipatuhi.                                                                                                    | *Keturunan                                                                                                | Dusun                                                          |                                                    | O <1 Tahun Bulan                              |
| ta Terpelihara © 2006-2007 Kementerian Kesihatan Malaysia (KKM). Maklumat yang dipaparkan adalah sulit. Sila pastikan proses kerahsiaan data dipatuhi.                                                                                                    |                                                                                                    |                                                                |                                                    | O < 1 Bulan Hari                              |
| ota Terpelihara © 2006-2007 Kementerian Kesihatan Malaysia (KKM). Maklumat yang dipaparkan adalah sulit. Sila pastikan proses kerahsiaan data dipatuhi.                                                                                                    |                                                                                                    |                                                                |                                                    |                                               |
|                                                                                                    |                                                                                                    |                                                                |                                                    |                                               |
|                                                                                                    | ta Terpelihara © 2006-2007 Kementerian K                                                                  | Kesihatan Malaysia (KKM). Maklumat yang dipaparkan adalah suli | it. Sila pastikan proses kerahsiaan data dipatuhi. |                                               |

Upon Sokong Abai, message will pop out to inform user that the case has been routed to Peg. Kesihatan Daerah/Peg. Perubatan & Kesihatan (Epid/Moh) for Lulus Abai. (Refer to Lulus Daftar Kes / Lulus Abai topic below).

User clicks on OK button to return to screen.

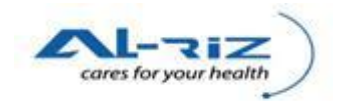

# 5.3 Lulus Daftar Kes/ Lulus Abai Notifikasi

This function is provided to Peg. Kesihatan Daerah/Peg. Perubatan & Kesihatan (Epid/Moh) to Lulus Daftar Kes/ Lulus Abai Notifikasi.

For the following diagnoses (if status case is Hidup), the case will be routed to U32 for Lulus Daftar Kes without going through the Sokong Daftar Kes process. (Refer to Lulus Daftar Kes topic below) (Typhoid, Cholera, Hepatitis A, Food Poisoning, HFMD, Malaria, Leptospirosis, Influenza - A/B/C)

### 5.3.1 Steps for executing the function

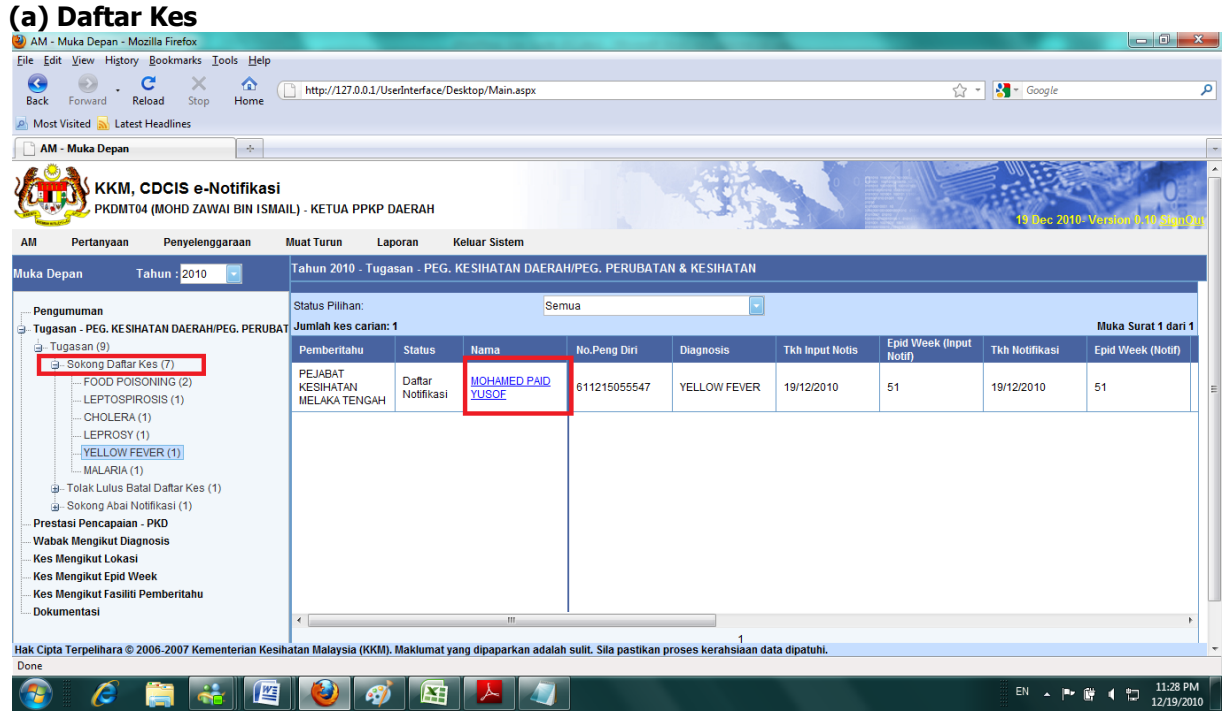

Under Sokong Daftar Kes, user selects the intended case for Lulus Daftar Kes.

(†

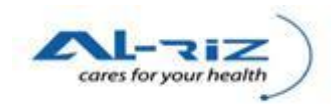

| Notification Form - Mozilla Firefox                              |                                                               |                                                 |                         |                             |                               |                   |                                 |     |
|------------------------------------------------------------------|---------------------------------------------------------------|-------------------------------------------------|-------------------------|-----------------------------|-------------------------------|-------------------|---------------------------------|-----|
| ile <u>E</u> dit <u>V</u> iew Hi <u>s</u> tory <u>B</u> ookmarks | <u>T</u> ools <u>H</u> elp                                    |                                                 |                         |                             |                               |                   |                                 |     |
| G O C X<br>Back Forward Reload Stop                              | Home http://127                                               | 7.0.0.1/UserInterface/Notif/N                   | otificationForm.aspx?a= | &n=238&pn=238               |                               | ☆ <b>-</b>        | Google                          | ٩   |
| Most Visited <u>N</u> Latest Headlines                           |                                                               |                                                 |                         |                             |                               |                   |                                 |     |
| Notification Form                                                | +                                                             |                                                 |                         |                             |                               |                   |                                 | -   |
| Kes Status                                                       |                                                               |                                                 |                         |                             |                               |                   |                                 | 1   |
| Kes No - [238]; Status - [Dafta<br>Daftar Kes], Tarikh Tindakan  | ır Notifikasi]; Rujuk Kepada -<br>Terakhir - ISunday, Decembe | [PEG. KESIHATAN DAERAH<br>er 19, 2010 11:02 PMI | H/PEG. PERUBATAN &      | KESIHATAN (EPID/MOH)]; Ruj  | uk Faciliti - [PEJABAT KESIH/ | ATAN MELAKA TENGA | H], Tindakan Terakhir - [Sokong |     |
| Klasifikasi Keiadian                                             |                                                               | , 10, 2010 11:02 1 mj,                          |                         |                             |                               |                   |                                 |     |
| Klasifikasi Kejadian                                             |                                                               | Single                                          | /Sporadic C Kluster/M   | /abak                       |                               |                   |                                 |     |
|                                                                  |                                                               |                                                 |                         |                             |                               |                   |                                 |     |
| Maklumat Peribadi                                                | Maklumat Kediaman                                             | Diagnosis Penyakit                              | Ujian Makmal            | Maklumat Pemberitahu        | Pergerakan Transaksi          | Sejarah Kes       | Kes Penyakit Lain/Sama          |     |
| *1. Nama Penuh                                                   |                                                               |                                                 |                         | *3 Jantina                  |                               |                   |                                 |     |
| *Nama                                                            | M                                                             | OHAMED PAID YUSOF                               |                         | *Jantina                    | I elaki Perempuan             |                   |                                 |     |
| *Pengenalan Diri                                                 | (                                                             | 🆲 Sendiri 🗢 Pengiring                           |                         |                             | o zolala o referitipadi       |                   |                                 |     |
|                                                                  |                                                               |                                                 |                         | 4 Ada tarikh lahir leng     | jkap?                         |                   |                                 |     |
| *2. Kewarganegaraan                                              |                                                               |                                                 |                         | *Ada tarikh lahir lengkap   |                               | 🖲 Ya 🔘 Tidak      |                                 |     |
| *Status Kewarganegaraan                                          | Warganeg                                                      | gara 🗢 Bukan Warganegai                         | ra                      | *Tarikh Lahir               |                               | 15/12/1961        | •                               |     |
| *No Pengenalan                                                   | 611                                                           | 1215055547                                      |                         |                             |                               |                   |                                 | =   |
| Keturunan                                                        | Me                                                            | elayu                                           |                         | -                           |                               |                   |                                 |     |
|                                                                  |                                                               |                                                 |                         |                             |                               |                   |                                 |     |
|                                                                  |                                                               |                                                 |                         |                             |                               |                   |                                 |     |
| Tolak Alasan                                                     |                                                               |                                                 |                         |                             |                               |                   |                                 |     |
|                                                                  |                                                               |                                                 |                         |                             |                               |                   |                                 |     |
|                                                                  |                                                               |                                                 |                         |                             |                               |                   |                                 |     |
|                                                                  |                                                               |                                                 |                         |                             |                               |                   |                                 | - 1 |
|                                                                  |                                                               | Lulus Daftar                                    | Kes Tolak Daftar        | Kes Cetak                   | Keluar                        |                   |                                 |     |
| ak Cipta Terpelihara © 2006-2007 Kem                             | enterian Kesihatan Malaysi                                    | a (KKM). Maklumat yang di                       | paparkan adalah sulit.  | Sila pastikan proses kerahs | iaan data dipatuhi.           |                   |                                 | -   |
| one                                                              |                                                               |                                                 |                         |                             |                               |                   |                                 |     |

2 🚔 🚢 🚇 🤣 🛷 🖼 🖊 🕢 User clicks on Lulus Daftar Kes to proceed or reject the request of Sokong Daftar Kes by selecting on Tolak Daftar Kes button.

If user Tolak Daftar Kes, the case will route back to U32 by listing under U32's Tugasan ~ Tolak Daftar Kes.

Note: No Kemaskini is required at Peg. Kesihatan Daerah/Peg. Perubatan & Kesihatan (Epid/Moh) level as user is not allowed to change data.

| 🕘 Notifi        | cation Form - Mozilla Firefox                                            | - Name and Address of the Address of the Address of | A PLAN MOUNT NOT STREET, SALES                        |                                                                       |                        |
|-----------------|--------------------------------------------------------------------------|----------------------------------------------------------------------------------------------------|-------------------------------------------------------|-----------------------------------------------------------------------|------------------------|
| <u>File</u> Edi | t <u>V</u> iew History <u>B</u> ookmarks <u>T</u> ool                    | s <u>Help</u>                                                                                                    |                                                       |                                                                       |                        |
| Back            | Ennward Reload Stop                                                      | http://127.0.0.1/UserInterface/Notif/NotificationFo                                                                                                    | rm.aspx?a=&n=238&pn=238                               | ☆ 🔹 Google                                                            | Q                      |
| Most            | Visited A Latest Headlines                                               | none                                                                                                    |                                                       |                                                                       |                        |
| Not             | lification Form                                                          | *                                                                                                    |                                                       |                                                                       | -                      |
| Ć               | KKM, CDCIS e-Not<br>PKDMT04 (MOHD ZAWAI                                  | i <b>fikasi</b><br>BIN ISMAIL) - KETUA PPKP DAERAH                                                                                                    |                                                       | 16 files 2010: Versionify U                                           | A SignOur              |
| АМ              | Pertanyaan Penyelenggar                                                  | aan Muat Turun Laporan Keluar Sistem                                                                                                    |                                                       |                                                                       |                        |
|                 | Kes Status<br>Kes No - [238]; Status - [Daftar Ke<br>19, 2010 11:34 PM], | s); Rujuk Kepada - [IK/PPKP U29 UNIT VEKTO                                                                                                    | ://127.0.0.1 says:                                    | Ferakhir - [Daftar Kes], Tarikh Tindakan Terakhir - [Sunday, December |                        |
|                 | Klasifikasi Kejadian                                                     | Lulus I                                                                                                    | Daftar Notifikasi Kes Berjaya Diluluskan.             |                                                                       |                        |
|                 | Klasifikasi Kejadian<br>Maklumat Peribadi N                              | iaklumat Kediaman Diagnosis Penya                                                                                                    | OK                                                    | an Transaksi Sejarah Kes Kes Penyakit Lain/Sama                       | н                      |
|                 | *1. Nama Penuh                                                           |                                                                                                    | <sup>2</sup> 3 Jantina                                |                                                                       |                        |
|                 | *Nama                                                                    | MOHAMED PAID YUSOF                                                                                                    | *Jantina 💿 Lelaki                                     | Perempuan                                                             |                        |
|                 | *Pengenalan Diri                                                         | Sendiri O Pengiring                                                                                                    |                                                       |                                                                       |                        |
|                 | *2 Kewergenegereen                                                       |                                                                                                    | 4 Ada tarikh lahir lengkap?                           |                                                                       |                        |
|                 | 2. Kewarganegaraan                                                       |                                                                                                    | *Ada tarikh lahir lengkap                             | Ya OTidak                                                             |                        |
|                 | "Status Kewarganegaraan                                                  | Warganegara O Bukan Warganegara                                                                                                    | *Tarikh Lahir                                         | 15/12/1961                                                            |                        |
|                 | "No Pengenalan<br>Keturunan                                              | 611215055547                                                                                                    |                                                       |                                                                       |                        |
|                 |                                                                          |                                                                                                    |                                                       |                                                                       |                        |
|                 |                                                                          |                                                                                                    |                                                       |                                                                       |                        |
| Hak Cipt        | Tolak Alasan<br>a Terpelihara © 2006-2007 Kemente                        | erian Kesihatan Malaysia (KKM). Maklumat yang dipaparkan ad                                                                                                    | dalah sulit. Sila pastikan proses kerahsiaan data dip | atuhi.                                                                |                        |
| Done            |                                                                          |                                                                                                    |                                                       |                                                                       |                        |
| <b>7</b>        | 6 🚞 😽                                                                    | 🖺 🙋 🛷 🔄 🖊 4                                                                                                    |                                                       | EN → P* Ø# 4 10 1                                                     | 11:34 PM<br>12/19/2010 |

Upon Lulus Daftar Kes, message will pop out to inform user that the case has been successfully Daftar. Case status will be changed to Daftar.

User clicks on OK button to return to screen.

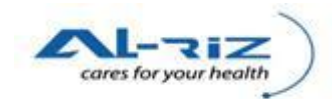

## (b) Abai Notifikasi

| 🥹 AM - Muka Depan - Mozilla Firefox                                                              |                      |                      | Name and Address                   | Care manual i            | and the second second | -               |                            |                | - 0 - X                        |   |
|--------------------------------------------------------------------------------------------------|----------------------|----------------------|------------------------------------|--------------------------|-----------------------|-----------------|----------------------------|----------------|--------------------------------|---|
| <u>File Edit View History Bookmarks Tools Help</u>                                               |                      |                      |                                    |                          |                       |                 |                            |                |                                |   |
| Sack Forward Reload Stop Home                                                                    | http://127.0.0.1/Use | erInterface/De       | sktop/Main.aspx                    |                          |                       |                 | <u>ہ</u> -                 | Google         | ۶                              | D |
| 🔊 Most Visited 🔊 Latest Headlines                                                                |                      |                      |                                    |                          |                       |                 |                            |                |                                |   |
| AM - Muka Depan ÷                                                                                |                      |                      |                                    |                          |                       |                 |                            |                |                                | - |
| KKM, CDCIS e-Notifikasi<br>PKDMT04 (MOHD ZAWAI BIN ISMAI                                         | IL) - KETUA PPKP D   | AERAH                |                                    |                          | ALL A                 |                 |                            | 19 Dec 2010    | - Version 0.10 <u>SignOu</u> r | • |
| AM Pertanyaan Penyelenggaraan I                                                                  | Muat Turun Lap       | oran K               | leluar Sistem                      |                          |                       |                 |                            |                |                                |   |
| Muka Depan Tahun : <mark>2010 💽</mark>                                                           | Tahun 2010 - Tuga    | san - PEG. ł         | KESIHATAN DAERA                    | H/PEG. PERUBATA          | N & KESIHATAN         |                 |                            |                |                                |   |
| Pengumuman                                                                                       | Status Pilihan:      |                      | Ser                                | nua                      |                       |                 |                            |                |                                |   |
| Jugasan - PEG. KESIHATAN DAERAH/PEG. PERUBAT                                                     | Jumlah kes carian: 1 | 1                    |                                    |                          |                       |                 |                            |                | Muka Surat 1 dari 1            |   |
| 👜 - Tugasan (8)                                                                                  | Pemberitahu          | Status               | Nama                               | No.Peng Diri             | Diagnosis             | Tkh Input Notis | Epid Week (Input<br>Notif) | Tkh Notifikasi | Epid Week (Notif)              |   |
| ⊕- Sokong Dattar Kes (6)<br>⊕- Tolak Lulus Batal Dattar Kes (1)<br>⊖- Sokong Abai Notifikasi (1) | HOSPITAL<br>MELAKA   | Daftar<br>Notifikasi | ABDULLAH BIN<br>ABDULLAH<br>IKHLAS | 33                       | CHANCROID             | 15/10/2010      | 41                         | 15/10/2010     | 41                             |   |
| CHANCROID (1)                                                                                    |                      |                      | 1                                  |                          |                       |                 | 1                          | 1              |                                |   |
| Prestasi Pencapaian - PKD<br>Wabak Mengikut Diagnosis                                            |                      |                      |                                    |                          |                       |                 |                            |                |                                |   |
| Kes Mengikut Lokasi                                                                              |                      |                      |                                    |                          |                       |                 |                            |                |                                |   |
| Kes Mengikut Epid Week                                                                           |                      |                      |                                    |                          |                       |                 |                            |                |                                |   |
|                                                                                                  |                      |                      |                                    |                          |                       |                 |                            |                |                                |   |
|                                                                                                  |                      |                      |                                    |                          |                       |                 |                            |                |                                |   |
|                                                                                                  |                      |                      |                                    |                          |                       |                 |                            |                |                                |   |
|                                                                                                  |                      |                      |                                    |                          |                       |                 |                            |                |                                |   |
|                                                                                                  | 1                    |                      |                                    |                          |                       |                 |                            |                | 4                              |   |
|                                                                                                  |                      |                      |                                    |                          | 1                     | te disetabl     |                            |                |                                |   |
| Hak Cipia Terpelinara © 2006-2007 Kementerian Kesiha<br>Done                                     | atan Malaysia (KKM). | maklumat ya          | ng uipaparkan adalah               | i suiit. Sila pastikan p | oroses keransiaan da  | ita dipatuni.   |                            |                |                                | * |
| 🚳 🤌 📋 🍓                                                                                          | 1 🕹 🛷                |                      | 📕 🥥                                |                          |                       | 100             |                            | EN 🔺 🏴         | III:36 PM<br>12/19/2010        | ľ |

Under Sokong Abai Notifikasi, user selects the intended case for Lulus Abai Notifikasi.

| otification Form - Mozilla Firefox                                   | eventue for here of the                                                                                                    | Manual Party of Concession, Name                |                                                         |            |
|----------------------------------------------------------------------|----------------------------------------------------------------------------------------------------|-------------------------------------------------|---------------------------------------------------------|------------|
| Edit View History Bookmarks Io                                       | ools <u>H</u> elp                                                                                                    |                                                 |                                                         |            |
| ck Forward Reload Stop                                               | http://127.0.0.1/UserInterface/Notif/NotificationForm.aspx?a=0                                                              | kn=185&pn=185                                   | ☆ 👻 Google                                              | م          |
| Aost Visited <u>N</u> Latest Headlines                               |                                                                                                    |                                                 |                                                         |            |
| Notification Form                                                    | *                                                                                                    |                                                 |                                                         |            |
| Kes No - [185]; Status - [Daftar<br>Abai Notifikasi], Tarikh Tindaka | Notifikasi); Rujuk Kepada - [PEG. KESIHATAN DAERAH/PEG. PERUBATAN & H<br>n Terakhir - [Sunday, December 19, 2010 11:21 PM], | ESIHATAN (EPID/MOH)]; Rujuk Faciliti - [PEJABAT | r KESIHATAN MELAKA TENGAH), Tindakan Terakhir - (Sokong | [          |
| Klasifikasi Kejadian                                                 |                                                                                                    |                                                 |                                                         |            |
| Klasifikasi Kejadian                                                 | Single/Sporadic Okluster/W                                                                                                  | abak                                            |                                                         |            |
|                                                                      |                                                                                                    |                                                 |                                                         |            |
| Maklumat Peribadi                                                    | Maklumat Kediaman Diagnosis Penyakit Ujian Maki                                                                             | nal Maklumat Pemberitahu Pe                     | ergerakan Transaksi Kes Penyakit Lain/Sama              | r.         |
| *1. Nama Penuh                                                       |                                                                                                    | *3 Jantina                                      |                                                         |            |
| *Nama                                                                | ABDULLAH BIN ABDULLAH IKHLAS                                                                                                | *Jantina 💿 Lelaki @ Perer                       | mouan                                                   |            |
| *Pengenalan Diri                                                     | Sendiri O Pengiring                                                                                                    |                                                 | input in                                                |            |
|                                                                      |                                                                                                    | 4 Ada tarikh lahir lengkap?                     |                                                         |            |
| *2. Kewarganegaraan                                                  |                                                                                                    | *Ada tarikh lahir lengkan                       | Vo @ Tidak                                              |            |
| *Status Kewarganegaraan                                              | 🖲 Warganegara 🗢 Bukan Warganegara                                                                                           | *Tarikh Lahir                                   | Pilih dan isikan umur pesakit                           |            |
| *No Pengenalan                                                       | 33                                                                                                    |                                                 |                                                         |            |
| Keturunan                                                            | Dusun                                                                                                    |                                                 | O <1 Tahun Bulan                                        |            |
|                                                                      |                                                                                                    |                                                 | O < 1 Bulan Hari                                        |            |
|                                                                      |                                                                                                    |                                                 |                                                         |            |
|                                                                      |                                                                                                    |                                                 |                                                         |            |
| Tolak Alasan                                                         |                                                                                                    |                                                 |                                                         |            |
|                                                                      |                                                                                                    |                                                 |                                                         |            |
|                                                                      |                                                                                                    |                                                 |                                                         |            |
|                                                                      |                                                                                                    |                                                 |                                                         |            |
|                                                                      | Lulus Abai Tolak Lulus Ab                                                                                                   | i Catak Kaluar                                  |                                                         |            |
| Cipto Torpolihoro @ 2006, 2007 Komo                                  | terian Kesihatan Melavaia (KKN) Meleumatikan dipanakan adalah sulit                                                         |                                                 |                                                         |            |
| e<br>e                                                               | menan resinatan malaysia (rrim), maklumat yang dipaparkan adalah sulit.                                                     | sila pasukan proses keransilaan data dipatum.   |                                                         |            |
| ) 🖍 😁 🔤                                                              |                                                                                                    |                                                 | EN                                                      | 11:40 PM   |
| / / / 🖉                                                              |                                                                                                    |                                                 |                                                         | 12/19/2010 |

User clicks on Lulus Abai Notifikasi to proceed or reject the request of Sokong Abai Notifikasi by selecting on Tolak Abai Notifikasi button.

If user Tolak Abai Notifikasi, the case will route back to U32 by listing under U32's Tugasan  $\sim$  Tolak Lulus Abai.

Note: No Kemaskini is required at Peg. Kesihatan Daerah/Peg. Perubatan & Kesihatan (Epid/Moh) level as user is not allowed to change data.

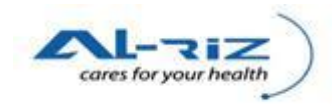

| View History Bookmarks Tools H                                           | Help                                                               | And Record Ford Strength          |                                                                          |
|--------------------------------------------------------------------------|--------------------------------------------------------------------|-----------------------------------|--------------------------------------------------------------------------|
| Forward Reload Stop Hor                                                  | http://127.0.0.1/UserInterface/Notif/NotificationForm.asp          | ?a=&n=185&pn=185                  | 公 * Google                                                               |
| Visited <u>ଲ</u> Latest Headlines                                        |                                                                    |                                   |                                                                          |
| ification Form                                                           | •                                                                  |                                   |                                                                          |
| KKM, CDCIS e-Notifil<br>PKDMT04 (MOHD ZAWAI BIN                          | <b>kasi</b><br>I ISMAIL) - KETUA PPKP DAERAH                       |                                   | 19 flee 2010 - Vendant Ve                                                |
| Pertanyaan Penyelenggaraan                                               | Muat Turun Laporan Keluar Sistem                                   |                                   |                                                                          |
| Kes Status                                                               |                                                                    |                                   |                                                                          |
| Kes No - [185]; Status - [Abai Notifika:<br>December 19, 2010 11:42 PM], | si]; Rujuk Kepada - [IK/PPKP U29 UNIT AID The page at http://127.0 | .0.1 says:                        | ndakan Terakhir - [Abai Notifikasi], Tarikh Tindakan Terakhir - [Sunday, |
| Klasifikasi Kejadian                                                     | Abai Notifikas                                                     | i Kes Beriava Diluluskan.         |                                                                          |
| Klasifikasi Kejadian                                                     |                                                                    |                                   |                                                                          |
| Maklumat Peribadi N                                                      | Aaklumat Kediaman Diagnosis                                        | ОК                                | Pergerakan Transaksi Kes Penyakit Lain/Sama                              |
| *1. Nama Penuh                                                           |                                                                    | *3 Jantina                        |                                                                          |
| *Nama                                                                    | ABDULLAH BIN ABDULLAH IKHLAS                                       | *Jantina                          | C Lelaki   Perempuan                                                     |
| *Pengenalan Diri                                                         | Sendiri O Pengiring                                                |                                   |                                                                          |
| *2. Kewarganegaraan                                                      |                                                                    | 4 Ada tarikh lahir leng           | jkap?                                                                    |
| *Status Kewarganegaraan                                                  | Wargapegara Bukan Wargapegara                                      | *Ada tarikh lahir lengkap         | 🔿 Ya 🎯 Tidak                                                             |
| *No Pengenalan                                                           |                                                                    | -Tarikh Lahir                     | Pilin dan isikan umur pesakit                                            |
| Keturunan                                                                | Dusun                                                              |                                   | 1 Tahun 33 Tahun Bulan                                                   |
|                                                                          |                                                                    |                                   | C < 1 Bulan Hari                                                         |
|                                                                          |                                                                    |                                   |                                                                          |
| ta Terpelihara © 2006-2007 Kementeria                                    | n Kesihatan Malaysia (KKM). Maklumat yang dipaparkan adalah s      | ulit. Sila pastikan proses kerahs | iaan data dipatuhi.                                                      |
|                                                                          |                                                                    |                                   |                                                                          |
|                                                                          |                                                                    |                                   | EN 🔺 🖻 健 🖷 🛄                                                             |

Upon Lulus Abai Notifikasi, message will pop out to inform user that the case has been successfully Abai. Case status will be changed to Abai.

User clicks on OK button to return to screen.

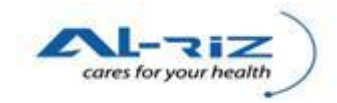

# 6 PINDAH KES

Pindah function is applicable when Daerah under the patient's Alamat Semasa is different than the user's Daerah. This function trigger automatically by the system by detecting and comparing the user's Daerah with the one that selected under the Alamat Semasa.

Pindah may happen:

- during input Notifikasi, or
- Kemaskini of Alamat Semasa after input Notifikasi, or
- Kemaskini of Alamat Semasa after Daftar Notifikasi.

Case which has been successfully Pindah will be routed to the new Daerah.

Note: Pindah before Daftar Notifikasi does not require Lulus Pindah Kes process. Facilities (Hospital/ Klinik) do not have access to Pindah function. All cases inputted by them will be sent directly to PKD that similar to Hospital/ Klinik's Daerah.

## 6.1 Mohon Pindah Kes

This function is meant for the following users to Mohon Daftar Kes/ Mohon Abai Notifikasi.

- -IK/ PPKP U29 Unit Tibi/Kusta
- -IK/ PPKP U29 Unit Vektor
- -IK/ PPKP U29 Unit CDC
- -IK/ PPKP U29 Unit AIDS/HIV
- IK /PPKP Peringkat Daerah CDC

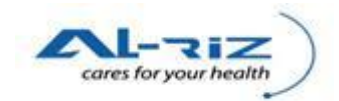

## 6.1.1 Steps for executing the function

#### (a) Pindah Before Daftar Notifikasi

| Pendaftaran Pertanyaan Penye      | lenggaraan Muat Turun Laporan  | Keluar Sistem      |                         |                      |   |
|-----------------------------------|--------------------------------|--------------------|-------------------------|----------------------|---|
| Klasifikasi Kejadian              |                                |                    |                         |                      |   |
| Klasifikasi Kejadian              | Single/Sporadi                 | c 💿 Kluster/Wabak  |                         |                      |   |
| Maklumat Peribadi                 | Maklumat Kediaman              | Diagnosis Penyakit | Ujian Makmal            | Maklumat Pemberitahu |   |
| 5 Maklumat Kediaman/Kejadian Pesa | kit                            | 6 Maklumat F       | Pekerjaan/Institusi/dll |                      |   |
| *Alamat semasa/kejadian           | NO. 45, JALAN ESTIN POINT 9/18 | Alamat             |                         |                      | ٦ |
| Poskod                            | 67500                          | No Tel             |                         |                      | 1 |
| *No Tel                           | 06-92837333                    | No Bimbit          |                         |                      |   |
| *Negeri                           | MELAKA                         | 💌 Email            |                         |                      |   |
| *Bhg/Kaw                          | TIADA                          | Kategori Pekerj    | jaan                    |                      | - |
| *Daerah                           | JASIN                          | Nama Pekerjaa      | an                      |                      | - |
| Sektor                            | HADA                           |                    |                         |                      |   |
| L okaliti                         |                                |                    |                         |                      |   |
| Latitude                          | (WMR)                          | (Degrees)          |                         |                      |   |
| Longitude                         | (WMR)                          | (Degrees)          |                         |                      |   |

Upon Uclicks on Simpan button, system will validate Alamat Semasa to determine if Pindah is required.

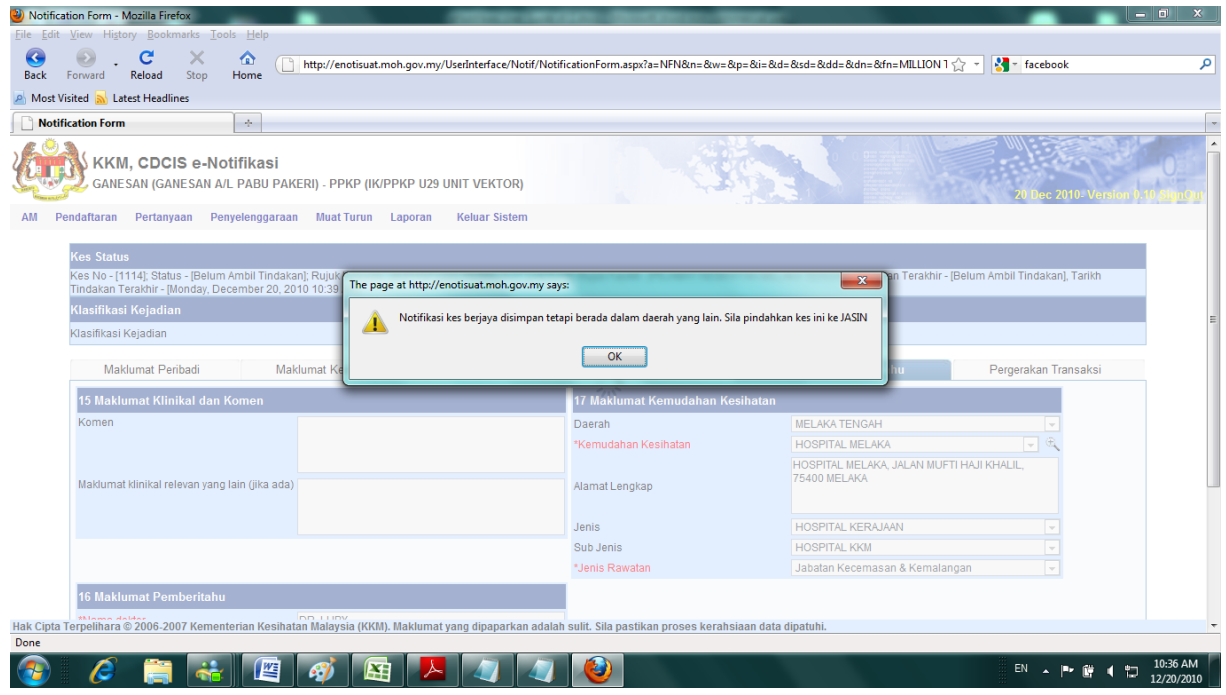

Message will pop out to inform user that case is to be moved to another Daerah. User clicks on OK button to continue.

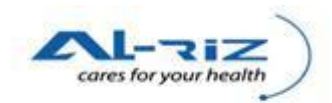

| orward Reload Stop Home<br>ited Stop Latest Headlines | ( http://enotisuat.moh.gov.my/UserInterface/ | /Notif/NotificationF | orm.aspx?a=NFN&n=&w=& | p=&i=&d=&d=&dn=&fn=MILLION 1 ነ              | 🛬 🔹 facebook         |
|-------------------------------------------------------|----------------------------------------------|----------------------|-----------------------|---------------------------------------------|----------------------|
| ninuakan rerakini - (Monuay, December a               | 20, 2010-10.59 Awj,                          |                      |                       |                                             |                      |
| Klasifikasi Kejadian                                  |                                              |                      |                       |                                             |                      |
| Klasifikasi Kejadian                                  | Single/Spora                                 | adic 🔘 Kluster/Wa    | bak                   |                                             |                      |
| Maklumat Peribadi                                     | Maklumat Kediaman Diagnosis                  | Penyakit             | Ujian Makmal          | Maklumat Pemberitahu                        | Pergerakan Transaksi |
| 15 Maklumat Klinikal dan Komen                        |                                              | 17 M                 | aklumat Kemudahan Ke  | sihatan                                     |                      |
| Komen                                                 |                                              | Daera                | ih                    | MELAKA TENGAH                               | <b>v</b>             |
|                                                       |                                              | *Kem                 | udahan Kesihatan      | HOSPITAL MELAKA                             | - C                  |
| Maklumat klinikal relevan yang lain (jika             | ada)                                         | Alama                | at Lengkap            | HOSPITAL MELAKA, JALAN MUFT<br>75400 MELAKA | HAJI KHALIL,         |
|                                                       |                                              | Jenis                |                       | HOSPITAL KERAJAAN                           | ¥                    |
|                                                       |                                              | Sub J                | enis                  | HOSPITAL KKM                                | -                    |
|                                                       |                                              | *Jenis               | Rawatan               | Jabatan Kecemasan & Kemalan                 | jan 👻                |
| 16 Maklumat Pemberitahu                               |                                              |                      |                       |                                             |                      |
| *Nama doktor                                          | DR. LUBY                                     |                      |                       |                                             |                      |
| *No Tel                                               | 06-22878398                                  |                      |                       |                                             |                      |
| Email                                                 |                                              |                      |                       |                                             |                      |
| *Tarikh Notifikasi                                    | 19/12/2010 🚽                                 |                      |                       |                                             |                      |
| No Fax                                                |                                              |                      |                       |                                             |                      |
| ornolihara @ 2006.2007 Komontorian Ko                 | Pindah S                                     | Semak Sejarah Pes    | akit Cetak            | Keluar<br>Iaan data dinatubi                |                      |

Pindah button will be made available on the screen. User clicks on the button to proceed.

| cation Form - Mozilla Firefox                                                                            | THE OWNER WATER OF THE OWNER OF THE OWNER OF THE OWNER OF THE OWNER OF THE OWNER OF THE OWNER OF THE OWNER OF T |                                                            |                 |
|----------------------------------------------------------------------------------------------------|----------------------------------------------------------------------------------------------------|------------------------------------------------------------|-----------------|
| t View History Bookmarks Tools Help                                                                      |                                                                                                    |                                                            |                 |
| Enclard Stop Home http://enotisuat.moh.gov.my/UserInte                                                   | erface/Notif/NotificationForm.aspx?a=NFN&n=&w=8                                                                 | kp=&i=&d=&sd=ⅆ=&dn=&fn=MILLION 1 🏠 👻 🛃 🔪 facebook          |                 |
| Visited Latest Headlines                                                                                 |                                                                                                    |                                                            |                 |
| ification Form                                                                                           |                                                                                                    |                                                            |                 |
|                                                                                                    | 1.75                                                                                                    |                                                            | diam'r          |
| KKM, CDCIS e-Notifikasi                                                                                  |                                                                                                    |                                                            |                 |
| 💯 GANESAN (GANESAN A/L PABU PAKERI) - PPKP (IK/PPKP U29 UNIT V                                           | EKTOR)                                                                                                    | 20 Dec 2010. Version II 1                                  | 0 SignOr        |
| Pendaftaran Pertanyaan Penyelenggaraan Muat Turun Laporan Kelu:                                          | ar Sistem                                                                                                    |                                                            | - <u>angina</u> |
|                                                                                                    |                                                                                                    |                                                            |                 |
| Kes Status                                                                                               |                                                                                                    |                                                            |                 |
| Kes No - [1114]; Status - [Belum Ambil Tindakan]; Rujuk Kepada -<br>Monday, December 20, 2010 10:41 AMI. | /enotisuat.moh.gov.my says:                                                                                     | Terakhir - [Pindah Notifikasi], Tarikh Tindakan Terakhir - |                 |
| Klasifikasi Kejadian                                                                                     |                                                                                                    | KECH LATAN LACIN                                           |                 |
| Klasifikasi Kejadian                                                                                     | isi kesi berjaya Dipindan ke Peringkat Daeran PEJADA I                                                          |                                                            |                 |
|                                                                                                    | ОК                                                                                                    |                                                            |                 |
| Maklumat Peribadi Maklumat Kediaman                                                                      |                                                                                                    | emberitahu Pergerakan Transaksi                            |                 |
| 15 Maklumat Klinikal dan Komen                                                                           | 17 Maklumat Kemudahan Ke                                                                                        | esihatan                                                   |                 |
| Komen                                                                                                    | Daerah                                                                                                    | MELAKA TENGAH                                              |                 |
|                                                                                                    | *Kemudahan Kesihatan                                                                                            | HOSPITAL MELAKA 🚽 🔍                                        |                 |
|                                                                                                    |                                                                                                    | HOSPITAL MELAKA, JALAN MUFTI HAJI KHALIL,<br>75400 MELAKA  |                 |
| Maklumat kiinikai relevan yang lain (jika ada)                                                           | Alamat Lengkap                                                                                                  |                                                            |                 |
|                                                                                                    | lenis                                                                                                    | HOSPITAL KERAJAAN                                          |                 |
|                                                                                                    | Sub Jenis                                                                                                    | HOSPITAL KKM                                               |                 |
|                                                                                                    | *Jenis Rawatan                                                                                                  | Jabatan Kecemasan & Kemalangan 🔍                           |                 |
| 16 Maklumat Pemberitahu                                                                                  |                                                                                                    |                                                            |                 |
| Mama daltar DD 110V                                                                                      |                                                                                                    |                                                            |                 |
| a Terpelinara © 2006-2007 Kementerian Kesihatan Malaysia (KKM). Maklumat yang di                         | paparkan adalah sulit. Sila pastikan proses kerahs                                                              | siaan data dipatuni.                                       |                 |
|                                                                                                    |                                                                                                    |                                                            | 10:39 AM        |

Message will pop out to inform user that the case has been successfully Pindah. The new Daerah is responsible to check and Daftar Notifikasi the case.

User clicks on OK button to return to screen.

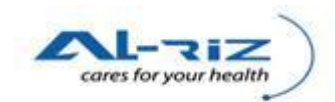

#### (b) Pindah After Daftar Notifikasi

U29 of respective units may require to Pindah a case if found Alamat Semasa is wrongly inputted earlier during Notifikasi.

| Notification Form - Mozilla Firefox                                                      | COLUMN STREET, STREET, | States and the state of the state of the                                      |                     |                      |                       |
|------------------------------------------------------------------------------------------|----------------------------------------------------------------------------------------------------|-------------------------------------------------------------------------------|---------------------|----------------------|-----------------------|
| File Edit View History Bookmarks Tools Help                                              |                                                                                                    |                                                                               |                     |                      |                       |
| Back Forward Reload Stop Home                                                            | p://enotisuat.moh.gov.my/UserInterface/Notif/NotificationFo                                                                                                    | orm.aspx?a=∈=860&ipn=860                                                      | ☆ ·                 | - 🛃 - gmail          | م                     |
| 🔊 Most Visited <u>N</u> Latest Headlines                                                 |                                                                                                    |                                                                               |                     |                      |                       |
| Notification Form                                                                        |                                                                                                    |                                                                               |                     |                      | -                     |
| December 16, 2010 12:48 PM],                                                             |                                                                                                    |                                                                               |                     |                      | -                     |
| Klasifikasi Kejadian                                                                     |                                                                                                    |                                                                               |                     |                      |                       |
| Klasifikasi Kejadian                                                                     | Single/Sporadic OKluster/Wal                                                                                                    | bak                                                                           |                     |                      |                       |
| Maklumat Peribadi Maklum                                                                 | nat Kediaman Diagnosis Penyakit                                                                                                    | Ujian Makmal Ma                                                               | aklumat Pemberitahu | Pergerakan Transaksi |                       |
| 5 Maklumat Kediaman/Kejadian Pesakit                                                     |                                                                                                    | 6 Maklumat Pekerjaan/Institusi/dl                                             | h                   |                      |                       |
| *Alamat semasa/kejadian<br>Poskod<br>*No Tel<br>*Negeri<br>*Bhg/Kaw<br>*Daarah<br>Sektor | SEK KER DEMANG HUSIN RUKIT KATU.<br>Nada<br>MELAKA<br>TIADA<br>JASIN<br>DUN ASAHAN                                                                                                    | Vamat<br>Vo Tel<br>Vo Bimbit<br>Email<br>Kategori Pekerjaan<br>Vama Pekerjaan |                     |                      | Ш                     |
| Mukim/Zon                                                                                | ·                                                                                                    |                                                                               |                     |                      |                       |
| Latitude                                                                                 | (KSO) (WGS)<br>eg:203709 eg:1.841720                                                                                                    |                                                                               |                     |                      |                       |
| Longitude                                                                                | (RSO) (WGS)<br>eg:558067 eg:103.018000                                                                                                    |                                                                               |                     |                      |                       |
| Usk Cinta Tomolikara @ 2006 2007 Komontorian Kocikatan M                                 | Simpan Semak Sejarah Pes                                                                                                    | akit Cetak Keluar                                                             | atubi               |                      | -                     |
| Done                                                                                     | anayona (rixing, Makiumat yang ulpaparkan adalah Sulit, Si                                                                                                    | na pasukali proses keransiaali üätä ülp                                       | Aum.                |                      |                       |
| 📀 🤌 🚞 🍇 🖉 🍕                                                                              | 🖇 🔼 🖉 🖉 🙋                                                                                                    |                                                                               |                     |                      | 10:52 AM<br>2/20/2010 |

User changes Alamat Semasa and select new Negeri, Bhg/Kws & Daerah. User clicks on Simpan button.

| le det tyrev Higter Bochmarks Tools Help Seck Formard Rebad Stop Home Inter/rentsuat.moh.gov.my/UserInterface/Noti/NotificationForm.sspi?a=&n=560&pn=860  Ref Higter Bochmarks Tools Help Inter/rentsuat.moh.gov.my/UserInterface/Noti/NotificationForm.sspi?a=&n=560&pn=860  Ref Higter Bochmarks Tools Help Inter/rentsuat.moh.gov.my/UserInterface/Noti/NotificationForm.sspi?a=&n=560&pn=860  Ref Higter Bochmarks Tools Help Inter/rentsuat.moh.gov.my/UserInterface/Noti/NotificationForm.sspi?a=&n=560&pn=860  Ref Higter Bochmarks Tools Help Inter/rentsuat.moh.gov.my/UserInterface/Noti/NotificationForm.sspi?a=&n=560&pn=860  Ref Higter Bochmarks Tools Help Inter/rentsuat.moh.gov.my/UserInterface/Noti/NotificationForm.sspi?a=&n=560&pn=860  Ref Higter Bochmarks Tools Help Inter/rentsuat.moh.gov.my/UserInterface/Noti/NotificationForm.sspi?a=&n=560&pn=860  Ref Higter Bochmarks Tools Help Inter/rentsuat.moh.gov.my/UserInterface/Noti/NotificationForm.sspi?a=&n=560&pn=860  Ref Higter Bochmarks Tools Help Inter/rentsuat.moh.gov.my/UserInterface/Notif/NotificationForm.sspi?a=&n=560&pn=860  Ref Higter Bochmarks Tools Help Interface/NotificationForm Ref Higter Bochmarks Help Interface/NotificationForm Ref Higter Bochmarks Help Interface/NotificationForm Ref Higter Bochmarks Help Interface/NotificationForm Ref Higter Bochmarks Help Interface/NotificationForm Ref Higter Bochmarks Help Interface/NotificationForm Ref Higter Bochmarks Help Interface/NotificationForm Ref Higter Bochmarks Help Interface/NotificationForm Ref Higter Bochmarks Help Interface/NotificationForm Ref Higter Bochmark Help Interface/NotificationForm Ref Higter Bochmark Help Interface/NotificationForm Ref Higter Bochmarks Help Interface/NotificationForm Ref Higter Bochmark Help Interface/NotificationForm Ref Higter Bochmark Help Interface/NotificationForm Ref Higter Bochmark Help Interface/NotificationForm Ref Higter Bochmark Help Interface/NotificationForm Ref Higter Bochmark Help Interface/NotificationForm Ref Higter Bochmark Help Interface/Ref Higter Bochmark Ref Hig | e Edit View Higtory Bookmarks Iools Help  Constraints Iools Help  Constraints Iools Help  Most Visited Letest Headlines  Notification Form  Kes nor 10000 adults "Deart Mountainsti, Ruguk Kepada" (INVERNE 029 DNI)  Res nor 10000 adults "Deart Mountainsti, Ruguk Kepada" (INVERNE 029 DNI)  Kiastifikasi Kejadian  Maklumat Kediaman/Kejadian  Sitest KEB DEMANS Hi  Namat semasa/kejadian  Sitest KEB DEMANS Hi  No Tel  No Tel   | /Usefinterface/Notif/NotificationF<br>псиси, лицик гашии - упсилеля и<br>® Single/Sporadic © Kluster/Wa | orm.aspr?a=&n=860&pn=860<br>พระอิเทิง เพราะ พระอิงาง เราของกา, | THIUdAdii Teldinii - [Mehidəknii Yu  | ि - जिन्द्र विज्ञान                                          | م        |
|----------------------------------------------------------------------------------------------------|----------------------------------------------------------------------------------------------------|----------------------------------------------------------------------------------------------------|----------------------------------------------------------------|--------------------------------------|--------------------------------------------------------------|----------|
| Set For and the left of the left of the left o                    | Ack Forward Reload Stop Home     Http://enotisuat.moh.gov.my/ Most Visitel Letest Headlines     Notification form     Notification form     Notification form     December 20. 2010 105 AUL     Klastifikasi Kejadian     Maklumat Kejadian     Maklumat Kediaman/Kejadian Pesakit     'Alamat semasaikejadian     SEK KEB DEMANS HI     No Tel     Tel     Maklumat Mediaman/Kejadian Melakit     No Tel     Maklumat Kediaman     SEK KEB DEMANS HI     No Tel     Maklumat Melakit     Maklumat Melakit     No Tel     Maklumat     Maklumat     Maklumat     Maklumat     Maklumat     SEK KEB DEMANS     Maklumat     Maklumat      | /UserInterface/Notif/NotificationF<br>r CDC); rujuk radiile - (r CDC);<br>© Single/Sporadic             | orm.aspx?a=&n=860&pn=860                                       | TIIIUdkan Telakin - Kemaskin te      | 😭 * 💽 smail                                                  | م        |
| Ket      Ket      Ket      Ket      Ket      Ket      Ket      Ket      Ket      Ket     Ket          | Aak rolovad rolovad sop rolove<br>Most Visited Latest Headlines<br>Notification form As row revoy, alause relater roubilinasij, ruguk kepada - grover ner oog over<br>December 20, 2010 105 9 Ald).<br>Klasifikasi Kejadian<br>Klasifikasi Kejadian<br>Maklumat Kediaman/Kojadian Pesakit<br>*Ajamat semasa/kejadian<br>Poskod<br>No Tel tiada<br>*Negeri MELAKA<br>*Big/Kaw TADA                                                                                                    | і сос), кијик гасіни - (гезирик г<br>9 Single/Sporadic O Kluster/Wa                                     | NEGINATIAN MELANA TENGANJ                                      | . าแบลหลก ายเล่งแก่ - (ก.ยกเสรงกแทงก | ישואמצון, דמוואר דוויטמאמור דפומאזוור - נוויטרוטמ <u>ן</u> , | -        |
| Notification   Notification   Notification <th>Notification Form Assivus - Locar Leadings Notification Form December 20, 2010 10:59 AML Klasifikasi Kejadian Klasifikasi Kejadian Maklumat Kediaman/Kejadian  SEK KEB DEMANG HJ Poskod No Tei No Tei BagKaw TADA Docembe Robi</th> <th>г сос, кијик гасни - гезион г<br/>9 Single/Sporadic O Kluster/Wa</th> <th>אבטוחאדאוז וויבנאנא דבוזטאחן,</th> <th>тничкан тегалін - (летпарлігі ілі</th> <th>ווווגמטון, דמווגודדווועמגמורדפרמגווורי (וווטוועמץ,</th> <th>-</th>                                                                                                    | Notification Form Assivus - Locar Leadings Notification Form December 20, 2010 10:59 AML Klasifikasi Kejadian Klasifikasi Kejadian Maklumat Kediaman/Kejadian  SEK KEB DEMANG HJ Poskod No Tei No Tei BagKaw TADA Docembe Robi                                                                                                    | г сос, кијик гасни - гезион г<br>9 Single/Sporadic O Kluster/Wa                                         | אבטוחאדאוז וויבנאנא דבוזטאחן,                                  | тничкан тегалін - (летпарлігі ілі    | ווווגמטון, דמווגודדווועמגמורדפרמגווורי (וווטוועמץ,           | -        |
| No. No. No. 1011       No. 2014/2010 10:59 AUI].         December 201 2010 10:59 AUI].       Single/Sporadic         Klastifikasi Kejadian       Isingle/Sporadic         Klastifikasi Kejadian       Bingle/Sporadic         Kuster/Wabak       Maklumat Peribadi         Maklumat Kediaman/Kejadian       Bingle/Sporadic         Kuster/Wabak       Maklumat Peribadi         Maklumat Kediaman/Kejadian       Single/Sporadic         Kuster/Wabak       Maklumat Peribadi         Maklumat Kediaman/Kejadian       Single/Sporadic         Kuster/Wabak       Maklumat Peribadi         Maklumat Mediaman/Kejadian       Single/Sporadic         Kuster/Wabak       Maklumat Peribadi         Maklumat Kediaman/Kejadian       Single/Sporadic         No Tel       Mamat         No Tel       No Bimbit         No Bimbit       mat         "Deresh       JaSIN         Sedor       DUN ASAHAN         Mutim/Zon       Que         Lotalit       (RSO)       (WGS)         Lotalit       (RSO)       (WGS)         Lotalit       (RSO)       (WGS)         Lotalit       (RSO)       (WGS)         Lotalit       (RSO)       (WGS)                                                                                                    | Maktumat         Maktumat                                                                                                    | і сосу, кијик ғасны - (гезлем і<br>9 Single/Sporadic () Kluster/Wa                                      | NEOIMATAIN MELANA TEINGAM),                                    | тніцакан тегалін - ісептазлін тіс    | илказіј, тапкл тіпцакал тегакілі - (ліопцау,                 |          |
| December 20, 2010 10:59 All;   Hastifikasi Kejadian   Kastifikasi Kejadian   Itasifikasi Kejadian   Maklumat Kediaman   Diagnosis Penyakit   Ujan Makmal   Maklumat Peribadi   Maklumat Kediaman/Kejadian Pesakit   6   Maklumat Rembaritahu   Pergerakan Transaksi   6   Maklumat Peribadi   Maklumat Kediaman/Kejadian   SEK KEB DERMASE HUSRI KUSI KULI   No Tel   No Tel   No Tel   No Bimbit   "BrgKaw   TIADA   Yaarah   Makin/Zon   Lotaliti   (RSO)   (WSS)   eg:203709   eg:103.018000                                                                                                    | December 20, 2010 10:59 All,<br>Kilastifikasi Kejadian<br>Kilastifikasi Kejadian<br>Maklumat Kediaman/Kejadian Pesakit<br>Mamat semasa/kejadian<br>Poskod<br>No Tel<br>No Tel<br>Tada<br>MELAKA<br>TADA                                                                                                    | ) Single/Sporadic O Kluster/Wa                                                                          |                                                                |                                      |                                                              |          |
| Maslimasi Kejadian     Maklumat Peribadi     Maklumat Kediaman/Kejadian     Diagnosis Penyakit     Okaklumat Kediaman/Kejadian     Maklumat Kediaman/Kejadian     Maklumat Kediaman/Kejadian     Maklumat Kediaman/Kejadian     SEK KEE DEMANS HUSIN RUKUT KATU-     Alamat semasa Rejadian     SEK KEE DEMANS HUSIN RUKUT KATU-     No Tel     No Tel     No Tel     No Bimbit     No Bimbit     Poskod     No Tel     No Bimbit     No Tel     No Tel     No Bimbit     No Tel     No Tel     No Tel     No Bimbit     No Tel     No Bimbit     No Bimbit     No Bimbit     No Tel     No Bimbit     No Bimbit     No Bimbit     No Bimbit     No Bimbit     No Bimbit     No Tel   No Adamati Katagori Pekerjaan     Poskod   No Adamati Katagori Pekerjaan     Poskod   No Tel   No Bimbit   Bektor   Dun AsAHAN   Pegi Store   Poskod   Poskod<                                                                                                    | Klasifikasi Kejadian  Klasifikasi Kejadian  Maklumat Kediaman/Kejadian  SMaklumat Kediaman/Kejadian  SMaklumat Kediaman/Kejadian  SKK KEB DEMANG Hd  No Tel  No Tel  Negeri MELAKA  BhgKaw  TADA  Fisamb  SEX                                                                                                    | ) Single/Sporadic 💿 Kluster/Wa                                                                          |                                                                |                                      |                                                              |          |
| Makkumat Peribadi       Makkumat Kediaman       Diagnosis Penyakit       Ujian Makmal       Makkumat Pemberitahu       Pergerakan Transaksi         5       Makkumat Kediaman/Kejadian       5       Makkumat Kediaman/Kejadian       6       Makkumat Pekerjaan/Institusi/dll         *Mamat semasarkejadian       SEK KER DEMANS HUSIN RUKUT KATU-       Alamat       Alamat         Poskod       No Tel       Institusi/dll       Alamat         *No Tel       Institusi Katuon       Email       Institusi/dll         *No Tel       Institusi Katuon       Email       Institusi/dll         *No Tel       Institusi/dll       Institusi/dll       Institusi/dll         *No Tel       Institusi/dll       Institusi/dll       Institusi/dll         *No Tel       Institusi/dll       Institusi/dll       Institusi/dll         *No Tel       Institusi/dll       Institusi/dll       Institusi/dll         *No Tel       Institusi/dll       Institusi/dll       Institusi/dll         *Nogerah       JASIN       Email       Institusi/dll       Institusi/dll         *Dacarah       JASIN       V       Nama Pekerjaan       V         Lokaltit       Institusi/dll       Institusi/dll       Institusi/dll       Institusi/dll         Lokaltit                                                                                                    | Maklumat Peribadi     Maklumat Kediaman       5 Maklumat Kediaman/Kejadian     SEK KEB DEMANG H       *Alamat semasa/kejadian     SEK KEB DEMANG H       Poskod                                                                                                    | Single/Sporadic O Kluster/Wa                                                                            |                                                                |                                      |                                                              |          |
| Maklumat Peribadi     Maklumat Kediaman     Diagnosis Penyakit     Ujia Makmal     Maklumat Penberitahu     Pergerakan Transaksi       5 Maklumat Kediaman/Kejadian     6 Maklumat Pekerjaan/Institusi/dll     Alamat     Alamat     Alamat       *Alamat semasakejadian     SEK KEB DEMANG HUSIN BUKUT KATU.     Alamat     Alamat       Poskod     No Tel     Institusi/dll     Institusi/dll       *No Tel     Institusi/dll     Institusi/dll     Institusi/dll       *No Tel     Institusi/dll     Institusi/dll     Institusi/dll       *No Tel     Institusi/dll     Institusi/dll     Institusi/dll       *No Tel     Institusi/dll     Institusi/dll     Institusi/dll       *No Tel     Institusi/dll     Institusi/dll     Institusi/dll       *No Tel     Institusi/dll     Institusi/dll     Institusi/dll       *No Tel     Institusi/dll     Institusi/dll     Institusi/dll       *No Tel     Institusi/dll     Institusi/dll     Institusi/dll       *No Tel     Institusi/dll     Institusi/dll     Institusi/dll       *Dokamat     JASIN     Valamat     Institusi/dll       *Diatati     Institusi/dll     Institusi/dll     Institusi/dll       Lotatiti     Institusi/dll     Institusi/dll     Institusi/dll       Latitude     I                                                                                                    | Maklumat Kediaman           5 Maklumat Kediaman/Kejadian Pesakit           *Alamat semasa/kejadian         SEK KEB DEMANG HI           *Poskod                                                                                                    |                                                                                                    | рак                                                            |                                      |                                                              |          |
| 5 Maklumat Kediaman//Kejadian       6 Maklumat Pekerjaan/Institusi/dll         *Namat semasa/kejadian       SEK KEB DEMANG HUSIN RUKUT KATU-       Alamat         *Namat semasa/kejadian       SEK KEB DEMANG HUSIN RUKUT KATU-       Alamat         Poskod       No Tel       International (Institusi/dll)         *No Tel       International (Institusi/dll)       International (Institusi/dll)         *No Tel       International (Institusi/dll)       International (Institusi/dll)         *No Tel       International (Institusi/dll)       International (Institusi/dll)         *No Tel       International (Institusi/dll)       International (Institusi/dll)         *No Tel       International (Institusi/dll)       International (Institusi/dll)         *No Tel       International (Institusi/dll)       International (Institusi/dll)         *No Tel       International (Institusi/dll)       International (Institusi/dll)         *No Tel       International (Institusi/dll)       International (Institusi/dll)         *No Tel       International (Institusi/dll)       International (Institusi/dll)         *Datata       JASIN       International (Institusi/dll)       International (Institusi/dll)         Longitude       International (Institusi/dll)       International (Institusi/dll)       International (Institusi/dlll)         Longitude                                                                                                    | 5 Maklumat Kediaman/Kejadian Pesakit *Alamat semasa/kejadian Poskod No Tel No Tel BagKaw TADA FDesemb                                                                                                    | Diagnosis Penyakit                                                                                      | Ujian Makmal                                                   | Maklumat Pemberitahu                 | Pergerakan Transaksi                                         |          |
| *Alamat semasa/kejadian       SEK KEB DEMANG HUSINLEUKOT KATU,       Alamat         Poskod       No Tel         'No Tel       No Bimbit         'Negeri       MELAKA       Email         'BhgKaw       TADA       Kategori Pekerjaan       >         'Daerah       JASIN       Nana Pekerjaan       >         'Daerah       JASIN       Nana Pekerjaan       >         Kategori Pekerjaan       >       >         Kategori Pekerjaan       >       >         Kategori Pekerjaan       >       >         Kategori Pekerjaan       >       >         Lokaliti       >       >         (RSO)       (WGS)       >         eg:0530067       eg:103.018000       >                                                                                                    | *Alamat semasaikejadian SEK KEB DEMANG HU<br>Poskod<br>*No Tel Itada<br>*Negeri MELAKA<br>*Bhg/Kaw TADA                                                                                                    |                                                                                                    | 6 Maklumat Pekerjaan/In                                        | stitusi/dll                          |                                                              | 1 п      |
| Poskod       No Tel       Image: Constraint of the constraint of the co                                                 | Poskod Lada Vitada Vita | USIN BUKIT KATIL                                                                                        | Alamat                                                         |                                      |                                                              |          |
| Poskod       Image: Construction of the second of the second                                        | Poskod Education Poskod Education Poskod Education Poskod Education Poskod Poskod Posk |                                                                                                    |                                                                |                                      |                                                              |          |
| Poskod         No Tel           *No Tel         Itada         No Bimbit           *No Elevica         Email         Itala           *BhgKaw         TLADA         Kategori Pekerjaan         Itala           *BhgKaw         TLADA         Kategori Pekerjaan         Itala           *Oaerah         JASIN         Nama Pekerjaan         Itala           *Oaerah         DUN ASAHAN         Vama Pekerjaan         Itala           Lokaliti         Itala         Itala         Itala           Lokaliti         Itala         Itala         Itala           Lokaliti         Itala         Itala         Itala           Italitude         Itala (RSO)         Itala (RSO)         Itala (RSO)           Italitude         Itala (RSO)         Itala (RSO)         Itala (RSO)                                                                                                    | Poskod Lada<br>No Tel Itada<br>Negeri MELAKA<br>BhgKaw TADA<br>Upsech Melan                                                                                                    |                                                                                                    |                                                                |                                      |                                                              |          |
| No Tel         tada         No Bimbit           "Nogen         MELAKA         Email           "BhpKaw         TADA         Kategori Pekerjaan         •           "Daerah         JASIN         Nama Pekerjaan         •           "Daerah         JASIN         Nama Pekerjaan         •           Sektor         DUN ASAHAN         •         •           KukinZon         •         •         •           Lokaliti         •         •         •           Lokaliti         •         •         •           Longitude         •         •         •           Mohon Pindah         Cetak         Keluar                                                                                                    | *No Tel tada<br>*Negeri MELAKA<br>*Bhg/Kaw TIADA                                                                                                    |                                                                                                    | No Tel                                                         |                                      |                                                              |          |
| Negeri     MELAYA     Email       *BhgKaw     TiADA     Kategoin Pekerjaan        *Oaerah     JASIN     Nama Pekerjaan        Sektor     DUN ASAHAN        Mukim/Zon         Lotatiti         Lotatiti         Lotatiti         Longitude     (RSO)     (WSS)       Longitude     (RSO)     (WSS)       Longitude     (RSO)     (WSS)                                                                                                    | *Negeri MELAKA<br>*Bhg/Kaw TIADA<br>*Doorsch                                                                                                    |                                                                                                    | No Bimbit                                                      |                                      |                                                              |          |
| *BngKaw     TADA     Kategon Pekerjaan       *Daerah     JASIN     Nama Pekerjaan       Sektor     DUN ASAHAN     Nama Pekerjaan       Mukim/Zon     Image Construction     Image Construction       Lokaliti     Image Construction     Image Construction       Latitude     (RSO)     (WGS)       Longitude     (RSO)     (WGS)       Mukim/Zon     Image Construction     Image Construction       Longitude     (RSO)     (WGS)       Longitude     (RSO)     (WGS)       Mohon Pindah     Cetak     Keluar                                                                                                    | *Bhg/Kaw TIADA                                                                                                    | -                                                                                                    | Email                                                          |                                      |                                                              |          |
| *Daerah     JASIN     Nama Pekerjaan       Sektor     DUN ASAHAN        Mukim/Zon        Lokaliti        Latitude     eg/203709       eg/203709     eg/1.841720       Longitude     (RSO)       (RSO)     (WGS)       eg/558067     eg/103.018000                                                                                                    | 4Decreb IACINI                                                                                                    | •                                                                                                    | Kategori Pekerjaan                                             |                                      | •                                                            | -        |
| Sektor         DUN ASAHAN           Mukim/Zon         Image: Constraint of the sector of the sector of                                                                    | Daeran                                                                                                    | -                                                                                                    | Nama Pekerjaan                                                 |                                      |                                                              |          |
| Mukim/Zon         Image: Construction of the second second se                                | Sektor DUN ASAHAN                                                                                                    | •                                                                                                    |                                                                |                                      |                                                              |          |
| Lokaliti         Image: Constraint of the second of the second of th                                | Mukim/Zon                                                                                                    | •                                                                                                    |                                                                |                                      |                                                              |          |
| Latitude         (KSU)         (WSS)           eg203709         eg1.841720           Longitude         (RSO)         (WGS)           eg556067         eg103.018000                                                                                                    | Lokaliti                                                                                                    | •                                                                                                    |                                                                |                                      |                                                              |          |
| Longitude (RSO) (WGS)<br>eg:558067 eg:103.018000<br>Mohon Pindah Cetak Keluar                                                                                                    | Latitude (RSO)<br>eq:2037                                                                                                    | (WGS)<br>09 eg:1.841720                                                                                 |                                                                |                                      |                                                              |          |
| eg:558067 eg:03.018000<br>Mohon Pindah Cetak Keluar                                                                                                    | (RSO)                                                                                                    | (WGS)                                                                                                   |                                                                |                                      |                                                              |          |
| Mohon Pindah Cetak Keluar                                                                                                    | eg:5580                                                                                                    | eg:103.018000                                                                                           |                                                                |                                      |                                                              |          |
| Mohon Pindah Cetak Keluar                                                                                                    |                                                                                                    |                                                                                                    |                                                                |                                      |                                                              |          |
|                                                                                                    |                                                                                                    | Mohon Pindah C                                                                                          | etak Keluar                                                    |                                      |                                                              |          |
| ak Cipta Terpelihara © 2006-2007 Kementerian Kesihatan Malaysia (KKM). Maklumat yang dipaparkan adalah sulit. Sila pastikan proses kerahsiaan data dipatuhi. 🔻 🔻                                                                                                    | k Cipta Terpelihara © 2006-2007 Kementerian Kesihatan Malaysia (KKM). Maklumat                                                                                                    | t yang dipaparkan adalah sulit. S                                                                       | la pastikan proses kerahsiaar                                  | n data dipatuhi.                     |                                                              | -        |
| one                                                                                                    | one                                                                                                    |                                                                                                    |                                                                |                                      |                                                              |          |
| 💫 🦯 🚞 🚑 💯 🧭 其 🦄 🦉 🎉                                                                                                    | 🖻 🔏 🚞 🦝 🖊                                                                                                    |                                                                                                    |                                                                |                                      | EN 🔺 🏲 🛱 🕇 🛱                                                 | 10:56 AM |

Mohon Pindah button will appear on the screen. User clicks on the button to proceed for Lulus Pindah by U32 & Ke-atas.

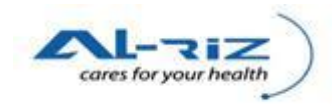

| View History Bookmarks Tools Help                                                                                                    |                                                                                                    |                                                                                                    |                                                |
|----------------------------------------------------------------------------------------------------|----------------------------------------------------------------------------------------------------|----------------------------------------------------------------------------------------------------|------------------------------------------------|
|                                                                                                    | http://enotisuat.moh.gov.my/UserInterface/Notif/Notific                                                                                                    | ationForm.aspx?a=&n=860&pn=860                                                                                                    | ☆ - Google                                     |
| onward Reload Stop Home                                                                                                    |                                                                                                    |                                                                                                    |                                                |
| ited 🔊 Latest Headlines                                                                                                    |                                                                                                    |                                                                                                    |                                                |
| ation Form ÷                                                                                                    |                                                                                                    |                                                                                                    |                                                |
| KKM, CDCIS e-Notifikasi<br>PKDMT01 (HJ AZMI BIN ABU SAMAI<br>daffaran Pertanyaan Penyelenggara                                                                                                    | H) - PPKP KANAN (CDC) (IK/PPKP U29 UNIT CDC)                                                                                                    |                                                                                                    | 20 Dec 2010: Ventional of                      |
| Kes Status                                                                                                    |                                                                                                    |                                                                                                    |                                                |
| Kes No - [860]; Status - [Daftar Notifikasī]; Ruj<br>December 20, 2010 11:01 AM],                                                                                                    | juk Kepada The page at http://enotisuat.moh.gov.my says                                                                                                    |                                                                                                    | tifikasi], Tarikh Tindakan Terakhir - [Monday, |
|                                                                                                    |                                                                                                    |                                                                                                    |                                                |
|                                                                                                    | Diedek Natifikasi Kas Basisus Dissist                                                                                                    | Kanada Dambahanian Unit IK/DDKD U22 untuk tuiwan U                                                                                                    | dues.                                          |
| Klasifikasi Kejadian<br>Klasifikasi Kejadian                                                                                                    | Pindah Notifikasi Kes Berjaya Dirujuk                                                                                                    | c Kepada Pembahagian Unit IK/PPKP U32 untuk tujuan lu                                                                                                    | ulusan.                                        |
| Klasifikasi Kejadian<br>Klasifikasi Kejadian<br>Maklumat Peribadi M                                                                                                    | A Pindah Notifikasi Kes Berjaya Dirujuk                                                                                                    | x Kepada Pembahagian Unit IK/PPKP U32 untuk tujuan lu                                                                                                    | ahu Pergerakan Transaksi                       |
| Klasifikasi Kejadian<br>Klasifikasi Kejadian<br>Maklumat Peribadi M<br>5 Maklumat Kediaman/Kejadian Pesa                                                                                                    | Pindah Notifikasi Kes Berjaya Dirujul<br>Iaklumat Is                                                                                                    | k Kepada Pembahagian Unit IK/PPKP U32 untuk tujuan lu<br>OK<br>6 Maklumat Pekerjaan/Institusi/dil                                                                                   | ulusan.<br>Iahu Pergerakan Transaksi           |
| Klasifikasi Kejadian<br>Gasifikasi Kejadian<br>Maklumat Peribadi M<br>5 Maklumat Kediaman/Kejadian Pesa<br>*Alamat semasa/kejadian                                                                                            | Pindah Notifikasi Kes Berjaya Dirujul<br>lakkumat k<br>skit<br>SEK KEB DEMANG HUSIN BUKIT KATIL                                                                                                    | k Kepada Pembahagian Unit IK/PPKP U32 untuk tujuan lu<br>OK<br>6 Maklumat Pekerjaan/Institusi/dil<br>Alamat                                                                         | ulusan.<br>ahu Pergerakan Transaksi            |
| Klasifikasi Kejadian<br>Kasifikasi Kejadian<br>Maklumat Peribadi M<br>5 Maklumat Kediaman/Kejadian Pesa<br>*Namat semasa/kejadian                                                                                             | Aklumat K<br>Pindah Notifikasi Kes Berjaya Dirujul<br>Aklumat K<br>SEK KEB DEMANG HUSIN,BURIT KATIL                                                                                                    | x Kepada Pembahagian Unit IK/PPKP U32 untuk tujuan lu<br>OK<br>6 Maklumat Pekerjaan/Institusi/dII<br>Alamat                                                                         | ulusen.<br>ahu Pergerakan Transaksi            |
| Klasifikasi Kejadian<br>Klasifikasi Kejadian<br>Maklumat Peribadi M<br>5 Maklumat Kediaman/Kejadian Pesa<br>*Alamat semasa/kejadian                                                                                           | Taktumat K<br>Pindah Notifikasi Kes Berjaya Dirujul<br>Taktumat K<br>Sek KeB DEMANG HUSIN,BUKIT KATIL                                                                                                    | k Kepada Pembahagian Unit IK/PPKP U32 untuk tujuan lu<br>OK<br>6 Maklumat Pekerjaan/Institusi/dll<br>Alamat                                                                         | ahu Pergerakan Transaksi                       |
| Klasifikasi Kejadian<br>Klasifikasi Kejadian<br>Maklumat Peribadi M<br>5 Maklumat Kediaman/Kejadian Pesa<br>*Namat semasa/kejadian<br>Poskod                                                                                  | Taklumat k                                                                                                    | k Kepada Pembahagian Unit IK/PPKP U32 untuk tujuan lu<br>OK<br>6 Maklumat Pekerjaan/Institusi/dli<br>Alamat<br>No Tel                                                               | ahu Pergerakan Transaksi                       |
| Klasifikasi Kejadian<br>Kasifikasi Kejadian<br>Maklumat Peribadi M<br>5 Maklumat Kediaman/Kejadian Pesa<br>*Alamat semasa/kejadian<br>Poskod<br>*No Tel                                                                       | Iaklumat K SEK KEB DEMANG HUSIN,BURIT KATIL Iada                                                                                                    | K Kepada Pembahagian Unit IK/PPKP U32 untuk tujuan lu<br>OK<br>6 Maklumat Pekerjaan/Institusi/dil<br>Alamat<br>No Tel<br>No Bimbit                                                  | ahu Pergerakan Transaksi                       |
| Klasifikasi Kejadian<br>Kasifikasi Kejadian<br>Maklumat Peribadi M<br>5 Maklumat Kediaman/Kejadian Pesa<br>*Namat semasa/kejadian<br>Poskod<br>*No Tel<br>*Negeri                                                             | Akitumat K<br>SEK KEB DEMANG HUSIN BUKIT KATIL<br>Bada<br>MELAKA                                                                                                    | Kepada Pembahagian Unit IK/PPKP U32 untuk tujuan lu<br>OK<br>Alamat<br>No Tel<br>No Bimbit<br>• Email                                                                               | ahu Pergerakan Transaksi                       |
| Klasifikasi Kejadian<br>Kasifikasi Kejadian<br>Maklumat Peribadi M<br>5 Maklumat Kediaman/Kejadian Pesa<br>*Alamat semasa/kejadian<br>Poskod<br>*No Tel<br>*No Tel<br>*Bogri                                                  | Akitumat K<br>SEK KEB DEMANG HUSIN,BUKIT KATIL<br>Bada<br>MELAKA<br>TADA                                                                                                    | Kepada Pembahagian Unit IK/PPKP U32 untuk tujuan lu<br>OK<br>6 Maklumat Pekerjaan/Institusi/dII<br>Alamat<br>No Tel<br>No Bimbit<br>© Email<br>© Kategori Pekerjaan                 | ulusen.<br>ahu Pergerakan Transaksi            |
| Klasifikasi Kejadian<br>Klasifikasi Kejadian<br>Maklumat Peribadi M<br>5 Maklumat Kediaman/Kejadian Pesa<br>*Alamat semasa/kejadian<br>Poskod<br>*No Tel<br>*Negeri<br>*Shg/Kaw<br>*Daorah                                    | Aktumat I  SEK KEB DEMANG HUSIN,BUKIT KATIL  SKI Bada MELAKA IJASIN                                                                                                    | K Kapada Pembahagian Unit IK/PPKP U32 untuk tujuan lu<br>OK<br>6 Maklumat Pekerjaan/Institusi/dii<br>Alamat<br>No Tel<br>No Eimbit<br>© Email<br>© Kategori Pekerjaan               | ulusan.<br>Iahu Pergerakan Transaksi           |
| Klasifikasi Kejadian<br>Casifikasi Kejadian<br>Maklumat Perbadi M<br>5 Maklumat Kediaman/Kejadian Pesa<br>*Alamat semasa/kejadian<br>*Namat semasa/kejadian<br>*No Tel<br>*No Tel<br>*No geri<br>*BaŋKaw<br>*Daerah<br>Sektor | Indah Notifikasi Kes Berjaya Dirujul           Indah Notifikasi Kes Berjaya Dirujul           Indah Notifikasi Kes Berjaya Dirujul | K Kepada Pembahagian Unit IK/PPKP U32 untuk tujuan lu<br>OK<br>6 Maklumat Pekerjaan/Institusi/dil<br>Alamat<br>No Tel<br>No Bimbit<br>Email<br>Kategori Pekerjaan<br>Nama Pekerjaan | ulusen.<br>ahu Pergerakan Transaksi            |
| Klasifikasi Kejadian<br>Kasifikasi Kejadian<br>Maklumat Peribadi M<br>5 Maklumat Kediaman/Kejadian Pesa<br>*Namat semasa/kejadian<br>Poskod<br>*No Tel<br>*Negeri<br>*Bng/Kaw<br>*Daerah<br>Sektor<br>Mukim/Zon               | Akitumat K Pindah Notifikasi Kes Berjaya Dirujul kit SEK KEB DEMANG HUSIN,BUKIT KATIL Bada MELAKA TIADA JASIN DUN ASAHAN                                                                                                    | Kepada Pembahagian Unit IK/PPKP U32 untuk tujuan lu<br>OK<br>Alamat<br>No Tel<br>No Bimbit<br>Email<br>Email<br>Kategon Pekerjaan<br>Nama Pekerjaan                                 | ulusan.                                        |

Message will inform on successful Mohon Pindah action and case will be routed to U32 & Ke-atas to Lulus Pindah.

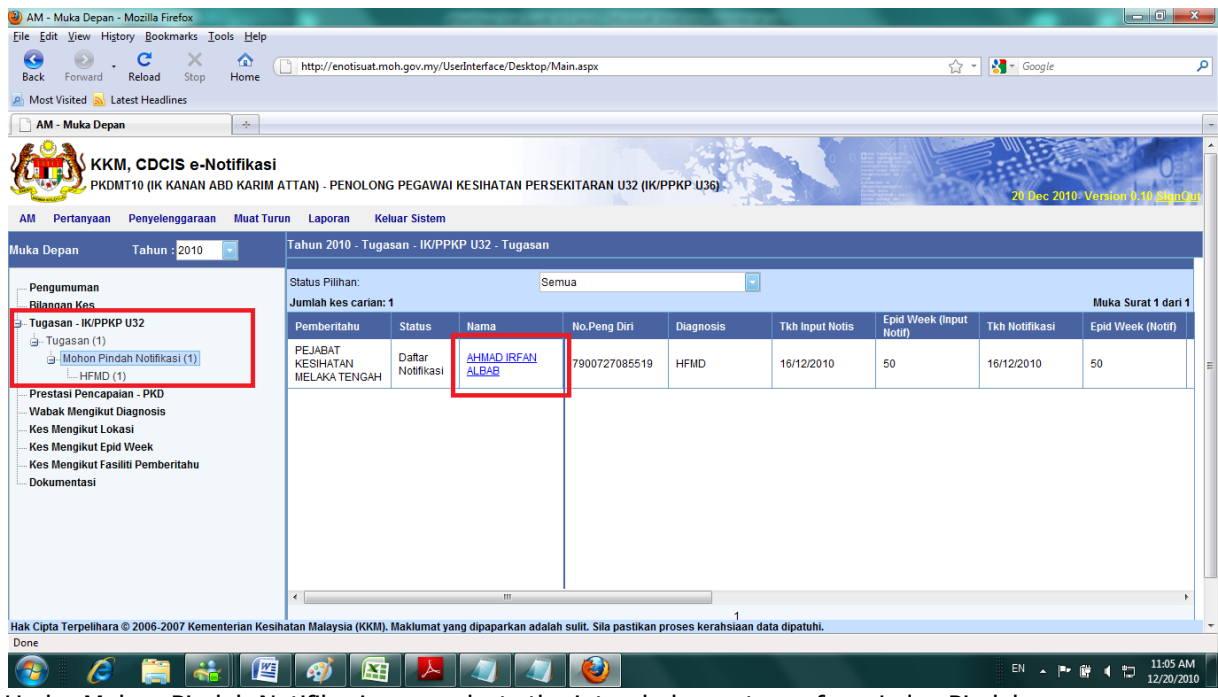

Under Mohon Pindah Notifikasi, user selects the intended case to perform Lulus Pindah.

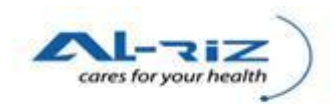

| tification Form - Mozilla F                            | Firefox            |                  |                                |                 |                 |                |               |                             |                |        |           |
|--------------------------------------------------------|--------------------|------------------|--------------------------------|-----------------|-----------------|----------------|---------------|-----------------------------|----------------|--------|-----------|
| <u>E</u> dit <u>V</u> iew Hi <u>s</u> tory <u>B</u> oo | okmarks <u>T</u> o | ols <u>H</u> elp |                                |                 |                 |                |               |                             |                |        |           |
| k Forward Reload                                       | X<br>Stop          | <b>☆</b><br>Home | http://enotisuat.moh.gov.      | my/UserInterfac | ce/Notif/Notifi | cationForm.a   | spx?a=∈=860   | &pn=860                     | ☆ • Google     | :      |           |
| ost Visited <u> </u> Latest Hea                        | dlines             |                  |                                |                 |                 |                |               |                             |                |        |           |
| Notification Form                                      |                    | +                |                                |                 |                 |                |               |                             |                |        |           |
| r engenalari om                                        | ri coura           |                  |                                | o oenum         |                 |                |               |                             |                |        |           |
| Nama<br>IbuRana/Reniada                                |                    |                  |                                |                 |                 |                |               | 4 Ada tarikh lahir lengkap? |                |        |           |
| (jika pesakit                                          | MOHD RAM           | LI               |                                |                 |                 |                |               | *Ada tarikh lahir lengkan   | No. O Tidak    |        |           |
| dibawah 12<br>tahun)                                   |                    |                  |                                |                 |                 |                |               | *Tarikh Labir               | 07/07/1070     |        |           |
| No                                                     |                    |                  |                                |                 |                 |                |               | ranki canii                 | -Umur pesakit  |        |           |
| Pengenalan/No                                          | 750544005          |                  |                                |                 |                 |                |               |                             | > = 1 Tahun 31 | Tahun  |           |
| Perjalanan                                             | 750514025          | 140              |                                |                 |                 |                |               |                             | O <1 Tahun     | Bulan  |           |
| IbuBapa/Penjaga                                        | l .                |                  |                                |                 |                 |                |               |                             | O < 1 Bulan    | Hari   |           |
| *2 //                                                  |                    |                  |                                |                 |                 |                |               |                             |                |        |           |
| Z. Kewargane                                           | garaan             |                  |                                |                 |                 |                |               |                             |                |        |           |
| *Status Kewargar                                       | negaraan           |                  | 🖲 Warganegara 📀                | Bukan Wargane   | egara           |                |               |                             |                |        |           |
| *No Pengenalan                                         |                    |                  | 79007270855                    | 9               |                 |                |               |                             |                |        |           |
| *Keturunan                                             |                    |                  | Melayu                         |                 |                 | -              |               |                             |                |        |           |
| Sub Keturunan                                          |                    |                  |                                |                 |                 | -              |               |                             |                |        |           |
|                                                        |                    |                  |                                |                 |                 |                |               |                             |                |        |           |
|                                                        |                    |                  |                                |                 |                 |                |               |                             |                |        | _         |
| Tolak Alasan                                           |                    |                  |                                |                 |                 |                |               |                             |                |        |           |
|                                                        |                    |                  |                                |                 |                 |                |               |                             |                |        |           |
|                                                        |                    |                  |                                |                 |                 |                |               |                             |                |        |           |
|                                                        |                    |                  |                                |                 |                 |                |               |                             |                |        |           |
|                                                        |                    |                  | F                              |                 |                 |                |               |                             |                |        |           |
|                                                        |                    |                  |                                | Pindah          | Tolak Lulus     | s Pindah       | Cetak         | Keluar                      |                |        |           |
|                                                        |                    |                  |                                |                 |                 |                |               |                             |                |        |           |
|                                                        |                    |                  |                                |                 |                 |                |               |                             |                |        |           |
| ipta Terpelihara © 2006-                               | 2007 Kemer         | iterian Kes      | sihatan Malaysia (KKM). Maklui | nat yang dipap  | arkan adalah    | sulit. Sila pa | stikan proses | kerahsiaan data dipatuhi.   |                |        |           |
|                                                        |                    |                  |                                |                 |                 |                |               |                             |                |        |           |
|                                                        | 1 🚑                |                  |                                |                 |                 |                |               |                             | EN 🔺           | P (# 4 | 11:09 AM  |
| / 🛛 💕 📭                                                |                    |                  |                                |                 |                 |                |               |                             |                |        | 12/20/201 |

On the screen, user clicks on Pindah to proceed or selects Tolak Lulus Pindah button.

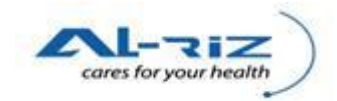

# 7 KEMASKINI SELEPAS 4 MINGGU

User is given 4 weeks from Lulus Daftar date to update data on the Siasatan Form. After 4 weeks, data fields will be locked for changes and user is to request for the case to be re-opened for Kemaskini. This function involves the following users and processes:

| User                                                                                                    |        | Process                                                                |
|----------------------------------------------------------------------------------------------------|--------|------------------------------------------------------------------------|
| IK/ PPKP U29 Unit Tibi/Kusta,<br>IK/ PPKP U29 Unit Vektor<br>IK/ PPKP U29 Unit CDC<br>IK/ PPKP U29 Unit AIDS/HIV | Daerah | Mohon <i>Re-open</i> Daftar Kes                                        |
| U32 & Ke-atas                                                                                                    | Daerah | Lulus <i>Re-open</i> Daftar Kes/ Tolak Mohon <i>Re-open</i> Daftar Kes |

## 7.1 Mohon Re-open Daftar Kes

## 7.1.1 Steps for executing the function

| 🥹 Enquiry - Mozilla Firefox                                               |                                               |                                                |                                                                                                    |          |
|---------------------------------------------------------------------------|-----------------------------------------------|------------------------------------------------|----------------------------------------------------------------------------------------------------|----------|
| Eile Edit View Higtory Bookmarks Iools Help                               |                                               |                                                |                                                                                                    |          |
| C 🗙 👌 🗋 http://localhost:50911/UserInterface/T                            | lotif/Enquiry.aspx                            |                                                | 😭 🔹 🕎 🕶 Secure Search                                                                                                    | P 🔒      |
| 🖓 Enquiry 🔅                                                               |                                               |                                                |                                                                                                    |          |
| KKM, CDCIS e-Notifikasi<br>PKDGB08 (HAFIZEE BIN ABD. AZIZ) - PPKP UZ9 (IK | /PPKP U29 UNIT CDC)                           |                                                | 1 Defense and the second second secon |          |
| AM Pendararan Pertanyaan Penyelenggaraan muar lurur                       | i Lapuran Retual Sistem                       |                                                |                                                                                                    |          |
|                                                                           | Jenis Tindakan                                |                                                |                                                                                                    |          |
|                                                                           | Jenis Tindakan :                              | Kemaskini Daftar                               |                                                                                                    |          |
|                                                                           | Sila Masukkan Maklumat Penyakit               |                                                |                                                                                                    |          |
|                                                                           | Diagnosis                                     | SEMUA                                          |                                                                                                    |          |
|                                                                           | Sub Diag                                      |                                                |                                                                                                    |          |
|                                                                           | Nama:                                         |                                                |                                                                                                    |          |
|                                                                           | No Pengenalan DiriNo Dokumen Perjalanan:      |                                                |                                                                                                    |          |
|                                                                           | Notisfikasi Number.                           |                                                |                                                                                                    |          |
|                                                                           | Saringan                                      | ×                                              |                                                                                                    |          |
|                                                                           | Ciri-ciri Carian                              |                                                |                                                                                                    |          |
|                                                                           | Negeri :                                      | SELANGOR                                       |                                                                                                    |          |
|                                                                           | Bahagian :                                    | TIADA 🗸                                        |                                                                                                    |          |
|                                                                           | Daerah :                                      | GOMBAK                                         |                                                                                                    |          |
|                                                                           | Fasiliti :                                    | PEJABAT KESIHATAN                              |                                                                                                    |          |
|                                                                           | Sub Fasiliti :                                | PEJABAT KESIHATAN DAERAH                       |                                                                                                    |          |
|                                                                           | Nama Fasiliti :                               | PKD GOMBAK                                     |                                                                                                    |          |
|                                                                           | Pilihan Minggu Epid/Julat Tarikh              | T.                                             |                                                                                                    |          |
|                                                                           | Minggu Epid Julat Tarikh                      |                                                |                                                                                                    |          |
|                                                                           | Tahun :                                       | 2010                                           |                                                                                                    |          |
|                                                                           | Epid Mula :                                   | 1-03 Jan 2010 💌                                |                                                                                                    |          |
|                                                                           | Epid Akhir :                                  | 51-25 Dec 2010                                 |                                                                                                    |          |
|                                                                           |                                               | Cari Rekod                                     |                                                                                                    |          |
| Hak Cipta Terpelihara © 2006-2007 Kementerian Kesihatan Malaysia (K       | KM). Maklumat yang dipaparkan adalah sulit. S | Sila pastikan proses kerahsiaan data dipatuhi. |                                                                                                    | ~        |
| Done                                                                      |                                               |                                                | Secure Search                                                                                                    | feer 🕐 🔻 |

User retrieves the intended case under Pertanyaan ~ Senarai Kes by select "Kemaskini Daftar" as Jenis Tindakan. User also enters other search criteria if necessary.

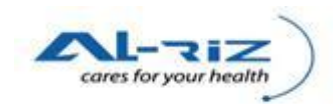

|                  | Higtory Bookmarks Tools                                    | Help                                   |                          |                      |                      |                                 |               |               |          |          |               |           |              |
|------------------|------------------------------------------------------------|----------------------------------------|--------------------------|----------------------|----------------------|---------------------------------|---------------|---------------|----------|----------|---------------|-----------|--------------|
| - C              | 🕈 🗙 🏠 🗋 http://                                            | ocalhost:50911/UserInter               | face/Notif/Enquiry       | aspx                 |                      |                                 |               |               |          | ☆ - ♥-   | Secure Search |           |              |
| y                |                                                            | +                                      |                          |                      |                      |                                 |               |               |          |          |               |           |              |
| у<br>Р           | K <b>M, CDCIS e-Not</b><br>KdgB08 (HAFIZEE BIN A           | <b>ifikasi</b><br>.BD. AZIZ) - PPKP U2 | !9 (IK/PPKP U2           | 9 UNIT CDC)          |                      |                                 |               | CR S          |          |          | 20            | Dec 2010- | Version (    |
| ndafta           | ran Pertanyaan Peny                                        | elenggaraan Muat                       | Turun Lapora             | ın Keluar S          | Sistem               |                                 |               |               |          |          |               |           |              |
| NEGE             | ERI: SEL                                                   | ANGOR                                  | Tarikh Mula :            | 03                   | /01/2010             |                                 |               |               |          |          |               |           |              |
| Baha             | agian : TIAD                                               | A                                      | Tarikh Akhir :           | 25/                  | /12/2010             |                                 |               |               |          |          |               |           |              |
| Daer             | ah: GOM                                                    | IBAK                                   | Diagnosis :              | SE                   | MUA                  |                                 |               |               |          |          |               |           |              |
| Facili           | ity: PEJ                                                   | ABAT KESIHATAN                         | Sub SubDiagno            | sis :                |                      |                                 |               |               |          |          |               |           |              |
| Sonar            | rai Kes Daftar yang boleh d                                | iKemaskini                             |                          |                      |                      |                                 |               |               |          |          |               |           |              |
| Schal            |                                                            |                                        |                          |                      |                      |                                 |               |               |          |          |               | Muka Su   | rat 1 dari 1 |
| Jum              | lah rekod carian: 1                                        |                                        |                          |                      |                      | 1                               |               | Alamat Somaca |          |          |               | Enid      | The          |
| Jumi             | lah rekod carian: 1                                        |                                        |                          |                      |                      |                                 |               |               | Dooroh 🖻 |          | Tick Doffor   | Week a    | Notifikas    |
| Jumi<br>Bil      | lah rekod carian: 1<br>Nama Pesakit                        | No. Per                                | ıg Diri Jei              | n Peng Diri          | Status               | Diagnosis                       | Sub-Diagnosis | 4             | Daeran = | Negeri 🗢 | TKILDaltai    | moon .    | reoening     |
| Jumi<br>Bil      | lah rekod carian: 1<br>Nama Pesakit<br><u>AHMAD RAZWAN</u> | No. Per<br>800529                      | ng Diri Je<br>145767 Se  | n Peng Diri<br>ndiri | Status<br>Daftar Kes | Diagnosis<br>RELAPSING<br>FEVER | Sub-Diagnosis |               | GOMBAK   | SELANGOR | 25/11/2010    | 2010/47   | 22/11/20     |
| Jumt<br>Bil<br>1 | Nama Pesakit                                               | No. Per<br>800529                      | ng Diri Je<br>1145767 Se | n Peng Diri<br>ndiri | Status<br>Daftar Kes | Diagnosis<br>RELAPSING<br>FEVER | Sub-Diagnosis |               | GOMBAK   | SELANGOR | 25/11/2010    | 2010/47   | 22/11/20     |

| Hak Cipta Terpelihara 🕲 2006-2007 Kementerian Kesihatan Malaysia (KKM). Maklumat yang dipaparkan adalah sulit. Sila pastikan proses kerahsiaan data dipatuhi. |               |                |
|----------------------------------------------------------------------------------------------------|---------------|----------------|
| Done                                                                                                    | Secure Search | 🔎 🔍 McAfee   💌 |
| Search result will be displayed. User clicks on the intended case.                                                                                            |               |                |

| icon Lingcol y Boold units Toops Helb                                                                                                    |                                                                                   |                                                                           |                                                                                                    |        |
|----------------------------------------------------------------------------------------------------|-----------------------------------------------------------------------------------|---------------------------------------------------------------------------|----------------------------------------------------------------------------------------------------|--------|
| C 🗙 🏠 🗋 http://localhost                                                                                                    | :50911/UserInterface/Notif/NotificationForm.aspx?a=8n=958pn=95                    |                                                                           | 😭 🖛 🐯 🗸 Secure Search                                                                              |        |
| ion Form                                                                                                    |                                                                                   |                                                                           |                                                                                                    |        |
| KKM, CDCIS e-Notifikas<br>PKDGB07 (MUHD KASRI BIN MU                                                                                                    | s <b>i</b><br>Harrdin) - PPKP U29 (IK/PPKP U29 UNIT CDC)                          |                                                                           | 20 Dec 2010                                                                                        | Versio |
| aftaran Pertanyaan Penyelengg                                                                                                    | araan Muat Turun Laporan Keluar Sistem                                            |                                                                           |                                                                                                    |        |
|                                                                                                    |                                                                                   |                                                                           |                                                                                                    |        |
| es Status                                                                                                    |                                                                                   |                                                                           |                                                                                                    |        |
| es No - [95]; Status - [Daftar Kes]; Rujul                                                                                                    | k Kepada - (IK/PPKP U29 UNIT CDC); Rujuk Faciliti - (PKD GOMBAK); "               | Tindakan Terakhir - [Daftar Kes], Tarikh Tindakan Ter                     | akhir - [Thursday, November 25, 2010 2:31 PM],                                                     |        |
| lasifikasi Kejadian                                                                                                    |                                                                                   |                                                                           |                                                                                                    |        |
| lasifikasi Kejadian                                                                                                    | 📀 Single/Sporadic 🦳 Kluste                                                        | er//Vabak                                                                 |                                                                                                    |        |
| Maklumat Peribadi                                                                                                    | Maklumat Kediaman Diagnosis Penyaki                                               | it Ujian Makmal Ma                                                        | klumat Pemberitahu Pergerakan Transak                                                              | si     |
| *1. Nama Penuh                                                                                                    |                                                                                   | *3 Jantina                                                                |                                                                                                    |        |
|                                                                                                    | AHMAD RAZWAN                                                                      | *lantina 🔍 Lolola                                                         | Perempuan                                                                                          |        |
| *Nama Pesakit                                                                                                    |                                                                                   |                                                                           | 1 of office a diff                                                                                 |        |
| *Nama Pesakit<br>*Pengenalan Diri Pesakit                                                                                                    | Sendiri O Pengiring                                                               | Canana O Leian O                                                          |                                                                                                    |        |
| *Nama Pesakit<br>*Pengenalan Diri Pesakit                                                                                                    | Sendiri Pengiring                                                                 | 4 Ada tarikh lahir lengkap?                                               |                                                                                                    |        |
| *Nama Pesakit<br>*Pengenalan Diri Pesakit<br>*2. Kewarganegaraan                                                                                          | Sendiri C Pengiring                                                               | 4 Ada tarikh lahir lengkap?                                               | Wa Tulak                                                                                           |        |
| "Nama Pesakit<br>"Pengenalan Diri Pesakit<br>"2. Kewarganegaraan<br>"Status Kewarganegaraan                                                               | Sendiri Pengiring                                                                 | 4 Ada tarikh lahir lengkap?                                               | € Ya € Tidak                                                                                       | -      |
| "Nama Pesakit<br>"Pengenalan Diri Pesakit<br>"2. Kewarganegaraan<br>"Status Kewarganegaraan<br>"No Pengenalan                                             | Sendiri Pengiring     Warganegara Bukan Warganegara     800522145767              | 4 Ada tarikh lahir lengkap?<br>*Ada tarikh lahir lengkap<br>*Tarikh Lahir | © Ya ⊂ Tidak<br>29/05/1990 ■<br>⊂ Umur pesakt                                                      |        |
| "Nama Pesakt<br>"Pengenalan Diri Pesakt<br>"2. Kewarganegaraan<br>"Status Kewarganegaraan<br>"No Pengenalan<br>"Kolurunan                                 | Sendiri Pengiring     Warganegara Bukan Warganegara     800529145767     Melavu   | 4 Ada tarikh lahir lengkap?<br>*Ada tarikh lahir lengkap<br>*Tarikh Lahir | Ya Tidak<br>20/05/1900<br>Umur pesakit<br>= 1 Tahun 30 Tahun                                       |        |
| Nama Pesakt<br>Pengenalan Diri Pesakt<br>2. Kewarganegaraan<br>*Status Kewarganegaraan<br>*No Pengenalan<br>*Keturunan<br>Sub Keturunan                   | Sendiri Pengiring     Warganegara Bukan Warganegara     B00529145767     Melayu   | 4 Ada tarikh lahir lengkap?<br>*Ada tarikh lahir lengkap<br>*Tankh Lahir  | Ya Tidak     Zy795/1990     Umur pesakit                                                           |        |
| Nama Pesakt<br>Pengenalan Diri Pesakt<br>2. Kewarganegaraan<br>Status Kewarganegaraan<br>No Pengenalan<br>No Pengenalan<br>Sub Keturunan<br>Sub Keturunan | Sendiri C Pengiring     Warganegara Bukan Warganegara     800529145767     Melayu | 4 Ada tarikh lahir lengkap?<br>*Ada tarikh lahir lengkap<br>*Tarikh Lahir | Ya Tidak<br>2905/1990<br>Umur pesakit<br><1 Tahun 30 Tahun<br><1 Tahun Bulan<br><1 Bulan Hari      |        |
| Nama Pesant<br>Pengenalan Diri Pesakt<br>2. Kewarganegaraan<br>Status Kewarganegaraan<br>No Pengenalan<br>Yoo Pengenalan<br>Yoketurunan<br>Sub Keturunan  | Sendiri Pengiring Warganegara Bukan Warganegara B00523145767 Melayu               | Ada tarikh lahir lengkap?<br>*Ada tarikh lahir lengkap<br>*Tarikh Lahir   | Ya Tidak<br>29/05/1910<br>Umur pesakt<br>> = 1 Tahun 30<br>Tahun<br>E 1 Tahun<br>E 1 Tahun<br>Hari |        |

| Hak Cipta Terpelihara © 2006-2007 Kementerian Kesihatan Malaysia (KKM). Maklumat yang dipaparkan adalah sulit. Sila pastikan proses | kerahsiaan data dipatuhi.       |                 |
|----------------------------------------------------------------------------------------------------|---------------------------------|-----------------|
| Done                                                                                                    | Secure Search                   | P W McAfeer ? • |
| On the screen of the case, user clicks on Mohon Re-ope                                                                              | n Daftar Kes. The following mes | sage will pop   |

out to inform that the request has been forwarded to U32 & Ke-atas for approval.

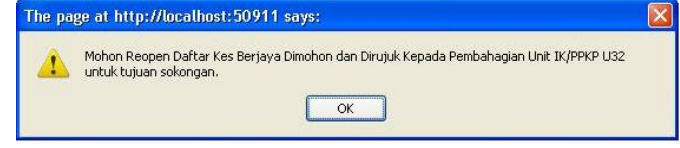

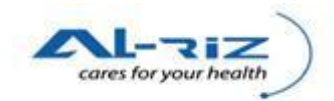

# 7.2 Lulus Re-open Daftar Kes/ Tolak Sokong Re-open Daftar Kes

## 7.2.1 Steps for executing the function

| 🕹 AM - Muka Depan - Mozilla Firefox                       |                            |              |                  |              |                    |                            |                            |                |                     |                    |
|-----------------------------------------------------------|----------------------------|--------------|------------------|--------------|--------------------|----------------------------|----------------------------|----------------|---------------------|--------------------|
| Ele Edit View History Bookmarks Iools Help                |                            |              |                  |              |                    |                            |                            |                |                     |                    |
| 🔇 🕑 - C 🗙 🏠 🗋 http://localhost:505                        | 911/UserInterface/Deskto   | p/Main.asp×  |                  |              |                    |                            | ្ឋ                         | 👻 - Secure Sea | rch                 | Р 🔒                |
| AM - Muka Depan 🔶                                         |                            |              |                  |              |                    |                            |                            |                |                     |                    |
| Do you want Firefox to remember the password for "PKDGE   | 802" on http://localhost:5 | 09117        |                  |              |                    |                            |                            | Remember       | Never for This Site | Not Now            |
| KKM, CDCIS e-Notifikasi<br>PKDGB02 (HJ. TAJUDIN HJ. HAMZA |                            |              |                  |              | 20 Dec 2010 Ver    | sion 0 10 <u>Sten</u> g av |                            |                |                     |                    |
| AM Pertanyaan Penyelenggaraan Muat Turu                   | n Laporan Kel              | uar Sistem   |                  |              |                    |                            |                            |                |                     |                    |
| Muka Depan Tahun : <mark>2010 💽</mark>                    | Tahun 2010 - Tuga          | san - IK/PPK | :P U32 - Tugasan |              |                    |                            |                            |                |                     |                    |
| Dongumumon                                                | Status Pilihan:            |              | Sen              | iua          |                    |                            |                            |                |                     |                    |
| - Bilangan Kes                                            | Jumlah kes carian: '       | 1            |                  |              |                    |                            |                            |                | Mu                  | ıka Surat 1 dari 1 |
| 😑 - Tugasan - IK/PPKP U32                                 | Pemberitahu                | Status       | Nama             | No.Peng Diri | Diagnosis          | Tkh Input Notis            | Epid Week (Input<br>Notif) | Tkh Notifikasi | Epid Week (Notif)   | Tkh Diagnosis      |
|                                                           | HOSPITAL<br>SELAYANG       | Daftar Kes   | AHMAD RAZWAN     | 800529145767 | RELAPSING<br>FEVER | 25/11/2010                 | 47                         | 22/11/2010     | 47                  | 22/11/2010         |
| Prestasi Pencapaian - PKD                                 |                            |              |                  |              |                    |                            |                            |                |                     |                    |
| - Wabak Mengikut Diagnosis                                |                            |              |                  |              |                    |                            |                            |                |                     |                    |
| Kes Mengikut Lokasi<br>Kas Mengikut Enid Menk             |                            |              |                  |              |                    |                            |                            |                |                     |                    |
| Kes Mengikut Fasiliti Pemberitahu                         |                            |              |                  |              |                    |                            |                            |                |                     |                    |
| Dokumentasi                                               |                            |              |                  |              |                    |                            |                            |                |                     |                    |
|                                                           |                            |              |                  |              |                    |                            |                            |                |                     |                    |
|                                                           |                            |              |                  |              |                    |                            |                            |                |                     |                    |
|                                                           |                            |              |                  |              |                    |                            |                            |                |                     |                    |
|                                                           |                            |              |                  |              |                    |                            |                            |                |                     |                    |
|                                                           | <                          |              | 107              |              |                    |                            |                            |                |                     | >                  |
|                                                           |                            |              |                  |              |                    | 1                          |                            |                |                     |                    |
|                                                           | I                          |              |                  |              |                    |                            |                            |                |                     |                    |

Hak Cipita Terpetihara © 2006-2007 Kementerian Kesihatan Malaysia (KKM). Maklumat yang dipaparkan adalah sulit. Sila pastikan proses kerahisiaan data dipatuhi. Done 😰 Score Serch 🖉 McAdere 🗸 •

User of U32 & Ke-atas will find the Mohon Re-open Daftar Kes request in their Tugasan  $\sim$  Mohon Reopen Daftar Kes. User click on the intended case.

| C 🗙 🏠 📄 http://localhos                               | t:50911/UserInterface/Notif/NotificationForr | n.aspx?a=8n=958pn=95              |                                    | 公 -                                      | 👿 - Secure Search      |              |
|-------------------------------------------------------|----------------------------------------------|-----------------------------------|------------------------------------|------------------------------------------|------------------------|--------------|
| tion Form                                             |                                              |                                   |                                    |                                          |                        |              |
| KKM, CDCIS e-NOTITIKA<br>PKDGB02 (HJ. TAJUDIN HJ. HAI | <b>SI</b><br>MZAH) - PPKP U36 (IK/PPKP U36)  |                                   |                                    |                                          | 20 Dec 2010. V         | arsion () (  |
| anyaan Penyelenggaraan Muat                           | Turun Laporan Keluar Sistem                  |                                   |                                    |                                          |                        | Accession in |
| Kes Status                                            |                                              |                                   |                                    |                                          |                        |              |
| Kes No - (95); Status - (Daftar Kes); Ruju            | ık Kepada - (IK/PPKP U32); Rujuk Facilit     | i - (PKD GOMBAK), Tindakan Teraki | nir - (Mohon Reopen Daftar Kes), T | arikh Tindakan Terakhir - (Monday, Decem | ber 20, 2010 4:02 PM], |              |
| Klasifikasi Kejadian                                  |                                              |                                   |                                    |                                          |                        |              |
| Klasifikasi Kejadian                                  |                                              | Single/Sporadic C Kluster/Wa      | bak                                |                                          |                        |              |
| Maklumat Peribadi                                     | Maklumat Kediaman                            | Diagnosis Penyakit                | Ujian Makmal                       | Maklumat Pemberitahu                     | Pergerakan Transaksi   |              |
| *1. Nama Penuh                                        |                                              |                                   | *3 Jantina                         |                                          |                        |              |
| *Nama Pesakit                                         | AHMAD RAZWAN                                 |                                   | *Jantina                           | • Lelaki 📿 Perempuan                     |                        |              |
| *Pengenalan Diri Pesakit                              | 💿 Sendiri 📿 Per                              | igiring                           |                                    |                                          |                        |              |
|                                                       |                                              |                                   | 4 Ada tarikh lahir lengkar         | 1?                                       |                        |              |
| "Z. Kewarganegaraan                                   |                                              |                                   | *Ada tarikh lahir lengkap          | 🖲 Үа 🔿 ТІ                                | jak                    |              |
| *Status Kewarganegaraan                               | 🖲 Warganegara ု Bukan Wa                     | ganegara                          | *Tarikh Lahir                      |                                          | •                      |              |
| *No Pengenalan                                        | 800529145767                                 |                                   |                                    | - Umur pesa                              | kt                     |              |
| *Keturunan                                            | Melayu                                       |                                   |                                    | ⊖>=1T                                    | ahun 30 Tanun          |              |
| Sub Keturuhan                                         |                                              |                                   |                                    | O < 1 Bul                                | an Hari                |              |
|                                                       |                                              |                                   |                                    |                                          |                        |              |
| Marina din                                            |                                              |                                   |                                    |                                          |                        |              |
| lolak Alasan                                          |                                              |                                   |                                    |                                          |                        |              |
|                                                       |                                              |                                   |                                    |                                          |                        |              |
|                                                       |                                              |                                   |                                    |                                          |                        |              |
|                                                       |                                              |                                   |                                    |                                          |                        |              |
|                                                       | Tolak Sol                                    | ong Reopen Daftar F Reopen I      | Daftar Kes Cetak                   | Keluar                                   |                        |              |
|                                                       |                                              |                                   |                                    |                                          |                        |              |

On the screen of the case, user clicks on Reopen Daftar Kes button to proceed or selects Tolak Sokong Reopen Daftar Kes button to reject the request. Tolak Alasan is compulsory if user rejects the request. A rejected request will route back to U29 under Tugasan ~ Tolak Reopen Daftar Kes.

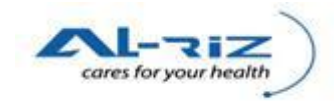

The following message will pop out to inform user that the case is successfully re-open.

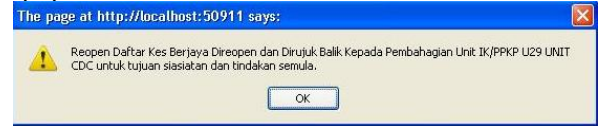

| 🥹 AM - Muka Depan - Mozilla Firefox                                                                                                    |                                       |              |              |              |                    |                           |                            |                |                       | - 22               |
|----------------------------------------------------------------------------------------------------|---------------------------------------|--------------|--------------|--------------|--------------------|---------------------------|----------------------------|----------------|-----------------------|--------------------|
| Ele Edit View Higtory Bookmarks Iools Help                                                                                                    |                                       |              |              |              |                    |                           |                            |                |                       |                    |
| C × 6 [] http://localhost:50                                                                                                    | 911/UserInterface/Deskt               | op/Main.asp× |              |              |                    |                           | ជ                          | 👻 🔻 Secure Se  | arch                  | P 🔒                |
| AM - Muka Depan 🔅                                                                                                    |                                       |              |              |              |                    |                           |                            |                |                       |                    |
| ${\ensuremath{\partial}}^{\ensuremath{\partial}}$ Do you want Firefox to remember the password for "PKDG                                                          | B08" on http://localhost:             | 509117       |              |              |                    |                           |                            | Remembe        | r Never for This Site | Not Now            |
| KKM, CDCIS e-Notifikasi<br>PKDGB08 (HAFIZEE BIN ABD. AZIZ)                                                                                                    |                                       | 35           |              |              | 20 Dec 2010-Ver    | sion () 19 <u>Stant</u> y |                            |                |                       |                    |
| AW Penuanaran Penanyaan Penyelenggara                                                                                                    | Tahun 2040 Turun                      |              |              | Furranan     |                    |                           |                            |                |                       |                    |
| Muka Depan 🛛 Tahun : 2010 🔄                                                                                                    | Tanun zutu - Tuya                     | san - m/rrn  |              | ruyasan      |                    |                           |                            |                |                       |                    |
| Pengumuman<br>Bilangan Kes                                                                                                    | Status Pilihan:<br>Jumlah kes carian: | 1            | Sem          | iua          |                    |                           |                            |                | М                     | ıka Surat 1 dari 1 |
| 🖘 Tugasan - IK/PPKP U29 UNIT CDC                                                                                                    | Pemberitahu                           | Status       | Nama         | No.Peng Diri | Diagnosis          | Tkh Input Notis           | Epid Week (Input<br>Notif) | Tkh Notifikasi | Epid Week (Notif)     | Tkh Diagnosis      |
| Lulus Reopen Daftar Kes (1)     RELAPSING FEVER (1)                                                                                                    | HOSPITAL<br>SELAYANG                  | Daftar Kes   | AHMAD RAZWAN | 800529145767 | RELAPSING<br>FEVER | 25/11/2010                | 47                         | 22/11/2010     | 47                    | 22/11/2010         |
| - Include Sever (n)<br>- Prestasi Percepaian - PKO<br>- Wabak Mengikut Diagnosis<br>- Kes Mengikut Lokasi<br>- Kes Mengikut Fasiliti Pemberitahu<br>- Dokumentasi | ٤                                     |              |              |              |                    | 1                         |                            |                |                       | <u>&gt;</u>        |

Hak Clipta Terpelihara © 2006-2007 Kementerian Kesihatan Malaysia (KKM). Maklumat yang dipaparkan adalah sult. Sila pastikan proses kerahisiaan data dipatuhi. Done 😰 Secre Search 🕑 🖤 McAfere 💽 + Upon approval by U32 & Ke-atas, U29 will be able to see the case under their Tugasan ~ Lulus

Reopen Daftar Kes. User select the intended case by clicking on Nama.

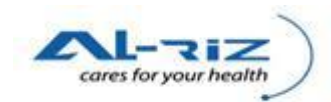

| C 🗙 🏠 📋 http://localhost:                               | 50911/UserInterface/Notif/NotificationForm.aspx?a=&n=95&pn=95       |                                                 | ☆ - 👽 - Secure Search                                        |
|---------------------------------------------------------|---------------------------------------------------------------------|-------------------------------------------------|--------------------------------------------------------------|
| on Form                                                 |                                                                     |                                                 |                                                              |
| KKM, CDCIS e-Notifikas<br>PKDGB08 (HAFIZEE BIN ABD. AZI | i<br>z) - PPKP U29 (K/PPKP U29 UNIT CDC)                            |                                                 | 20 Dec 2010 - 1                                              |
| aftaran Pertanyaan Penyelengga                          | ∶aan Muat Turun Laporan Keluar Sistem                               |                                                 |                                                              |
| es Status<br>es No - (95); Status - (Daftar Kes); Rujuk | Kepada - (IK/PPKP U29 UNIT CDC); Rujuk Facilili - (PKD GOMBAK), Tir | dakan Terakhir - [Lulus Reopen Daflar Kes], Tar | ikh Tindakan Terakhir - (Monday, December 20, 2010 4:04 PM), |
| lasifikasi Kejadian                                     |                                                                     |                                                 |                                                              |
| lasifikasi Kejadian                                     | Single/Sporadic Kluster/                                            | Wabak                                           |                                                              |
| Maklumat Peribadi                                       | Maklumat Kediaman Diagnosis Penyakit                                | Ujian Makmal N                                  | Aaklumat Pemberitahu Pergerakan Transaksi                    |
| *1. Nama Penuh                                          |                                                                     | *3 Jantina                                      |                                                              |
| *Nama Pesakit                                           | AHMAD RAZWAN                                                        | *Jantina 💿 Lelaki                               | Perempuan                                                    |
| *Pengenalan Diri Pesakit                                | 💿 Sendiri ု Pengiring                                               |                                                 |                                                              |
| 7 Kewarganegaraan                                       |                                                                     | 4 Ada tarikh lahir lengkap?                     |                                                              |
| *Statue Kewamananananan                                 | Differences and C. Dullow 19/second                                 | *Ada tarikh lahir lengkap                       | 🖲 Ya 💭 Tidak                                                 |
| Bis Severalization                                      | S warganegara Sokan warganegara                                     | *Tarikh Lahir                                   | 29/05/1980                                                   |
| "No Pengenalan<br>Moturunan                             | 800529145767<br>Malazzi                                             |                                                 | >= 1 Tahun 30 Tahun                                          |
| Sub Keturunan                                           | morayu                                                              |                                                 | O <1 Tahun Bulan                                             |
|                                                         |                                                                     |                                                 | 🖸 < 1 Bulan 🛛 🛛 Hari                                         |
|                                                         |                                                                     |                                                 |                                                              |
|                                                         |                                                                     |                                                 |                                                              |
|                                                         | Kamaakini Pamak Pajarak                                             | a Bagakit Catak Kaluar                          |                                                              |

On the screen of the case, user clicks on Kemaskini button. Data fields (only the allowable ones) will be enabled. User proceeds to update/ amend the intended data and clicks on Simpan button to save. Note: After Simpan is done, the data fields will be locked again for changes.

Hak Cipta Terpelihara © 2006.2007 Kementerian Kesihatan Malaysia (KKM). Maklumat yang dipaparkan adalah sulit. Sila pastikan proses kerahsiaan data dipatuhi.

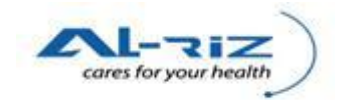

# 8 KEMASKINI MAKMAL

Every Ujian Makmal that created in the system will be checked at day-end in order to identify any delay on update of Keputusan Ujian check-box. User is given 2 weeks from Lulus Daftar date to update the Keputusan Ujian Makmal. If Keputusan remains 'Belum Siap' after the given timeframe, the case will be appeared under user's Tugasan ~Kemaskini Ujian Makmal (Daftar Kes).

User of this function is IK /PPKP Peringkat Daerah CDC.

# 8.1 Kemaskini Ujian Makmal

#### 8.1.1 Steps for executing the function

| 🥹 AM - Muka Depan - Mozilla Firefox                                                               |                                       |              |                                  |                  |                   |                 |                            |                |                     |                            |
|---------------------------------------------------------------------------------------------------|---------------------------------------|--------------|----------------------------------|------------------|-------------------|-----------------|----------------------------|----------------|---------------------|----------------------------|
| Eile Edit View Higtory Bookmarks Iools Help                                                       |                                       |              |                                  |                  |                   |                 |                            |                |                     |                            |
| 🕜 🖂 🗸 🔁 🔀 🚹 http://localhost:50                                                                   | 911/UserInterface/Deskt               | op/Main.asp× |                                  |                  |                   |                 | ŝ                          | • Secure Sea   | rch                 | P 🔒                        |
| 🗋 AM - Muka Depan 🔅                                                                               |                                       |              |                                  |                  |                   |                 |                            |                |                     |                            |
| ${\not \! P}$ Do you want Firefox to remember the password for "PKDSI                             | 903" on http://localhost:5            | 50911?       |                                  |                  |                   |                 |                            | Remember       | Never for This Site | Not Now                    |
| KKM, CDCIS e-Notifikasi<br>PKDSP03 (HASLIZA BT MOHAMMA<br>AM Pendaftaran Pertanyaan Penyelenggara | D) - PPKP U29 (IK/F<br>an Muat Turun  | PKP CDC P    | ERINGKAT DAERAH<br>Keluar Sistem | D                |                   | 35              |                            |                | 20. Dec 2010- Ver   | sion <b>1. 10 Glan</b> Car |
| Muka Depan Tahun : <mark>2010 🖳</mark>                                                            | Tahun 2010 - Tuga                     | san - IK/PPF | P CDC PERINGKA                   | 「DAERAH - Tugasa | n                 |                 |                            |                |                     |                            |
| Pengumuman<br>Bilangan Kes                                                                        | Status Pilihan:<br>Jumlah kes carian: | 4            | Sen                              | iua              |                   |                 |                            |                | Mu                  | ıka Surat 1 dari 1         |
| Tugasan - IK/PPKP CDC PERINGKAT DAERAH                                                            | Pemberitahu                           | Status       | Nama                             | No.Peng Diri     | Diagnosis         | Tkh Input Notis | Epid Week (Input<br>Notif) | Tkh Notifikasi | Epid Week (Notif)   | Tkh Diagnosis              |
| Tugasan (5)  Kemaskini Ujian Makmal (Daftar Kes) (4)  FOOD POISONING (2)                          | HOSPITAL<br>SERDANG                   | Daftar Kes   | MUMTAZAN BT<br>SANUSI            | 780522075422     | FOOD<br>POISONING | 24/11/2010      | 47                         | 24/11/2010     | 47                  | 24/11/2010                 |
| TYPHOID/PARATYPHOID (1)                                                                           | PKD SEPANG                            | Daftar Kes   | ADI BIN DOGOL                    | 670803025545     | FOOD<br>POISONING | 25/11/2010      | 44                         | 01/11/2010     | 44                  | 01/11/2010                 |
| Mahak Mengekut Diagnosis                                                                          | PKD SEPANG                            | Daftar Kes   | MAWAR BIN<br>MAJID               | 690604025456     | FOOD<br>POISONING | 25/11/2010      | 44                         | 01/11/2010     | 44                  | 01/11/2010                 |
| Kes Mengikut Enid Maak                                                                            | HOSPITAL SG.<br>BULOH                 | Daftar Kes   | JAMILAH BINTI<br>SULONG          | 601123142990     | TYPHOID/PARATYP   | 25/11/2010      | 47                         | 25/11/2010     | 47                  | 22/11/2010                 |
| - Aces Mengina Fasih Pemberitahu<br>- Aces Mengina Fasih Pemberitahu<br>- Dokumentasi             | 8                                     |              | di                               |                  |                   | 1               |                            |                |                     | >                          |

#### Hak Cipta Terpelihara © 2006-2007 Kementerian Kesihatan Malaysia (KKM). Maklumat yang dipaparkan adalah sulit. Sila pastikan proses kerahsiaan data dipatuhi.

User checks for any detected case under Tugasan ~ Kemaskini Ujian Makmal (Daftar Kes). User selects on the intended case by clicking on Nama.

🔎 🖾 McAfee 🔹

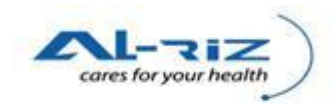

| C 🗙 🏠 🗋                                  | http://localhost:50911/UserInterFace/Notif/NotificationForm.aspx?a=8n=118pn=11                         | ☆ 🔫 🐷 Secure Search                         |
|------------------------------------------|----------------------------------------------------------------------------------------------------|---------------------------------------------|
| tion Form                                | *                                                                                                    |                                             |
| kiasilikasi kejadian                     | Single/Sporadic Kluster/Wabak                                                                          |                                             |
| Maklumat Peribadi                        | Maklumat Kediaman Diagnosis Penyakit Ujian Makmal Maklumat Pemberitahu                                 | Pergerakan Transaksi Kes Penyakit Lain/Sama |
| *13 Ujian Makmal Per                     | igesahan                                                                                               |                                             |
| Ada Ujian                                | 🖲 Ada 🔍 Tiada                                                                                          |                                             |
| Ujian Makmal 1                           |                                                                                                    |                                             |
| Nama Ujian<br>Pengesahan                 | STOOL OR VOMITUS                                                                                       |                                             |
| Tarikh Sampel Diambil<br>Keputusan Ujian | 24/11/2019 Tarikh Diterima Makmai 24/11/2019 Positif Regultional Belum Siap Equivocle Tarikh Keputusan |                                             |
| Ujian Makmal 2                           |                                                                                                    |                                             |
| Nama Ujian<br>Pengesahan                 | FOOD SAMPLE Catatan                                                                                    |                                             |
| Tarikh Sampel Diambil<br>Keputusan Ujian | Tarikh Diterima Makmai 24/11/2010 -<br>Positir Negatir Belum Siap Equivocie Tarikh Keputusan           |                                             |
|                                          | Tambah Ujian Hapus Ujian                                                                               |                                             |
| 14 Kes Klasifikasi                       |                                                                                                    |                                             |
| Status Diagnosis                         | 🕐 Klinikal 🕤 Disahkan Makmal(Lab confirmed) 🗇 Probable 🖉 Epid Link Tarikh Klasifik                     | casi 24/11/2010 •                           |
| *Jenis Jangkitan                         | Tempatan Timport                                                                                       |                                             |
|                                          |                                                                                                    |                                             |

User clicks on Kemaskini button, the data fields will be enabled for changes. User update Keputusan by selecting on Positif/ Negatif/ Equivocle check-box. User is also required to enter Tarikh Keputusan. User clicks on Simpan button to save record.

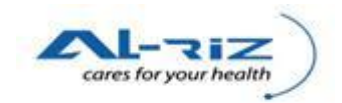

# 9 BATAL KES

This function allows users to cancel a case which has been Lulus Daftar. It involves the following users and processes:

| User                                                                                                    | Level  | Process                                 |
|----------------------------------------------------------------------------------------------------|--------|-----------------------------------------|
| IK/ PPKP U29 Unit Tibi/Kusta,<br>IK/ PPKP U29 Unit Vektor<br>IK/ PPKP U29 Unit CDC<br>IK/ PPKP U29 Unit AIDS/HIV | Daerah | Mohon Batal Kes                         |
| Pegawai Kesihatan Daerah/<br>Pegawai Epid Daerah/<br>Pegawai Perubatan                                           | Daerah | Sokong Batal Kes/ Tolak Mohon Batal Kes |
| Pegawai Kesihatan Epid CDC                                                                                       | Negeri | Lulus Batal Kes/ Tolak Sokong Batal Kes |

Note: User is not allowed to cancel a case which has been group under a 2-Kes-Wabak\*. User will be prompted by the system to first cancel the Wabak concerned.

\* Where there are only 2 Kes under the Wabak

# 9.1 Mohon Batal Kes

#### 9.1.1 Steps for executing the function

| 🕘 Enquiry - Mozilla Firefox                                           |                                                                                                    | And a state of the state of the |                     | , () <mark>- X</mark> |
|-----------------------------------------------------------------------|----------------------------------------------------------------------------------------------------|----------------------------------------------------------------------------------------------------|---------------------|-----------------------|
| <u>File Edit View Higtory Bookmarks Tools H</u> elp                   |                                                                                                    |                                                                                                    |                     |                       |
| Solution C X A Inter://127.0.0<br>Back Forward Reload Stop Home       | .1/UserInterface/Notif/Enquiry.aspx                                                                             |                                                                                                    | ☆ ▾ gmail           | ٩                     |
| 🖉 Most Visited 🔜 Latest Headlines                                     |                                                                                                    |                                                                                                    |                     |                       |
| Enquiry *                                                             |                                                                                                    |                                                                                                    |                     | -                     |
| KKM, CDCIS e-Notifikasi<br>PKDG666 (MOHD FAIZAL BIN ABDUL HAMID) - PF | PKP U29 (IK/PPKP U29 UNIT VEKTOR)<br>IN Laboran Keluar Sistem                                                   |                                                                                                    | 28.0ec 2010-Version | 10 SignQur            |
|                                                                       |                                                                                                    |                                                                                                    |                     |                       |
| Jen                                                                   | is Tindakan                                                                                                    |                                                                                                    | 1                   |                       |
| Jeni                                                                  | s Tindakan :                                                                                                    | Kemaskini Daftar 💌                                                                                                    |                     |                       |
| Sila                                                                  | Masukkan Maklumat Penyakit                                                                                      |                                                                                                    | •                   |                       |
| Dia                                                                   |                                                                                                    | SEMI IA                                                                                                    |                     | E                     |
| Sub                                                                   | Diag                                                                                                    |                                                                                                    |                     |                       |
| Nar                                                                   | na:                                                                                                    |                                                                                                    |                     |                       |
| No                                                                    | Pengenalan DiriNo Dokumen Perjalanan:                                                                           |                                                                                                    |                     |                       |
| Noti                                                                  | isfikasi Number:                                                                                                |                                                                                                    |                     |                       |
| San                                                                   | ingan                                                                                                    |                                                                                                    |                     |                       |
|                                                                       |                                                                                                    |                                                                                                    |                     |                       |
| Ciri                                                                  | -ciri Carian                                                                                                    |                                                                                                    |                     |                       |
| Neg                                                                   | eri :                                                                                                    | SELANGOR                                                                                                    |                     |                       |
| Bah                                                                   | agian :                                                                                                    | TIADA                                                                                                    |                     |                       |
| Dae                                                                   | rah :                                                                                                    | GOMBAK -                                                                                                    |                     |                       |
| Fasi                                                                  |                                                                                                    | PEJABAT KESIHATAN                                                                                                    |                     |                       |
| Sub                                                                   | Fasiliti                                                                                                    | PEJABAT KESIHATAN DAERAH                                                                                                    |                     |                       |
| Nan                                                                   | na Fasiliti :                                                                                                   | PKD GOMBAK                                                                                                    |                     |                       |
| Hak Cinta Ternelihara @ 2006-2007 Kementerian Kesihatan Malaysia (k   | (KM) Maklumat yang dipaparkan adalah (                                                                          | sulit. Sila pastikan proses kerahsiaan data dinatuhi                                                                                                    |                     |                       |
| Done                                                                  | and a second stand stand a second stand a second stand stand stand stand stand stand stand stand stand stand st | and and passing process recursion and updating                                                                                                    |                     |                       |
| 📀 🥖 🚞 🦝 🕑 🖉                                                           | 🧃 🔼 🥳                                                                                                    |                                                                                                    | EN 🔺 🏴 🔒 🐗 att      | 3:51 PM<br>12/23/2010 |
|                                                                       |                                                                                                    |                                                                                                    |                     |                       |

User retrieves the intended case under Pertanyaan  $\sim$  Senarai Kes by select "Kemaskini Daftar" as Jenis Tindakan. User also enters other search criteria if necessary.

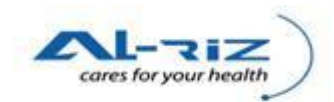

| 🕘 Enquiŋ                 | y - Mozilla Firefox                          |                                               | The second second    |                             |              |                                                         |                          |                            |          |            |               |                     |
|--------------------------|----------------------------------------------|-----------------------------------------------|----------------------|-----------------------------|--------------|---------------------------------------------------------|--------------------------|----------------------------|----------|------------|---------------|---------------------|
| <u>File</u> <u>E</u> dit | : <u>V</u> iew Hi <u>s</u> tory <u>B</u> ook | rmarks <u>T</u> ools <u>H</u> elp             |                      |                             |              |                                                         |                          |                            |          |            |               |                     |
| G<br>Back                | Forward Reload                               | Stop Home                                     | http://127.0.0.1/Use | erInterface/Notif/Er        | iquiry.aspx  |                                                         |                          |                            |          | ☆ - 🚼 - gn | nail          | م                   |
| A Most \                 | Visited <u> L</u> atest Headl                | lines                                         |                      |                             |              |                                                         |                          |                            |          |            |               |                     |
| 📄 Enqu                   | uiry                                         | *                                             |                      |                             |              |                                                         |                          |                            |          |            |               |                     |
|                          |                                              | <b>IS e-Notifikasi</b><br>HD FAIZAL BIN ABDUL | . Hamid) - PPKP U    | 29 (IK/PPKP U2              | ) UNIT VEKTO | DR)                                                     | 1                        |                            |          |            | 3 Dec 2010- \ | /ersion 0.40 SignOr |
| AM P                     | Pendaftaran Pertan                           | yaan Penyelenggaraa                           | n Muat Turun I       | aporan Kelua                | ar Sistem    |                                                         |                          |                            |          |            |               |                     |
|                          | NEGERI :                                     | SELANGOR                                      | Tarikh Mu            | la: O                       | 3/01/2010    |                                                         |                          |                            |          |            |               |                     |
|                          | Bahagian :                                   | TIADA                                         | Tarikh Akl           | ıir: 2                      | 5/12/2010    |                                                         |                          |                            |          |            |               |                     |
|                          | Daerah :                                     | GOMBAK                                        | Diagnosis            | : 8                         | EMUA         |                                                         |                          |                            |          |            |               |                     |
|                          | Facility :                                   | PEJABAT KESIHA                                | TAN Sub SubDi        | agnosis :                   |              |                                                         |                          |                            |          |            |               |                     |
|                          |                                              |                                               |                      |                             |              |                                                         |                          |                            |          |            |               |                     |
|                          | Senarai Kes Daftar j                         | yang boleh diKemaskini                        |                      |                             |              |                                                         |                          |                            |          |            |               |                     |
|                          | Jumlah rekod caria                           | in: 1                                         |                      |                             |              |                                                         |                          |                            |          |            | Muka Su       | at 1 dari 1         |
|                          |                                              |                                               |                      |                             |              | 1                                                       |                          | Alamat Comona              |          |            |               | Epid                |
|                          | Bil Nama Pesal                               | kit                                           | No. Peng Diri        | Jen Peng Diri               | Status       | Diagnosis                                               | Sub-Diagnosis            | alamat semasa<br>₽         | Daerah 🛱 | Negeri 🕈   | Tkh Daftar    | Week 🛱              |
|                          |                                              |                                               |                      |                             |              |                                                         |                          |                            |          |            |               |                     |
|                          | 1 AHMAD RAZ                                  | WAN                                           | 800529145767         | Sendiri                     | Daftar Kes   | RELAPSING<br>FEVER                                      |                          | 1212 KG BOLTON<br>SELAYANG | GOMBAK   | SELANGOR   | 25/11/2010    | 2010/47             |
|                          | 1 AHMAD RAZ                                  | WAN                                           | 800529145767         | Sendiri                     | Daftar Kes   | RELAPSING<br>FEVER                                      |                          | 1212 KG BOLTON<br>SELAYANG | GOMBAK   | SELANGOR   | 25/11/2010    | 2010/47             |
|                          | 1 AHMAD RAZ                                  | WAN                                           | 800529145767         | Sendiri                     | Daftar Kes   | RELAPSING<br>FEVER                                      |                          | 1212 KG BOLTON<br>SELAYANG | GOMBAK   | SELANGOR   | 25/11/2010    | 2010/47             |
|                          | 1 AHMAD RAZ                                  | WAN                                           | 800529145767<br>III  | Sendiri                     | Daftar Kes   | RELAPSING<br>FEVER<br>1<br>Back                         |                          | 1212 KG BOLTON<br>SELAYANG | GOMBAK   | SELANGOR   | 25/11/2010    | 2010/47             |
|                          | 1 AHMAD RAZ                                  | WAN                                           | 800529145767         | Sendiri                     | Daftar Kes   | RELAPSING<br>FEVER<br>1<br>Back                         |                          | 1212 KG BOLTON<br>SELAYANG | GOMBAK   | SELANGOR   | 25/11/2010    | 2010/47             |
|                          | 1 AHMAD RAZ                                  | WAN                                           | 800529145767         | Sendiri                     | Daftar Kes   | RELAPSING<br>FEVER<br>1<br>Back                         |                          | 1212 KG BOLTON<br>SELAYANG | GOMBAK   | SELANGOR   | 25/11/2010    | 2010/47             |
| Hak Cipta                | 1 <u>AHMAD RAZ</u>                           | WAN<br>007 Kementerian Kesiha                 | 800529145767<br>III  | Sendiri<br>Maklumat yang di | Daftar Kes   | RELAPSING<br>FEVER<br>1<br>Back<br>ah sulit. Sila pasti | ikan proses kerahsiaan ( | 1212 KG BOLTON<br>SELAYANG | GOMBAK   | SELANGOR   | 25/11/2010    | 2010/47             |
| Hak Cipta<br>Done        | 1 <u>AHMAD RAZ</u>                           | 007 Kementerian Kesiha                        | 800529145767<br>III  | Sendiri<br>Maklumat yang di | Daftar Kes   | RELAPSING<br>FEVER<br>1<br>Back<br>ah sulit. Sila pasti | ikan proses kerahsiaan o | 1212 KG BOLTON<br>SELAYANG | GOMBAK   | SELANGOR   | 25/11/2010    | 2010/47             |

Search result will be displayed. User clicks on the intended case.

| Notification Form - Mozilla Firefox             |                                       | THE OWNER OF TAXABLE            | design of the                 | 1110                                      |                                     |            |
|-------------------------------------------------|---------------------------------------|---------------------------------|-------------------------------|-------------------------------------------|-------------------------------------|------------|
|                                                 | p (D)                                 |                                 |                               |                                           |                                     |            |
| Back Forward Reload Stop Home                   | http://127.0.0.1/UserInterface/N      | otif/NotificationForm.aspx?a=8  | kn=95&pn=95                   |                                           | ☆ * Smail                           | م          |
| 🔊 Most Visited 🔜 Latest Headlines               |                                       |                                 |                               |                                           |                                     |            |
| Notification Form                               |                                       |                                 |                               |                                           |                                     |            |
| AM Pendaftaran Pertanyaan Penyeleng             | garaan Muat Turun Laporan             | Keluar Sistem                   |                               |                                           |                                     |            |
| Kon Status                                      |                                       |                                 |                               |                                           |                                     |            |
| Kes No - [95]; Status - [Daftar Kes]; Ruju      | ık Kepada - [IK/PPKP U29 UNIT CDC]; R | ujuk Faciliti - [PKD GOMBAK], ' | Tindakan Terakhir - (Lulus Re | open Daftar Kes], Tarikh Tindakan Terakhi | r - [Monday, December 20, 2010 4:04 |            |
| PM],                                            |                                       |                                 |                               |                                           |                                     |            |
| Klasifikasi Kejadian                            |                                       |                                 |                               |                                           |                                     |            |
| Klasifikasi Kejadian                            | 0 8                                   | Single/Sporadic 🔍 Kluster/Wa    | abak                          |                                           |                                     | 1          |
| Maklumat Peribadi                               | Maklumat Kediaman                     | Diagnosis Penyakit              | Ujian Makmal                  | Maklumat Pemberitahu                      | Pergerakan Transaksi                |            |
| *1. Nama Penuh                                  |                                       |                                 | *3 Jantina                    |                                           |                                     |            |
| *Nama Pesakit                                   | AHMAD RAZWAN                          |                                 | *Jantina                      | Elaki Perempuan                           |                                     |            |
| *Pengenalan Diri Pesakit                        | l Sendiri 🔘 Pengirir                  | ng                              |                               |                                           |                                     |            |
| *2 Kewargapegaraan                              |                                       |                                 | 4 Ada tarikh lahir leng       | kap?                                      |                                     |            |
| *Status Kewaraanagaraan                         | Wergenagere      Ruken Werge          | 000000                          | *Ada tarikh lahir lengkap     | 🖲 Ya 🔘 Tio                                | dak                                 |            |
| this Personales                                 | Warganegara O Bukan warga             | illeyala                        | *Tarikh Lahir                 | 29/05/1980                                | kit                                 |            |
| *Keturunan                                      | Melavu                                | <b>v</b>                        |                               | ○ > = 1 Ta                                | ahun 30 Tahun                       |            |
| Sub Keturunan                                   |                                       |                                 |                               | 🔘 <1 Tahu                                 | un Bulan                            |            |
|                                                 |                                       |                                 |                               | 🔿 < 1 Bula                                | an Hari                             |            |
|                                                 |                                       | _                               |                               |                                           |                                     | r.         |
|                                                 | Kemaski                               | ni Semak Sejarah Pes            | sakit Cetak                   | Keluar                                    |                                     |            |
|                                                 |                                       |                                 |                               |                                           |                                     | L          |
| Hak Cipta Terpelihara © 2006-2007 Kementerian P | Kesihatan Malaysia (KKM). Maklumat ya | ang dipaparkan adalah sulit. S  | ila pastikan proses kerahsi   | aan data dipatuhi.                        |                                     | [          |
|                                                 |                                       |                                 |                               |                                           |                                     | 4:00 PM    |
|                                                 | V 🗳 🗸 🗡                               | 2                               |                               |                                           |                                     | 12/23/2010 |

On the screen of the case, user clicks on Kemaskini button.

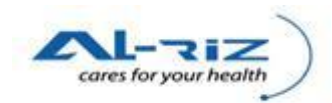

| Wotification Form - Mozilla Firefox              |                                                                   | COLUMN STREET, NAME                    |                                                                       |
|--------------------------------------------------|-------------------------------------------------------------------|----------------------------------------|-----------------------------------------------------------------------|
| <u>File Edit View History Bookmarks Tools He</u> | elp                                                               |                                        |                                                                       |
| G 📀 . C 🗙 🏠<br>Back Forward Reload Stop Hom      | http://127.0.0.1/UserInterface/Notif/NotificationForm.aspx?a=     | &n=95&pn=95                            | 😭 🔹 🚮 🖌 gmail 🖉                                                       |
| 🗻 Most Visited 🔜 Latest Headlines                |                                                                   |                                        |                                                                       |
| Notification Form                                | 1                                                                 |                                        |                                                                       |
| AM Pendaftaran Pertanyaan Penyelen               | uqqaraan MuatTurun Laporan Keluar Sistem                          |                                        |                                                                       |
|                                                  |                                                                   |                                        |                                                                       |
| Kes Status                                       |                                                                   |                                        |                                                                       |
| Kes No - [95]; Status - [Daftar Kes]; Ruj        | juk Kepada - [IK/PPKP U29 UNIT CDC]; Rujuk Faciliti - [PKD GOMBAK | , Tindakan Terakhir - (Lulus Reopen Da | ftar Kes], Tarikh Tindakan Terakhir - [Monday, December 20, 2010 4:04 |
| Klasifikasi Kejadian                             |                                                                   |                                        |                                                                       |
| Klasifikasi Kejadian                             | Single/Sporadic      Kluster//                                    | /ahak                                  |                                                                       |
| · · · · · · · · · · · · · · · · · · ·            |                                                                   | avak                                   |                                                                       |
| Maklumat Peribadi                                | Maklumat Kediaman Diagnosis Penyakit                              | Ujian Makmal                           | Maklumat Pemberitahu Pergerakan Transaksi                             |
| *1. Nama Penuh                                   |                                                                   | *3 Jantina                             |                                                                       |
| *Nama Pesakit                                    | AHMAD RAZWAN                                                      | *Jantina                               | ki 🔘 Perempuan                                                        |
| *Pengenalan Diri Pesakit                         | Sendiri O Pengiring                                               |                                        |                                                                       |
|                                                  |                                                                   | 4 Ada tarikh lahir lengkap?            |                                                                       |
| *2. Kewarganegaraan                              |                                                                   | *Ada tarikh lahir lengkap              | Ya      Tidak     Tidak                                               |
| *Status Kewarganegaraan                          | 🖲 Warganegara 🗢 Bukan Warganegara                                 | *Tarikh Lahir                          | 29/05/1980                                                            |
| *No Pengenalan                                   | 800529145767                                                      |                                        | Umur pesakit                                                          |
| *Keturunan                                       | Melayu                                                            | •                                      | ○ > = 1 Tahun 30 Tahun                                                |
| Sub Keturunan                                    |                                                                   | -                                      | C <1 Tahun Bulan                                                      |
|                                                  |                                                                   |                                        | © < 1 Bulan Harr                                                      |
|                                                  |                                                                   |                                        |                                                                       |
|                                                  | Mohon Batal Kes Simpan Semai                                      | Sejarah Pesakit Cetak                  | Keluar                                                                |
|                                                  |                                                                   | ,                                      |                                                                       |
| Hak Cipta Terpelihara © 2006-2007 Kementerian    | Kesihatan Malaysia (KKM). Maklumat yang dipaparkan adalah sulit.  | Sila pastikan proses kerahsiaan data   | dipatuhi.                                                             |
| Done                                             |                                                                   |                                        |                                                                       |
| 🚱 🖉 📋 🐳 🗸                                        | 🥹 🔄 🧃 📕                                                           |                                        | EN ▲ I <sup>∎</sup> 🔒 <b>4</b> :01 PM<br>12/23/2010                   |

Mohon Batal Kes button will be appeared on the screen. User clicks on the button to proceed.

| tification Form - Mozilla Firefox                        |                                    | CONTRACTOR OF A DESCRIPTION OF A DESCRIPTION OF                    |                                                                             |
|----------------------------------------------------------|------------------------------------|--------------------------------------------------------------------|-----------------------------------------------------------------------------|
| dit <u>V</u> iew History <u>B</u> ookmarks <u>T</u> ools | Help                               |                                                                    |                                                                             |
| Forward Reload Stop Ho                                   | http://127.0.0.1/UserInterf        | ace/Notif/NotificationForm.aspx?a=&n=95&pn=95                      | 😭 🔹 🚼 🐂 gmail                                                               |
| st Visited 🔊 Latest Headlines                            |                                    |                                                                    |                                                                             |
| otification Form                                         | ÷                                  |                                                                    |                                                                             |
|                                                          |                                    |                                                                    |                                                                             |
| Kes Status                                               |                                    |                                                                    |                                                                             |
| Kes No - [95]; Status - [Daftar Kes]; F                  | Rujuk Kepada - (IK/PPKP U29 UNIT C | DC); Rujuk Faciliti - [PKD GOMBAK], Tindakan Terakhir - [Lulus Reo | pen Daftar Kes), Tarikh Tindakan Terakhir - [Monday, December 20, 2010 4:04 |
| Klasifikasi Kejadian                                     |                                    |                                                                    |                                                                             |
| Klasifikasi Kejadian                                     | _                                  |                                                                    |                                                                             |
|                                                          | Simp                               | oan & Minta Batal                                                  |                                                                             |
| Maklumat Peribadi                                        | Maklumat Kediam                    |                                                                    | at Pemberitahu Pergerakan Transaksi                                         |
| *1. Nama Penuh                                           |                                    | I. Sila Pilih Sebab Batal Notis SILAP KEY-IN                       |                                                                             |
| *Nama Pesakit                                            | AHMAD R                            | Pasti Koluar                                                       | empuan                                                                      |
| *Pengenalan Diri Pesakit                                 | Send                               | Fasu Reluai                                                        |                                                                             |
| *2. Kewarganegaraan                                      |                                    |                                                                    |                                                                             |
| *Status Kewarganegaraan                                  | Wargapagara O                      |                                                                    | 🖲 Ya 🔿 Tidak                                                                |
| *No Pengenalan                                           | 80052914                           |                                                                    | 29/05/1980                                                                  |
| *Keturunan                                               | Melayu                             |                                                                    | ○ > = 1 Tahun 30 Tahun                                                      |
| Sub Keturunan                                            |                                    |                                                                    | 🔘 <1 Tahun 📃 Bulan                                                          |
|                                                          |                                    |                                                                    | C < 1 Bulan Hari                                                            |
|                                                          |                                    |                                                                    |                                                                             |
|                                                          | Mohon Batal Ke                     | es Simpan Semak Sejarah Pesakit Ceta                               | ak Keluar                                                                   |
|                                                          |                                    |                                                                    |                                                                             |
| pta Terpelihara © 2006-2007 Kementeria                   | an Kesihatan Malaysia (KKM). Maklu | mat yang dipaparkan adalah sulit. Sila pastikan proses kerahsiaa   | an data dipatuhi.                                                           |
| erring data from 127.0.0.1                               |                                    |                                                                    |                                                                             |
|                                                          |                                    |                                                                    | EN . <b>B</b> 412                                                           |

User select the reason for cancellation from the pop out screen and click on Pasti to continue.

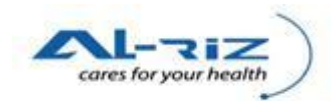

| fication Form - Mozilla Firefox                                   | Contraction of the local division of the local division of the loc | CARL NAME AND ADDRESS OF TAXABLE                                                                                                    |                                                                                                    | 3    |
|-------------------------------------------------------------------|----------------------------------------------------------------------------------------------------|----------------------------------------------------------------------------------------------------|----------------------------------------------------------------------------------------------------|------|
| dit <u>V</u> iew Hi <u>s</u> tory <u>B</u> ookmarks <u>T</u> ools | Help                                                                                                    |                                                                                                    |                                                                                                    |      |
| E C X d                                                           | http://127.0.0.1/UserInterface/Notif/NotificationForm                                                                                                    | .aspx?a=&n=95&pn=95                                                                                                    | ☆ - 🚼 gmail                                                                                                    |      |
| Forward Reload Stop Ho                                            | me                                                                                                    |                                                                                                    |                                                                                                    |      |
| t visited M Latest Headlines                                      |                                                                                                    |                                                                                                    |                                                                                                    |      |
| otification Form                                                  |                                                                                                    |                                                                                                    |                                                                                                    | _    |
| Kan Chatra                                                        |                                                                                                    |                                                                                                    |                                                                                                    |      |
| Kes No., (95): Status , (Daftar Kes): R                           | uiuk Kenada - IREG, KESIHATAN DAERAH/REG, PERUBATAN A                                                                                                    | KESIHATAN (EPID/MOH)): Rujuk Faciliti - (PKD GOMBA                                                                                                    | K) Tindakan Terakhir, (Nohon Batal Daftar Kes), Tarikh Tindakan                                                                                                    |      |
| Terakhir - [Thursday, December 23, 2                              | 2010 4:14 PM],                                                                                                    | Check a check of the second second seco | and the second second |      |
| Batal Status - [], Batal Ulasan - [SILAI                          | <sup>2</sup> KEY-IN], Tarikh Batal - [23 Dec 2010]                                                                                                    |                                                                                                    |                                                                                                    |      |
| Klasifikasi Kejadian                                              |                                                                                                    |                                                                                                    |                                                                                                    |      |
| Klasifikasi Kejadian                                              | Single/Sporadic O K                                                                                                    | (Juster/Wabak                                                                                                    |                                                                                                    |      |
| Maklumat Peribadi                                                 | Maklumat                                                                                                    |                                                                                                    | Percerakan Transaksi                                                                                                    |      |
|                                                                   | Batal Daftar Kes Berjaya Dimohon                                                                                                    | dan Dirujuk Kepada Pembahagian Unit PEG. KESIHATAN                                                                                                    |                                                                                                    |      |
| *1. Nama Penuh                                                    | DAERAH/PEG. PERÚBATAN & KES                                                                                                    | SIHATAN (EPID/MOH) untuk tujuan sokongan.                                                                                                    |                                                                                                    |      |
| *Nama Pesakit                                                     |                                                                                                    | ОК                                                                                                    |                                                                                                    |      |
| "Pengenaian Diri Pesakit                                          |                                                                                                    |                                                                                                    |                                                                                                    |      |
| *2. Kewarganegaraan                                               |                                                                                                    | 4 Ada tarikh lahir lengkap?                                                                                                    |                                                                                                    |      |
| AStatus Kowaraanagaraan                                           |                                                                                                    | *Ada tarikh lahir lengkap                                                                                                    | 🔘 Ya 🗢 Tidak                                                                                                    |      |
|                                                                   | Warganegara O Bukan Warganegara                                                                                                    | *Tarikh Lahir                                                                                                    | 29/05/1980                                                                                                    |      |
| *No Pengenalan                                                    | 800529145767                                                                                                    |                                                                                                    | a = 1 Tabun 30 Tabun                                                                                                    |      |
| -Keturunan                                                        |                                                                                                    |                                                                                                    | O <1 Tahun Bulan                                                                                                    |      |
| Sub Returnan                                                      |                                                                                                    |                                                                                                    |                                                                                                    |      |
|                                                                   |                                                                                                    |                                                                                                    |                                                                                                    |      |
|                                                                   |                                                                                                    |                                                                                                    |                                                                                                    |      |
|                                                                   | Semak Sejarah Pes                                                                                                    | sakit Cetak Keluar                                                                                                    |                                                                                                    |      |
|                                                                   |                                                                                                    |                                                                                                    |                                                                                                    |      |
| ta Terpelihara © 2006-2007 Kementeria                             | ın Kesihatan Malaysia (KKM). Maklumat yang dipaparkan adala                                                                                                    | ah sulit. Sila pastikan proses kerahsiaan data dipatuh                                                                                                    | i                                                                                                    |      |
|                                                                   |                                                                                                    |                                                                                                    |                                                                                                    |      |
|                                                                   |                                                                                                    |                                                                                                    |                                                                                                    | 4:14 |

The following message will pop out to inform that the request has been forwarded to Pegawai Epid Daerah for Sokongan. User clicks on OK button to return to screen.

# 9.2 Sokong Batal Kes/ Tolak Mohon Batal Kes

### 9.2.1 Steps for executing the function

| 🥹 AM - Muka Depan - Mozilla Firefox                                                |                        |                | and the local division of | trans consider         | and the second second se |                 |                            |                |                               |     |
|------------------------------------------------------------------------------------|------------------------|----------------|---------------------------|------------------------|----------------------------------------------------------------------------------------------------|-----------------|----------------------------|----------------|-------------------------------|-----|
| <u>File Edit View History Bookmarks Tools H</u> elp                                |                        |                |                           |                        |                                                                                                    |                 |                            |                |                               |     |
| G O . C X A<br>Back Forward Reload Stop Home                                       | http://127.0.0.1/Use   | rInterface/Des | ktop/Main.aspx            |                        |                                                                                                    |                 | ☆ <del>-</del>             | 🛃 🐂 gmail      |                               | ٩   |
| 🔊 Most Visited 🔜 Latest Headlines                                                  |                        |                |                           |                        |                                                                                                    |                 |                            |                |                               |     |
| AM - Muka Depan ÷                                                                  |                        |                |                           |                        |                                                                                                    |                 |                            |                |                               | -   |
| KKM, CDCIS e-Notifikasi<br>PKDgB01 (DR. ROZLAN BIN ISHAK)<br>KESIHATAN (EPID/MOH)) | - PEGAWAI KESIHA       | ATAN DAERA     | AH (PEG. KESIHAT)         | AN DAERAH/PEG. P       | ERUBATAN &                                                                                                    |                 |                            | 23 Dec 2010    | - Version 0.10 <u>SignOut</u> |     |
| AM Pertanyaan Penyelenggaraan Muat Turu                                            | n Laporan Kelu         | uar Sistem     |                           |                        |                                                                                                    |                 |                            |                |                               |     |
| Muka Depan Tahun : <mark>2010 💽</mark>                                             | Tahun 2010 - Tugas     | an - PEG. K    | ESIHATAN DAERAI           | H/PEG. PERUBATA        | N & KESIHATAN                                                                                                    |                 |                            |                |                               |     |
| -                                                                                  | Status Pilihan:        |                | Sen                       | wa                     |                                                                                                    |                 |                            |                |                               |     |
| Pengumuman     Tugasan - PEG. KESIHATAN DAERAH/PEG. PERUBAT                        | Jumlah kes carian: 1   |                |                           |                        |                                                                                                    |                 |                            |                | Muka Surat 1 dari 1           |     |
| ugasan (1)                                                                         | Pemberitahu            | Status         | Nama                      | No.Peng Diri           | Diagnosis                                                                                                    | Tkh Input Notis | Epid Week (Input<br>Notif) | Tkh Notifikasi | Epid Week (Notif)             |     |
| Mohon Batal Daftar Kes (1)  RELAPSING FEVER (1)  Dractori Desegnation DVD          | HOSPITAL<br>SELAYANG   | Daftar Kes     | AHMAD RAZWAN              | 800529145767           | RELAPSING<br>FEVER                                                                                                    | 25/11/2010      | 47                         | 22/11/2010     | 47                            | =   |
|                                                                                    |                        |                |                           |                        |                                                                                                    |                 |                            |                |                               |     |
| Kes Mengikut Lokasi                                                                |                        |                |                           |                        |                                                                                                    |                 |                            |                |                               |     |
| Kes Mengikut Epid Week<br>Kes Mengikut Fasiliti Pemberitahu                        |                        |                |                           |                        |                                                                                                    |                 |                            |                |                               |     |
| Dokumentasi                                                                        |                        |                |                           |                        |                                                                                                    |                 |                            |                |                               |     |
|                                                                                    |                        |                |                           |                        |                                                                                                    |                 |                            |                |                               |     |
|                                                                                    |                        |                |                           |                        |                                                                                                    |                 |                            |                |                               |     |
|                                                                                    |                        |                |                           |                        |                                                                                                    |                 |                            |                |                               |     |
|                                                                                    |                        |                |                           |                        |                                                                                                    |                 |                            |                |                               |     |
|                                                                                    | 4                      |                |                           |                        |                                                                                                    |                 |                            |                |                               |     |
|                                                                                    |                        |                | m                         |                        | 1                                                                                                    |                 |                            |                |                               |     |
| Hak Cipta Terpelihara © 2006-2007 Kementerian Kesiha<br>Done                       | itan Malaysia (KKM). I | Maklumat yar   | ig dipaparkan adalah      | sulit. Sila pastikan p | roses kerahsiaan da                                                                                                    | ta dipatuhi.    |                            |                |                               | Ŧ   |
| 📀 🖉 📜 🐳 🙋                                                                          |                        |                | <i>ৰ্য</i>                |                        |                                                                                                    | 100             |                            | EN 🔺 🏴         | 5:08 PM                       | , [ |

User at Pegawai Epid (PKD) level will find the request under their Tugasan ~ Mohon Batal Daftar Kes. User accesses to the case by clicking on Nama.

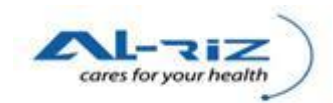

| Notification Form - Mozilla Firefox                                                   |                                                                       | Contract of the second second s |                        | O X      |
|---------------------------------------------------------------------------------------|-----------------------------------------------------------------------|----------------------------------------------------------------------------------------------------|------------------------|----------|
| e <u>E</u> dit <u>V</u> iew Hi <u>s</u> tory <u>B</u> ookmarks <u>T</u> ools <u>I</u> | Help                                                                  |                                                                                                    |                        |          |
| 🚱 📀 . C 🗙 🖞                                                                           | http://127.0.0.1/UserInterface/Notif/NotificationForm.aspx?a=&        | n=95&pn=95                                                                                                    | ☆ - gmail              | م        |
| Most Visited Netest Headlines                                                         | me                                                                    |                                                                                                    |                        |          |
| Notification Form                                                                     |                                                                       |                                                                                                    |                        |          |
| Datar Glatos - U, Datar Glasari - Gitter                                              | n Einnig, Tarikir Dalar- (20 Dec 20 roj                               |                                                                                                    |                        |          |
| Klasifikasi Kejadian                                                                  |                                                                       |                                                                                                    |                        |          |
| Klasifikasi Kejadian                                                                  | ⊚ Single/Sporadic ─ Kluster/Wal                                       | bak                                                                                                    |                        |          |
| Maklumat Peribadi                                                                     | Maklumat Kediaman Diagnosis Penyakit                                  | Ujian Makmal Maklumat Pemberitahu                                                                                                    | u Pergerakan Transaksi |          |
| *1. Nama Penuh                                                                        |                                                                       | *3 Jantina                                                                                                    |                        |          |
| *Nama Pesakit                                                                         | AHMAD RAZWAN                                                          | *Jantina 💿 Lelaki 🔿 Perempuan                                                                                                    |                        |          |
| *Pengenalan Diri Pesakit                                                              | Sendiri C Pengiring                                                   |                                                                                                    |                        |          |
|                                                                                       |                                                                       | 4 Ada tarikh lahir lengkap?                                                                                                    |                        |          |
| *2. Kewarganegaraan                                                                   |                                                                       | *Ada tarikh lahir lengkap 💿 y                                                                                                    | Ya 🔍 Tidak             |          |
| *Status Kewarganegaraan                                                               | 🖲 Warganegara 🗢 Bukan Warganegara                                     | *Tarikh Lahir 29/0                                                                                                    | 5/1980                 |          |
| *No Pengenalan                                                                        | 800529145767                                                          |                                                                                                    |                        |          |
| Keturunan                                                                             | Melayu 👻                                                              |                                                                                                    |                        |          |
| Sub Keturunan                                                                         | ▼                                                                     |                                                                                                    |                        |          |
|                                                                                       |                                                                       |                                                                                                    |                        | =        |
|                                                                                       |                                                                       |                                                                                                    |                        |          |
| Tolak Alasan                                                                          |                                                                       |                                                                                                    |                        |          |
|                                                                                       |                                                                       |                                                                                                    |                        |          |
|                                                                                       |                                                                       |                                                                                                    |                        |          |
|                                                                                       |                                                                       |                                                                                                    |                        |          |
|                                                                                       | Sokong Batal Kes Tolak Sokong Bata                                    | I Kes Cetak Keluar                                                                                                    |                        |          |
|                                                                                       |                                                                       |                                                                                                    |                        |          |
| k Cipta Terpelihara © 2006-2007 Kementeria                                            | n Kesihatan Malaysia (KKM). Maklumat yang dipaparkan adalah sulit. Si | ila pastikan proses kerahsiaan data dipatuhi.                                                                                                    |                        | <b>T</b> |
| one                                                                                   |                                                                       |                                                                                                    |                        |          |

On the screen of the case, user clicks on Sokong Batal Kes button to proceed or selects Tolak Sokong Batal Kes button to reject the request. Tolak Alasan is compulsory for Tolak Sokong Batal Kes. A rejected request will route back to U29 under Tugasan ~ Tolak Reopen Daftar Kes.

| ation Form - Mozilla Firefox                        | <ul> <li>Other WARE definition form:</li> </ul>                                                                         |                      |
|-----------------------------------------------------|----------------------------------------------------------------------------------------------------|----------------------|
| Forward Reload Stop Hom<br>Visited Latest Headlines | p () http://127.0.0.1/UserInterface/Notif/NotificationForm.aspx?a=&n=95&pn=95 e                                         | ्रि 🔹 🚼 🔹 gmail      |
| ification Form ÷                                    |                                                                                                    |                      |
| Klasifikasi Kejadian                                | curring, rankin balar i zo bec zonoj                                                                                    |                      |
| Klasifikasi Kejadian                                | Single/Sporadic OKluster/Wabak                                                                                          |                      |
| Maklumat Peribadi                                   | Maklumat Kediaman Diagnosis Penyakit Ujian Makmal Maklumat Pemberitahu                                                  | Pergerakan Transaksi |
| *1. Nama Penuh                                      | *3 Jantina                                                                                                    |                      |
| *Nama Pesakit<br>*Pengenalan Diri Pesakit           | AHIMAD RAZVIAN<br>The page at http://127.0.0.1 says:                                                                    |                      |
| *2. Kewarganegaraan<br>*Status Kewarganegaraan      | Batal Daftar Kes Berjaya Dirujuk Kepada Pembahagian Unit PEGAWAI KESIHATAN EPID untuk tujuan     Iulusan.     OK     OK | a Tidak<br>/1980 -   |
| Keturunan<br>Sub Keturunan                          | Melayu -                                                                                                    |                      |
| Tolak Alasan                                        |                                                                                                    |                      |
|                                                     |                                                                                                    |                      |
|                                                     | Cetak Keluar                                                                                                    |                      |
|                                                     |                                                                                                    |                      |

Message will pop out to inform user that the case is flowed to Pegawai Kesihatan Epid (JKN) for Lulus Batal Kes. User clicks on OK button to return to screen.

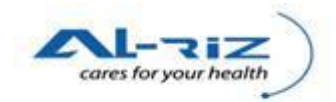

# 9.3 Lulus Batal Kes/ Tolak Sokong Batal Kes

### 9.3.1 Steps for executing the function

| 🥹 AM - Muka Depan - Mozilla Firefox                                                                          | -                    |              | and the local division of | The second is          | and the second       |                 |                            |                | - 0 -×-                      |  |  |
|----------------------------------------------------------------------------------------------------|----------------------|--------------|---------------------------|------------------------|----------------------|-----------------|----------------------------|----------------|------------------------------|--|--|
| Eile Edit View History Bookmarks Tools Help                                                                  |                      |              |                           |                        |                      |                 |                            |                |                              |  |  |
| Back Forward Reload Stop Home                                                                                | http://127.0.0.1/Use |              | 🟠 🕘 🚼 🗧 gmail             |                        |                      |                 |                            |                |                              |  |  |
| Most Visite A Later Headines                                                                                 |                      |              |                           |                        |                      |                 |                            |                |                              |  |  |
| AM - Muka Depan +                                                                                            |                      |              |                           |                        |                      |                 |                            |                |                              |  |  |
| KKM, CDCIS e-Notifikasi<br>ALDRIN (DR. ALFRED ALDRIN) - PEGAWAI PERUBATAN UNIT EPID (PEGAWAI KESIHATAN EPID) |                      |              |                           |                        |                      |                 |                            |                |                              |  |  |
| AM Pertanyaan Penyelenggaraan MuatTurun Laporan KeluarSistem                                                 |                      |              |                           |                        |                      |                 |                            |                |                              |  |  |
| Muka Depan Tahun : 2010 🔹 Tahun 2010 - Tugasan - PEGAWAI KESIHATAN EPID - Tugasan                            |                      |              |                           |                        |                      |                 |                            |                |                              |  |  |
|                                                                                                    | Status Pilihan:      |              | Sem                       | wa                     |                      |                 |                            |                |                              |  |  |
| Bilangan Kes                                                                                                 | Jumlah kes carian: 1 | 1            |                           |                        |                      |                 |                            |                | Muka Surat 1 dari 1          |  |  |
| 😑 - Tugasan - PEGAWAI KESIHATAN EPID                                                                         | Pemberitahu          | Status       | Nama                      | No.Peng Diri           | Diagnosis            | Tkh Input Notis | Epid Week (Input<br>Notif) | Tkh Notifikasi | Epid Week (Notif)            |  |  |
| ⊖ Tugasan (1)<br>⊖ Sokong Batal Daftar Kes (1)                                                               | HOSPITAL<br>SELAVANO | Daftar Kes   | AHMAD RAZWAN              | 800529145767           | RELAPSING            | 25/11/2010      | 47                         | 22/11/2010     | 47                           |  |  |
| RELAPSING FEVER (1)                                                                                          | SELATANG             |              |                           |                        | FEVER                |                 |                            |                |                              |  |  |
| Prestasi Pencapaian - Negara<br>Prestasi Pencapaian - Negeri                                                 |                      |              |                           |                        |                      |                 |                            |                |                              |  |  |
| Wabak Mengikut Diagnosis                                                                                     |                      |              |                           |                        |                      |                 |                            |                |                              |  |  |
| Kes Mengikut Epid Week                                                                                       |                      |              |                           |                        |                      |                 |                            |                |                              |  |  |
| Kes Mengikut Fasiliti Pemberitahu                                                                            |                      |              |                           |                        |                      |                 |                            |                |                              |  |  |
| Dokumentasi                                                                                                  |                      |              |                           |                        |                      |                 |                            |                |                              |  |  |
|                                                                                                    |                      |              |                           |                        |                      |                 |                            |                |                              |  |  |
|                                                                                                    |                      |              |                           |                        |                      |                 |                            |                |                              |  |  |
|                                                                                                    |                      |              |                           |                        |                      |                 |                            |                |                              |  |  |
|                                                                                                    | •                    |              | m                         |                        | 1                    |                 |                            |                | 4                            |  |  |
| Hak Cipta Terpelihara © 2006-2007 Kementerian Kesih                                                          | atan Malaysia (KKM). | Maklumat yan | g dipaparkan adalah       | sulit. Sila pastikan p | roses kerahsiaan dat | ta dipatuhi.    |                            |                |                              |  |  |
|                                                                                                    |                      | Ø            |                           |                        |                      | 100             |                            | EN 🔺 🏴         | € .ntl 5:47 PM<br>12/23/2010 |  |  |

User at Pegawai Kesihatan Epid (JKN) level will find the request under their Tugasan ~ Sokong Batal Daftar Kes. User accesses to the case by clicking on Nama.

| http://127.0.0.1/UserInterface/Notif/NotificationFon Tarikin Batal - [23 Dec 2010]    Single/Sporadic  Maklumat Kediaman Diagnosis Per A+MAD RAZWAN  Sendiri Pengiring  Warganegara Bukan Warganegara | m.aspx?a=&n=95&pn=95<br>Kluster/Wabak<br>tyakit Ujian Makmal<br>"Jantina<br>4 Ada tarikh lahir lengka  | Maklumat Pemberitahu<br>© Lelaki © Perempuan<br>engkap ? | ्रि * आप gmeil<br>Pergerakan Transaksi             |                                                    |
|----------------------------------------------------------------------------------------------------|----------------------------------------------------------------------------------------------------|----------------------------------------------------------|----------------------------------------------------|----------------------------------------------------|
| Tarikh Batal - [23 Dec 2010]     © Single/Sporadic     Maklumat Kediaman     Diagnosis Per     A+IMAD RAZWAN     © Sendiri     Pengiring                                                              | Kluster/Wabak<br>nyakit Ujian Makmal<br>*3 Jantina<br>*Jantina<br>4 Ada tarikh lahir lengka            | Maklumat Pemberitahu<br>© Lelaki C Perempuan<br>engkop?  | Pergerakan Transaksi                               |                                                    |
| Maklumat Kediaman Diagnosis Per<br>AtMAD RAZWAN<br>Sendiri Pengiring                                                                                                    | Kluster/Wabak<br>nyakit Ujian Makmal<br>*3 Jantina<br>*Jantina<br>4 Ada tarikh lahir lengka            | Maklumat Pemberitahu<br>© Lelaki C Perempuan<br>engkop?  | Pergerakan Transaksi                               |                                                    |
| Single/Sporadic     Maklumat Kediaman     Diagnosis Per     AHMAD RAZWAN     Sendiri Pengiring  Warganegara Bukan Warganegara                                                                         | Kluster/Wabak<br>nyakit Ujian Makmal<br>*3 Jantina<br>*Jantina<br>4 Ada tarikh lahir lengka            | Maklumat Pemberitahu<br>© Lelaki © Perempuan<br>engkap?  | Pergerakan Transaksi                               |                                                    |
| Single/Sporadic     Maklumat Kediaman     Diagnosis Per     A-IMAD RAZWAN         © Sendiri         Pengiring      Warganegara         Dukan Warganegara                                              | Kluster/Wabak<br>nyakit Ujian Makmal<br>*3 Jantina<br>*Jantina<br>4 Ada tarikh lahir lengka            | Maklumat Pemberitahu<br>© Lelaki O Perempuan<br>engkap?  | Pergerakan Transaksi                               |                                                    |
| Maklumat Kediaman Diagnosis Per<br>AHMAD RAZWAN<br>© Sendiri O Pengiring<br>Warganegara O Bukan Warganegara                                                                                           | nyakit Ujian Makmal<br>*3 Jantina<br>*Jantina<br>4 Ada tarikh lahir lengka<br>*Ada tarikh lahir lengka | Maklumat Pemberitahu<br>© Lelaki                         | Pergerakan Transaksi                               |                                                    |
| AHMAD RAZWAN<br>Sendiri Pengiring<br>Warganegara Bukan Warganegara                                                                                                    | *3 Jantina<br>*Jantina<br>4 Ada tarikh lahir lengka                                                    | ⊚ Lelaki  ◯ Perempuan<br>engkap?                         |                                                    |                                                    |
| AHMAD RAZWAN<br>Sendiri Pengiring<br>Warganegara Bukan Warganegara                                                                                                    | *Jantina<br>4 Ada tarikh lahir le<br>*Ada tarikh lahir lengka                                          | ⊚ Lelaki ⊂ Perempuan<br>engkap?                          |                                                    |                                                    |
| Sendiri Pengiring           Warganegara         Bukan Warganegara                                                                                                    | 4 Ada tarikh lahir le<br>*Ada tarikh lahir lengka                                                      | engkap?                                                  |                                                    |                                                    |
| ) Warganegara 💍 Bukan Warganegara                                                                                                    | 4 Ada tarikh lahir le<br>*Ada tarikh lahir lengka                                                      | engkap?                                                  |                                                    |                                                    |
| 🔊 Warganegara 🙁 Bukan Warganegara                                                                                                    | *Ada tarikh lahir lengka                                                                               |                                                          |                                                    |                                                    |
| 🖲 Warganegara 🗢 Bukan Warganegara                                                                                                    |                                                                                                    | ap (i) Ya                                                | o 🗇 Tidak                                          |                                                    |
|                                                                                                    | *Tarikh Lahir                                                                                          | 29/05/                                                   | 1980                                               |                                                    |
| 800529145767                                                                                                    |                                                                                                    |                                                          |                                                    |                                                    |
| Melayu                                                                                                    | <b>v</b>                                                                                               |                                                          |                                                    |                                                    |
|                                                                                                    | <b>v</b>                                                                                               |                                                          |                                                    |                                                    |
|                                                                                                    |                                                                                                    |                                                          |                                                    |                                                    |
|                                                                                                    |                                                                                                    |                                                          |                                                    |                                                    |
|                                                                                                    |                                                                                                    |                                                          |                                                    |                                                    |
|                                                                                                    |                                                                                                    |                                                          |                                                    |                                                    |
|                                                                                                    |                                                                                                    |                                                          |                                                    |                                                    |
|                                                                                                    |                                                                                                    |                                                          |                                                    | _                                                  |
| Lulus Batal Kes Tolak                                                                                                    | Lulus Batal Kes Cetak                                                                                  | Keluar                                                   |                                                    |                                                    |
|                                                                                                    |                                                                                                    |                                                          |                                                    |                                                    |
|                                                                                                    |                                                                                                    |                                                          |                                                    |                                                    |
|                                                                                                    | Lulus Batal Kes Tolak                                                                                  | Lulus Batal Kes Tolak Lulus Batal Kes Cetak              | Lulus Batal Kes Tolak Lulus Batal Kes Cetak Keluar | Lulus Batal Kes Tolak Lulus Batal Kes Cetak Keluar |

On the screen of the case, user clicks on Lulus Batal Kes button to proceed or selects Tolak Lulus Batal Kes button to reject the request. Tolak Alasan is compulsory for Tolak Lulus Batal Kes. A rejected request will route back to Pegawai Epid (PKD) under Tugasan ~ Tolak Lulus Batal Kes.

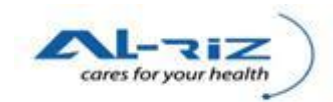

| ification Form - Mozilla Firefox                                                              |                                |                                 |                                       |                              |                         |                      |                       |
|-----------------------------------------------------------------------------------------------|--------------------------------|---------------------------------|---------------------------------------|------------------------------|-------------------------|----------------------|-----------------------|
| fit View History Bookmarks Tor<br>C X<br>Forward Reload Stop<br>ct Visited N Latert Headlings | ools <u>H</u> elp<br>A<br>Home | http://127.0.0.1/UserInterface  | z/Notif/NotificationForm.aspx?a=&r    | =95&pn=95                    |                         | ☆ • Smail            | ,<br>Ç                |
| otification Form                                                                              | +                              |                                 |                                       |                              |                         |                      |                       |
| Klasifikasi Kejadian                                                                          |                                |                                 |                                       |                              |                         |                      |                       |
| Klasifikasi Kejadian                                                                          |                                | (                               | Single/Sporadic OKluster/Wab          | ak                           |                         |                      |                       |
| Maklumat Peribadi                                                                             |                                | Maklumat Kediaman               | Diagnosis Penyakit                    | Ujian Makmal                 | Maklumat Pemberitahu    | Pergerakan Transaksi |                       |
| *1. Nama Penuh                                                                                |                                |                                 |                                       | *3 Jantina                   |                         |                      |                       |
| *Nama Pesakit                                                                                 |                                | AHMAD RAZWAN                    |                                       | *Jantina (0)                 | lelaki 🔿 Rerempuan      |                      | _                     |
| *Pengenalan Diri Pesakit                                                                      |                                | 💿 Sendiri 🙁 Pen                 | giri The page at http://127.0.0.1 sag | /5:                          |                         |                      |                       |
| *2. Kewarganegaraan<br>*Status Kewarganegaraan                                                |                                | 🖲 Warganegara 🔿 Bukan Wa        | Daftar Kes Berjaya Di                 | batal.                       | © Ya ○ Ti<br>29/05/1980 | dak                  |                       |
| *No Pengenalan                                                                                |                                | 800529145767                    |                                       |                              |                         |                      |                       |
| Keturunan                                                                                     |                                | Melayu                          | -7                                    | 10                           |                         |                      |                       |
| Sub Keturunan                                                                                 |                                |                                 |                                       |                              |                         |                      |                       |
|                                                                                               |                                |                                 |                                       |                              |                         |                      |                       |
| Tolak Alasan                                                                                  |                                |                                 |                                       |                              |                         |                      |                       |
|                                                                                               |                                |                                 |                                       |                              |                         |                      |                       |
|                                                                                               |                                |                                 |                                       |                              |                         |                      |                       |
|                                                                                               |                                |                                 |                                       |                              |                         |                      |                       |
|                                                                                               |                                |                                 | Cetak                                 | Keluar                       |                         |                      |                       |
|                                                                                               |                                |                                 |                                       |                              |                         |                      |                       |
| ota Terpelihara © 2006-2007 Kemen                                                             | nterian Ke                     | sihatan Malaysia (KKM). Makluma | it yang dipaparkan adalah sulit. Sil  | a pastikan proses kerahsiaan | data dipatuhi.          |                      |                       |
|                                                                                               |                                |                                 |                                       |                              |                         |                      | C C 1 D 1             |
| / 🥝 📜 🚳                                                                                       | x   🤇                          | ) 💾 🕘 🥰                         |                                       |                              |                         | EN 🔺 🏴 🔒 🛛           | 5:54 PM<br>12/23/2010 |

Message will pop out to inform user that the case is successfully cancelled. User clicks OK button to return to screen.

Note: Status of the case will be set to Batal and all data fields of a Batal Kes will be disabled. User can not reserve a Batal Kes action.

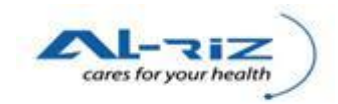

# **10 OTHER USEFUL GUIDES**

| iiry - N       | Mozilla F     | Firefox                         | -                          | _                   | -                      |                        | COLUMN TWO IS NOT        | Second Second          | 100            |                  |          |              | - 0                   |
|----------------|---------------|---------------------------------|----------------------------|---------------------|------------------------|------------------------|--------------------------|------------------------|----------------|------------------|----------|--------------|-----------------------|
| dit <u>V</u> i | iew Hi        | <u>s</u> tory <u>B</u> ookmarks | <u>T</u> ools <u>H</u> elp |                     |                        |                        |                          |                        |                |                  |          |              |                       |
| Fo             | orward .      | . C 🗙                           | Home (                     | http://127.0.0.1/L  | JserInterface/Notif/Er | nquiry.aspx            |                          |                        |                |                  | ☆ - 🛃 -  | gmail        |                       |
| t Visit        | ed <u> </u> I | Latest Headlines                |                            |                     |                        |                        |                          |                        |                |                  |          |              |                       |
| quiry          |               |                                 | × Loa                      | ding                | × +                    |                        |                          |                        |                |                  |          |              |                       |
| þ              |               | M, CDCIS e<br>.k03 (TAHIR) - AI | <b>Notifikasi</b><br>MRO   |                     |                        |                        |                          | -035                   |                |                  |          | Dec 2010- Ve | rsion 0.40 <u>Sig</u> |
| P              | endafta       | ran Pertany                     | aan Pen                    | yelenggaraan I      | Muat Turun La          | aporan                 | Keluar Sistem            |                        |                |                  |          |              |                       |
|                |               |                                 | 1                          |                     |                        |                        |                          |                        |                |                  |          |              |                       |
| N              | IEGERI :      |                                 | MELAKA                     | Tarikh I            | Mula :                 | 03/01/2010             |                          |                        |                |                  |          |              |                       |
| B              | lahagiai      | n :                             | TIADA                      | Tarikh /            | Akhir:                 | 25/12/2010             |                          |                        |                |                  |          |              |                       |
| D              | aerah :       |                                 | MELAKA TENG                | SAH Diagnos         | sis :                  | SEMUA                  |                          |                        |                |                  |          |              |                       |
| F              | acility :     |                                 | HOSPITAL KE                | RAJAAN Sub Sul      | bDiagnosis :           |                        |                          |                        |                |                  |          |              |                       |
|                | onarai k      | (00                             |                            | 6 C                 |                        |                        |                          |                        |                |                  |          |              |                       |
| 3              | ellalair      | Nes .                           |                            |                     |                        |                        |                          |                        |                |                  |          |              |                       |
| J              | umlah r       | rekod carian: 42                |                            |                     |                        |                        |                          |                        |                |                  |          | Muka Surat   | 1 dari 5              |
|                |               |                                 |                            |                     |                        |                        | 1 2 3 4 5 >>             |                        | Alamat Somaca  |                  |          |              | Epid                  |
|                | Bil N         | lama Pesakit                    |                            | No. Peng Diri       | Jen Peng Diri          | Status                 | Diagnosis                | Sub-Diagnosis          | 4              | Daerah 🛱         | Negeri 🛱 | Tkh Daftar   | Week                  |
|                | 1 <u>J</u>    | AN1                             |                            | 651111111111        | Sendiri                | Daftar Kes             | DENGUE/DHF               | DENGUE FEVER           | 1              | MELAKA<br>TENGAH | MELAKA   | 15/10/2010   | 2010/4                |
| :              | 2 🧕           | AN2                             |                            | 651111111111        | Sendiri                | Daftar<br>Notifikasi   | LEPTOSPIROSIS            |                        | 1              | MELAKA<br>TENGAH | MELAKA   |              |                       |
| :              | з <u>л</u>    | AN3                             |                            | 11                  | Sendiri                | Daftar Kes             | DENGUE/DHF               | DENGUE<br>HAEMORRHAGIC | 1              | MELAKA<br>TENGAH | MELAKA   | 15/10/2010   | 2010/4                |
|                | 4 <u>J</u>    | AN11                            |                            | 611111111113        | Sendiri                | Daftar<br>Notifikasi   | MALARIA                  | MALARIAE               | 1              | JASIN            | MELAKA   |              |                       |
| ta Tei         | pelihar       | a © 2006-2007 Ke                | menterian Kesi             | hatan Malaysia (KKM | l). Maklumat yang di   | Daftar<br>paparkan ada | lah sulit. Sila pastikai | n proses kerahsiaan    | data dipatuhi. | MEI AKA          |          |              |                       |
|                |               |                                 |                            |                     |                        |                        |                          |                        |                |                  |          |              |                       |
|                |               |                                 | 1W                         | 111                 |                        |                        |                          |                        |                |                  |          |              |                       |

Record highlighted with Pink color indicates that the case/ activity/ task has been overdue for action.

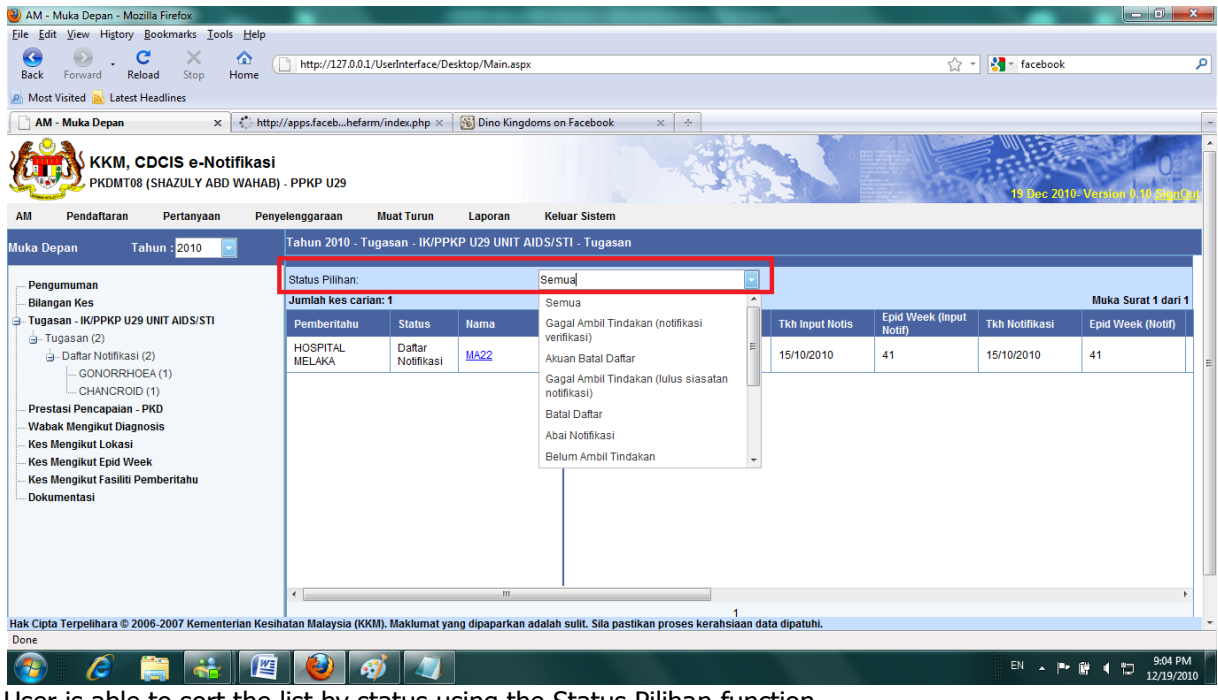

User is able to sort the list by status using the Status Pilihan function.

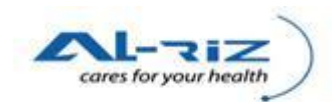

| 🕹 AM - Muka Depan - Mozilla Firefox                                                  |                               |                    | state in the second | Call Incoded           | and the second second    |                 |                  |                |                   | ×           |  |  |
|--------------------------------------------------------------------------------------|-------------------------------|--------------------|---------------------|------------------------|--------------------------|-----------------|------------------|----------------|-------------------|-------------|--|--|
| <u>File Edit View History Bookmarks Tools Help</u>                                   |                               |                    |                     |                        |                          |                 |                  |                |                   |             |  |  |
| G     O     C     X     Image: C       Back     Forward     Reload     Stop     Home | http://127.0.0.1/UserInt      | terface/Deskt      | op/Main.aspx        |                        |                          |                 | ☆ -              | 🚼 - gmail      |                   | ٩           |  |  |
| 🔊 Most Visited 🛼 Latest Headlines                                                    |                               |                    |                     |                        |                          |                 |                  |                |                   |             |  |  |
| AM - Muka Depan *                                                                    |                               |                    |                     |                        |                          |                 |                  |                |                   |             |  |  |
| KKM, CDCIS e-Notifikasi<br>PKDMT01 (HJ AZMI BIN ABU SAMA                             | H) - PPKP KANAN (CDC          | C) (IK/PPKF        | 9 U29 UNIT CDC)     |                        | -035                     |                 |                  | 23 Dec 2010    | Vereion 0.10 Sig  | 10.u        |  |  |
| AM Pendaftaran Pertanyaan Penyelenggara                                              | an MuatTurun Lapo             | oran Ke            | luar Sistem         |                        |                          |                 |                  |                |                   |             |  |  |
| Muka Depan Tahun : <mark>2010 💽</mark>                                               | Tahun 2010 - Tugasan          | I - IK/PPKP        | U29 UNIT CDC - 1    | Fugasan                |                          |                 |                  |                |                   |             |  |  |
| Dengumuman                                                                           | Status Pilihan:               |                    | Sem                 | iua                    |                          |                 |                  |                |                   |             |  |  |
| Bilangan Kes                                                                         | Jumlah kes carian: 1          |                    |                     |                        |                          |                 |                  |                | Muka Surat 1 da   | ri 1        |  |  |
| Tugasan IK/PPKP U29 UNIT CDC                                                         | Pemberitahu St                | tatus              | Nama                | No.Peng Diri           | Diagnosis                | Tkh Input Notis | Epid Week (Input | Tkh Notifikasi | Epid Week (Notif) |             |  |  |
| ia Tugasan (1)<br>ia Kemaskini Notifikasi (1)                                        | HOSPITAL Da<br>MELAKA NO      | aftar<br>otifikasi | ANDY                | 851111223333           | POLIOMYELITIS            | 16/12/2010      | 50               | 12/12/2010     | 50                | =           |  |  |
| POLIOMTELITS (1)                                                                     |                               |                    |                     |                        |                          |                 |                  |                |                   |             |  |  |
| Wabak Mengikut Lekasi                                                                |                               |                    |                     |                        |                          |                 |                  |                |                   |             |  |  |
| Kes Mengikut Epid Week                                                               |                               |                    |                     |                        |                          |                 |                  |                |                   |             |  |  |
| Kes Mengikut Fasiliti Pemberitahu                                                    |                               |                    |                     |                        |                          |                 |                  |                |                   |             |  |  |
| Dokumentasi                                                                          |                               |                    |                     |                        |                          |                 |                  |                |                   |             |  |  |
|                                                                                      |                               |                    |                     |                        |                          |                 |                  |                |                   |             |  |  |
|                                                                                      |                               |                    |                     |                        |                          |                 |                  |                |                   |             |  |  |
|                                                                                      |                               |                    |                     |                        |                          |                 |                  |                |                   |             |  |  |
|                                                                                      |                               |                    |                     |                        |                          |                 |                  |                |                   |             |  |  |
|                                                                                      | ₹                             |                    | m                   |                        |                          |                 |                  |                |                   | •           |  |  |
| Hak Cipta Terpelihara © 2006-2007 Kementerian Kesih                                  | l<br>atan Malaysia (KKM). Mak | klumat yang        | dipaparkan adalah   | sulit. Sila pastikan p | 1<br>roses kerahsiaan da | ta dipatuhi.    |                  |                |                   | -           |  |  |
| Done                                                                                 |                               |                    |                     |                        |                          |                 |                  |                |                   |             |  |  |
| 🕘 🧭 🚞 🍪                                                                              |                               | <i>1</i>           |                     |                        |                          |                 |                  | EN 🔺 🏴         | ■ •               | PM<br>(2010 |  |  |

Users are advised to check on their Tugasan daily to view case that required user's action. Tugasan which has been done will be removed from Tugasan.